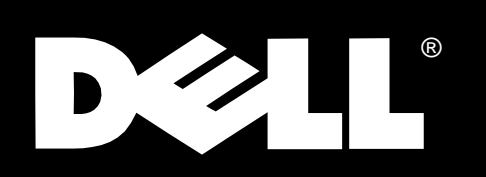

Dell<sup>®</sup> OptiPlex<sup>®</sup> E1 Mini Tower Managed PC

# REFERENCE AND INSTALLATION GUIDE

Other trademarks and trade names may be used in this document to refer to either the entities claiming the marks and names or their products. Dell Computer Corporation disclaims any proprietary interest in trademarks and trade names other than its own.

Information in this document is subject to change without notice. © 1994–1998 Dell Computer Corporation. All rights reserved.

Reproduction in any manner whatsoever without the written permission of Dell Computer Corporation is strictly forbidden.

Trademarks used in this text: *Dell, OptiPlex,* and the *DELL* logo are registered trademarks, *OpenManage* is a trademark, and *DellWare* is a registered service mark of Dell Computer Corporation; *Intel* and *LANDesk* are registered trademarks and *Celeron* and *MMX* are trademarks of Intel Corporation; *Microsoft, MS-DOS, Windows,* and *Windows NT* are registered trademarks and *Windows for Work-groups* is a trademark of Microsoft Corporation; *IBM* and *OS/2* are registered trademarks of International Business Machines Corporation; *3Com, EtherLink* and *EtherDisk* are registered trademarks of 3Com Corporation; *VESA* is a registered trademark of Video Electronics Standards Association; *UNIX* is a registered trademark of UNIX System Laboratories, Inc., a wholly owned subsidiary of Novell, Inc. As an ENERGY STAR Partner, Dell Computer Corporation has determined that this product meets the ENERGY STAR guidelines for energy efficiency.

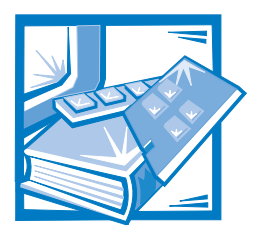

# **Safety Instructions**

Use the following safety guidelines to help protect your computer system from potential damage and to ensure your own personal safety.

# When Using Your Computer System

As you use your computer system, observe the following safety guidelines.

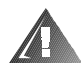

WARNING: Do not operate your computer system with any cover(s) (including computer covers, bezels, filler brackets, front-panel inserts, and so on) removed.

- To help avoid damaging your computer, be sure the voltage selection switch on the power supply is set to match the AC power available at your location:
  - 115 volts (V)/60 hertz (Hz) in most of North and South America and some Far Eastern countries such as Japan, South Korea, and Taiwan
  - 230 V/50 Hz in most of Europe, the Middle East, and the Far East

Also be sure your monitor and attached peripherals are electrically rated to operate with the AC power available in your location.

- Before working inside the computer, unplug the system to help prevent electric shock or system board damage. Certain system board components continue to receive power any time the computer is connected to AC power.
- To help avoid possible damage to the system board, wait 5 seconds after turning off the system before disconnecting a device from the computer.
- To help prevent electric shock, plug the computer and peripheral power cables into properly grounded power sources. These cables are equipped with three-prong plugs to help ensure proper grounding. Do not use adapter plugs or remove the grounding prong from a cable. If you must use an extension cable, use a three-wire cable with properly grounded plugs.
- To help protect your computer system from sudden, transient increases and decreases in electrical power, use a surge suppressor, line conditioner, or uninterruptible power supply (UPS).
- Be sure nothing rests on your computer system's cables and that the cables are not located where they can be stepped on or tripped over.

- Do not spill food or liquids on your computer. If the computer gets wet, consult your *Diagnostics and Troubleshooting Guide*.
- Do not push any objects into the openings of your computer. Doing so can cause fire or electric shock by shorting out interior components.
- Keep your computer away from radiators and heat sources. Also, do not block cooling vents. Avoid placing loose papers underneath your computer; do not place your computer in a closed-in wall unit or on a bed, sofa, or rug.

# **Ergonomic Computing Habits**

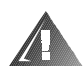

#### WARNING: Improper or prolonged keyboard use may result in injury.

For comfort and efficiency, observe the following ergonomic guidelines when setting up and using your computer system:

- Position your system so that the monitor and keyboard are directly in front of you as you work. Special shelves are available (from Dell and other sources) to help you correctly position your keyboard.
- Set the monitor at a comfortable viewing distance (usually 510 to 610 millimeters [20 to 24 inches] from your eyes).
- Make sure the monitor screen is at eye level or slightly lower when you are sitting in front of the monitor.
- Adjust the tilt of the monitor, its contrast and brightness settings, and the lighting around you (such as overhead lights, desk lamps, and the curtains or blinds on nearby windows) to minimize reflections and glare on the monitor screen.
- Use a chair that provides good lower back support.
- Keep your forearms horizontal with your wrists in a neutral, comfortable position while using the keyboard or mouse.
- Always leave space to rest your hands while using the keyboard or mouse.
- Let your upper arms hang naturally at your sides.
- Sit erect, with your feet resting on the floor and your thighs level.
- When sitting, make sure the weight of your legs is on your feet and not on the front of your chair seat. Adjust your chair's height or use a footrest, if necessary, to maintain proper posture.
- Vary your work activities. Try to organize your work so that you do not have to type for extended periods of time. When you stop typing, try to do things that use both hands.

monitor screen at or below eye level

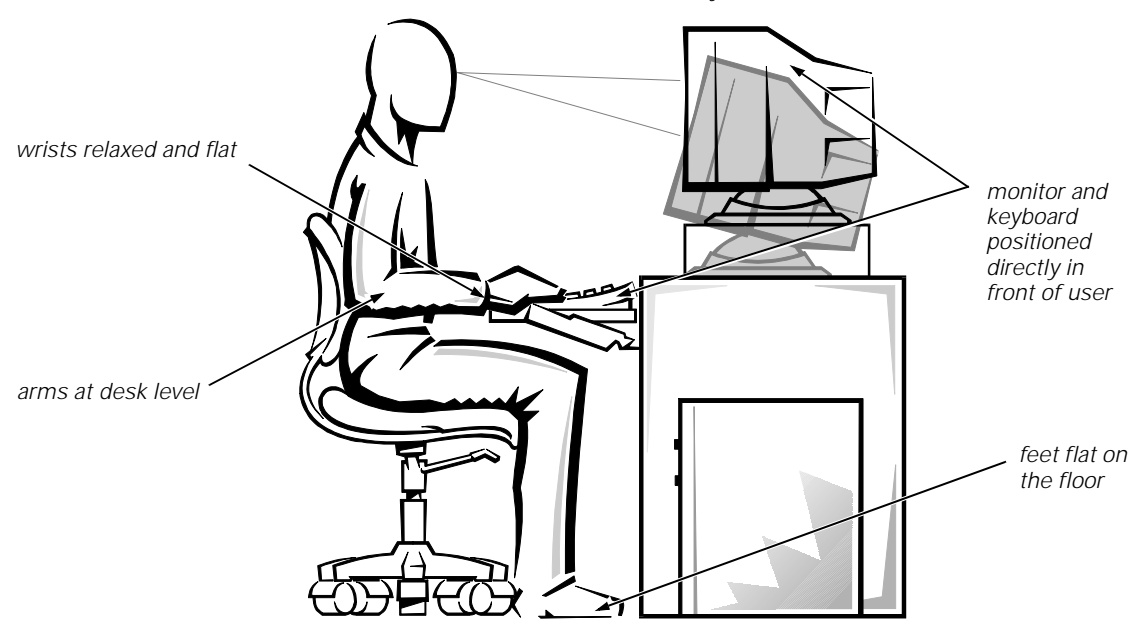

# When Working Inside Your Computer

Before you remove the computer cover, perform the following steps in the sequence indicated.

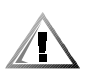

CAUTION: Do not attempt to service the computer system yourself, except as explained in this guide and elsewhere in Dell documentation. Always follow installation and service instructions closely.

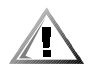

CAUTION: To help avoid possible damage to the system board, wait 5 seconds after turning off the system before removing a component from the system board or disconnecting a peripheral device from the computer.

- 1. Turn off your computer and any peripherals.
- 2. Disconnect your computer and peripherals from their power sources. Also, disconnect any telephone or telecommunication lines from the computer.

Doing so reduces the potential for personal injury or shock.

3. Touch an unpainted metal surface on the chassis, such as the metal around the card-slot openings at the back of the computer, before touching anything inside your computer.

While you work, periodically touch an unpainted metal surface on the computer chassis to dissipate any static electricity that might harm internal components.

In addition, take note of these safety guidelines when appropriate:

- When you disconnect a cable, pull on its connector or on its strain-relief loop, not on the cable itself. Some cables have a connector with locking tabs; if you are disconnecting this type of cable, press in on the locking tabs before disconnecting the cable. As you pull connectors apart, keep them evenly aligned to avoid bending any connector pins. Also, before you connect a cable, make sure both connectors are correctly oriented and aligned.
- Handle components and cards with care. Don't touch the components or contacts on a card. Hold a card by its edges or by its metal mounting bracket. Hold a component such as a microprocessor chip by its edges, not by its pins.

#### WARNING

There is a danger of a new battery exploding if it is incorrectly installed. Replace the battery only with the same or equivalent type recommended by the manufacturer. Discard used batteries according to the manufacturer's instructions.

# **Protecting Against Electrostatic Discharge**

Static electricity can harm delicate components inside your computer. To prevent static damage, discharge static electricity from your body before you touch any of your computer's electronic components, such as the microprocessor. You can do so by touching an unpainted metal surface on the computer chassis.

As you continue to work inside the computer, periodically touch an unpainted metal surface to remove any static charge your body may have accumulated.

You can also take the following steps to prevent damage from electrostatic discharge (ESD):

- When unpacking a static-sensitive component from its shipping carton, do not remove the component from the antistatic packing material until you are ready to install the component in your computer. Just before unwrapping the antistatic packaging, be sure to discharge static electricity from your body.
- When transporting a sensitive component, first place it in an antistatic container or packaging.
- Handle all sensitive components in a static-safe area. If possible, use antistatic floor pads and workbench pads.

The following caution may appear throughout this document to remind you of these precautions:

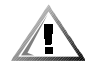

CAUTION: Before proceeding, turn off the computer and unplug it from the electrical outlet. See "Protecting Against Electrostatic Discharge" in the safety instructions at the front of this guide.

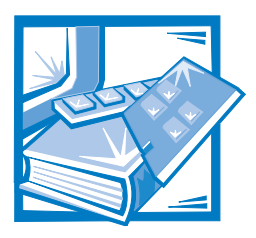

Preface

# **About This Guide**

This guide is intended for anyone who uses a Dell OptiPlex E1 Mini Tower Managed PC. It can be used by both first-time and experienced computer users who want to learn about the features and operation of the systems or who want to upgrade their computers. The chapters and appendixes are summarized as follows:

- Everyone should read Chapter 1, "Introduction," for an overview of the system features, instructions on how to access the online *System User's Guide*, and information on where to get help if you need it.
- Everyone should read the first several sections of Chapter 2, "Using the System Setup Program," to become familiar with this important program. Only users who want to make configuration changes to their system or who want to use the password features need to read the rest of Chapter 2.
- Users who add or remove an Industry-Standard Architecture (ISA) expansion card should read Chapter 3, "Using the ISA Configuration Utility."
- Users who want to change the default configuration of the system's integrated video and audio controllers or who want to connect their system to a network should read Chapter 4, "Using Integrated Devices." This chapter describes the configuration software provided for the integrated video and audio controllers and provides information on connecting the system to a network, configuring the network interface controller (NIC), and installing drivers for the NIC.
- Chapter 5, "Working Inside Your Computer," Chapter 6, "Installing System Board Options," and Chapter 7, "Installing Drives," are intended for users who want to install or remove options inside the computer, such as dual in-line memory modules (DIMMs), additional video memory, expansion cards, or drives.
- Appendix A, "Technical Specifications," is intended primarily as reference material for users interested in learning more about the details of the system.
- Appendix B, "ISA Configuration Utility Messages," describes error messages generated by the ISA Configuration Utility (ICU), possible causes, and corrective actions.

- Appendix C, "Regulatory Notices," is for users who are interested in which regulatory agencies have tested and approved the Dell OptiPlex E1 Mini Tower Managed PC.
- Appendix D, "Warranties and Return Policy," describes the warranty for your Dell system and the "Total Satisfaction" Return Policy.

# Warranty and Return Policy Information

Dell Computer Corporation (" Dell") manufactures its hardware products from parts and components that are new or equivalent to new in accordance with industrystandard practices. For information about the Dell warranty for your system, see Appendix D, " Warranties and Return Policy."

# Other Documents You May Need

Besides this *Reference and Installation Guide*, the following documentation is included with your system:

- The *Getting Started* sheet provides step-by-step instructions for setting up your computer system.
- The Windows-based online *System User's Guide* contains important information about your computer system. This document includes descriptions of system features, instructions on installing and configuring drivers and utilities, information on the System Setup program and ISA Configuration Utility, and instructions for attaching devices to the connectors on your computer's back panel.
- The *Diagnostics and Troubleshooting Guide* includes troubleshooting procedures and instructions for using the Dell Diagnostics to test your computer system.

You may also have one or more of the following documents.

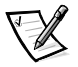

NOTE: Documentation updates are sometimes included with your system to describe changes to your system or software. Always read these updates **before** consulting any other documentation because the updates often contain the latest information.

- Operating system documentation is included if you ordered your operating system software from Dell. This documentation describes how to install (if necessary), configure, and use your operating system software.
- Documentation is included with any options you purchase separately from your system. This documentation includes information that you need to configure and install these options in your Dell computer. Installation instructions for the options are included in this *Reference and Installation Guide*.
- Technical information files—sometimes called "readme" files—may be installed on your hard-disk drive to provide last-minute updates about technical changes to your system or advanced technical reference material intended for experienced users or technicians.

# **Notational Conventions**

The following subsections describe notational conventions used in this document.

## Warnings, Cautions, Notes

Throughout this guide, there may be blocks of text printed in bold type or in italic type. These blocks are warnings, cautions, and notes, and they are used as follows:

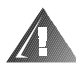

WARNING: A WARNING indicates the potential for bodily harm and tells you how to avoid the problem.

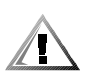

CAUTION: A CAUTION indicates either potential damage to hardware or loss of data and tells you how to avoid the problem.

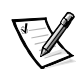

NOTE: A NOTE indicates important information that helps you make better use of your computer system.

## **Typographical Conventions**

The following list defines (where appropriate) and illustrates typographical conventions used as visual cues for specific elements of text throughout this document:

• *Keycaps*, the labeling that appears on the keys on a keyboard, are enclosed in angle brackets.

Example: < Enter>

• *Key combinations* are series of keys to be pressed simultaneously (unless otherwise indicated) to perform a single function.

Example: <Ctrl><Alt><Enter>

• *Commands* presented in lowercase bold are for reference purposes only and are not intended to be typed when referenced.

Example: "Use the format command to . . . ."

In contrast, commands presented in the Courier New font are part of an instruction and intended to be typed.

Example: "Type format a: to format the diskette in drive A."

• Filenames and directory names are presented in lowercase bold.

Examples: autoexec.bat and c:\windows

• *Syntax lines* consist of a command and all its possible parameters. Commands are displayed in lowercase bold; variable parameters (those for which you substitute a value) are displayed in lowercase italics; constant parameters are displayed in lowercase bold. The brackets indicate items that are optional.

Example: del [drive:] [path] filename [/p]

• *Command lines* consist of a command and may include one or more of the command's possible parameters. Command lines are presented in the Courier New font.

Example: del c:\myfile.doc

• *Screen text* is text that appears on the screen of your monitor or display. It can be a system message, for example, or it can be text that you are instructed to type as part of a command (referred to as a *command line*). Screen text is presented in the Courier New font.

Example: The following message appears on your screen:

No boot device available

Example: "Type md c:\programs and press < Enter >."

• *Variables* are placeholders for which you substitute a value. They are presented in italics.

Example: DIMM\_x (where x represents the DIMM socket designation).

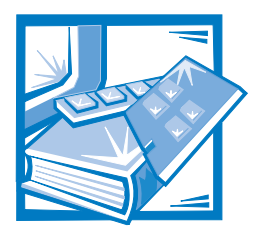

# **Contents**

## Chapter 1

Chapter 2

| Introduction                                                                                                    | 1-1               |
|----------------------------------------------------------------------------------------------------|-------------------|
| System Features                                                                                                    | 1-1               |
| Hardware Features.                                                                                                    | 1-2               |
| Software Features                                                                                                    | 1-4               |
| Manageability Features                                                                                                    | 1-5               |
| Dell OpenManage Program.                                                                                                    | 1-5               |
| РХЕ                                                                                                    | 1-7               |
| Wakeup On LAN                                                                                                    | 1-8               |
| Auto Power On                                                                                                    | 1-8               |
| Security Features                                                                                                    | 1-8               |
| Using the Power Switch                                                                                                    | 1-9               |
| ENERGY STAR Compliance                                                                                                    | 1-9               |
| Important Note for Windows 95 Users                                                                                                    | 1-10              |
| Intel PIIX4e INF Update Installer for Windows 95                                                                                                    | 1-11              |
| Accessing Online Documentation                                                                                                    | 1-12              |
| Getting Help                                                                                                    | 1-12              |
| Using the System Setup Program                                                                                                    | 2-1               |
| Entering the System Setup Program                                                                                                    | 2-1               |
| System Setup Screen                                                                                                    | 2-2               |
| Using the System Setup Program                                                                                                    | 2-2               |
| System Setup Options                                                                                                    | 25                |
| 5 1 1                                                                                                    | Z=J               |
| System Time                                                                                                    | 2-5               |
| System Time                                                                                                    | 2-5<br>2-5<br>2-5 |
| System Time<br>System Date<br>Diskette Drive A and Diskette Drive B                                                                                            |                   |
| System Time       System Date         Diskette Drive A and Diskette Drive B       Primary Drive n and Secondary Drive n                                        |                   |
| System Time       System Date         System Date       Diskette Drive A and Diskette Drive B         Primary Drive n and Secondary Drive n       EIDE Devices |                   |

| Hard-Disk Drive Sequence                         | . 2-7 |
|--------------------------------------------------|-------|
| Boot Sequence                                    | . 2-7 |
| Diskette Drive A:                                | . 2-8 |
| Hard-Disk Drive                                  | . 2-8 |
| IDE CD-ROM Reader                                | . 2-8 |
| PXE                                              | . 2-8 |
| System Memory                                    | . 2-8 |
| Video Memory                                     | . 2-8 |
| Reserved Memory                                  | . 2-8 |
| CPU Speed.                                       | . 2-9 |
| Integrated Devices                               | . 2-9 |
| Sound                                            | . 2-9 |
| Network Interface Controller                     | . 2-9 |
| Mouse Port                                       | . 2-9 |
| Serial Port 1 and Serial Port 2                  | 2-10  |
| Parallel Port                                    | 2-10  |
| Parallel Port Mode                               | 2-10  |
| IDE Drive Interface                              | 2-10  |
| Diskette Interface                               | 2-11  |
| PC Speaker                                       | 2-11  |
| Video DAC Snoop                                  | 2-11  |
| System Security                                  | 2-11  |
| Password Status.                                 | 2-11  |
| System Password                                  | 2-12  |
| Setup Password                                   | 2-12  |
| Chassis Intrusion                                | 2-12  |
| Keyboard NumLock                                 | 2-13  |
| Report Keyboard Errors                           | 2-13  |
| Auto Power On                                    | 2-13  |
| Wakeup On LAN                                    | 2-13  |
| Power Management                                 | 2-14  |
| Saving Monitor Power                             | 2-14  |
| Saving EIDE Hard-Disk Drive Power                | 2-14  |
| Asset Tag                                        | 2-15  |
| System Data Options                              | 2-15  |
| Using the System Password Feature                | 2-16  |
| Assigning a System Password                      | 2-16  |
| Using Your System Password to Secure Your System | 2-17  |
| Deleting or Changing an Existing System Password | 2-18  |
| Using the Setup Password Feature                 | 2-19  |
| Assigning a Setup Password                       | 2-19  |
| Operating With a Setup Password Enabled          | 2-20  |
| Deleting or Changing an Existing Setup Password  | 2-20  |

|           | Disabling a Forgotten Password 2-21           |
|-----------|-----------------------------------------------|
|           | Responding to Error Messages 2-22             |
| Chapter 3 | Using the ISA Configuration Utility           |
|           | Quick Start                                   |
|           | About the ICU                                 |
|           | ICU Database                                  |
|           | When to Run the ICU                           |
|           | Preparing to Use the ICU                      |
|           | Backing Up the ICU Diskette                   |
|           | Starting the ICU                              |
|           | Accessing Help                                |
|           | Adding a Listed Card 3-6                      |
|           | Adding an Unlisted Card 3-9                   |
|           | Modifying a Card                              |
|           | Removing a Card                               |
|           | Viewing Resources                             |
|           | Saving the System Configuration               |
|           | Exiting From the ICU                          |
|           | Locking and Unlocking Cards 3-15              |
|           | Locking and Unlocking All Resources           |
|           | Locking and Unlocking Configuration Resources |
| Chapter 4 | Using Integrated Devices                      |
| •         | Video Controller 4-1                          |
|           | Audio Controller                              |
|           | NIC                                           |
|           | Network Cable Requirements 4-2                |
|           | Configuring the NIC 4-3                       |
|           | Windows NT 4.0 NIC 4-3                        |
|           | Windows NT 3.5 <i>x</i> NIC 4-5               |
|           | Windows 95 NIC 4-6                            |
|           | Windows for Workgroups NIC 4-7                |
|           | MS-DOS NIC                                    |
|           | Setting the Network Frame Type 4-9            |
| Chapter 5 | Working Inside Your Computer                  |
|           | Before You Begin                              |
|           | Safety First—For You and Your Computer        |
|           | Unpacking Your Hardware Option                |
|           | Removing the Computer Cover                   |

|            | Replacing the Computer Cover5-3Inside Your Computer5-4Jumpers5-5Switches5-6System Board and Riser Board Labels5-9Removing and Replacing the Expansion-Card Cage5-11Removing the Expansion-Card Cage5-11Replacing the Expansion-Card Cage5-12                                                                                                    |
|------------|----------------------------------------------------------------------------------------------------|
|            | Rotating the Power Supply Away From the System Board                                                                                                    |
| Chapter 6  | Installing System Board Options                                                                                                    |
|            | Expansion Cards6-2Expansion Slots6-2Installing an Expansion Card6-3Removing an Expansion Card6-5Adding Memory6-6Performing a Memory Upgrade6-7Installing a DIMM6-9Removing a DIMM6-10Adding Video Memory6-10Replacing the System Battery.6-12                                                                                                    |
| Chapter 7  | Installing Drives7-1Removing and Replacing the Front Bezel7-2Removing and Replacing Front-Panel Inserts7-2Connecting Drives7-4Installing a Drive in a 5.25-Inch Drive Bay7-5Installing an EIDE Hard-Disk Drive7-9EIDE Drive Addressing7-10Installing an EIDE Hard-Disk Drive in the Hard-Disk Drive Bracket7-10Partitioning and Logically Formatting Your EIDE Hard-Disk Drive7-14 |
| Appendix A | Technical Specifications A-1                                                                                                    |
| Appendix B | ISA Configuration Utility<br>Messages B-1<br>ICU Error Messages B-1<br>Configuration Manager Messages B-6                                                                                                    |

| Appendix C                                                     | Regulato                                                                                                    | ory Notices                                                                                                    |  |  |
|----------------------------------------------------------------|----------------------------------------------------------------------------------------------------|----------------------------------------------------------------------------------------------------|--|--|
|                                                                | FCC Notices (U.S. Only)       C-2         Class A       C-2         Class B       C-3         IC Notice (Canada Only)       C-3         IC Notice (European Union)       C-4         EN 55022 Compliance (Czech Republic Only)       C-5         VCCI Notice (Japan Only)       C-5         Class A ITE       C-5         Class B ITE       C-6         Polish Center for Testing and Certification Notice       C-6         Wymagania Polskiego Centrum Badań i Certyfikacji       C-7         NOM Information (Mexico Only)       C-8         Información para NOM (únicamente para México)       C-9 |                                                                                                    |  |  |
| Appendix D                                                     | Warrant                                                                                                    | ies and Return Policy                                                                                                    |  |  |
| Limited Thre<br>Coverag<br>Coverag<br>General<br>"Total Satisf |                                                                                                    | e-Year Warranty (U.S. and Canada Only)                                                                                                    |  |  |
| Figuros                                                        | Figure 1.1                                                                                                    | Dell Open Manage Drogram                                                                                                    |  |  |
|                                                                | Figure 1-1.<br>Figure 1-2.<br>Figure 2-1.<br>Figure 3-1.<br>Figure 3-2.<br>Figure 3-2.<br>Figure 3-3.<br>Figure 3-4.<br>Figure 3-5.<br>Figure 3-5.<br>Figure 3-7.<br>Figure 3-8.<br>Figure 3-9.<br>Figure 3-10.<br>Figure 3-11.<br>Figure 5-1.                                                                                                    | Security Cable Slot and Padlock Ring1-9ENERGY STAR Emblem1-10System Setup Screen2-4ICU Window.3-5Add Network Card Dialog Box3-6Card Configuration Dialog Box3-7Configuration Settings Dialog Box for Assigning an IRQ Line3-8Available Settings List Box3-8Configuration Settings Dialog Box for Assigning a DMA Channel3-9Specify Interrupt Dialog Box3-10Specify Interrupt List Box3-10Specify I/O Port Dialog Box3-11System Resource Usage Dialog Box3-14I/O Ports and Connectors4-2Padlock Installed5-2 |  |  |

| Figure 5-2.  | Removing the Computer Cover                           | 5-3  |
|--------------|-------------------------------------------------------|------|
| Figure 5-3.  | Replacing the Computer Cover                          | 5-4  |
| Figure 5-4.  | Computer Orientation View                             | 5-5  |
| Figure 5-5.  | Inside the Chassis                                    | 5-7  |
| Figure 5-6.  | System Board Jumpers                                  | 5-8  |
| Figure 5-7.  | Removing the Expansion-Card Cage                      | 5-12 |
| Figure 5-8.  | Rotating the Power Supply                             | 5-13 |
| Figure 6-1.  | System Board Features                                 | 6-1  |
| Figure 6-2.  | Expansion Cards                                       | 6-2  |
| Figure 6-3.  | Riser-Board Expansion-Card Connectors                 | 6-3  |
| Figure 6-4.  | Removing the Filler Bracket                           | 6-4  |
| Figure 6-5.  | Installing an Expansion Card                          | 6-4  |
| Figure 6-6.  | DIMMs and DIMM Sockets                                | 6-6  |
| Figure 6-7.  | Installing a DIMM                                     | 6-9  |
| Figure 6-8.  | Removing a DIMM                                       | 6-10 |
| Figure 6-9.  | Installing a Video-Memory Upgrade Module              | 6-11 |
| Figure 6-10. | System Battery and Battery Socket                     | 6-13 |
| Figure 7-1.  | Drive Locations                                       | 7-1  |
| Figure 7-2.  | Removing the Front Bezel                              | 7-2  |
| Figure 7-3.  | Removing the Front-Panel Insert for a 5.25-Inch Bay   | 7-3  |
| Figure 7-4.  | DC Power Cable Connector.                             | 7-4  |
| Figure 7-5.  | Drive Interface Connectors                            | 7-4  |
| Figure 7-6.  | Removing a Drive                                      | 7-6  |
| Figure 7-7.  | Attaching the Drive Bracket to the New Drive          | 7-7  |
| Figure 7-8.  | Inserting the New Drive Into the Drive Bay            | 7-7  |
| Figure 7-9.  | Attaching Diskette Drive or Tape Drive Cables         | 7-8  |
| Figure 7-10. | Removing the Hard-Disk Drive Bracket                  | 7-11 |
| Figure 7-11. | Inserting a 1.6-Inch Hard-Disk Drive Into the Bracket | 7-12 |
| Figure 7-12. | Replacing the Hard-Disk Drive Bracket                 | 7-12 |
| Figure 7-13. | Attaching Hard-Disk Drive Cables                      | 7-13 |
| Figure C-1.  | VCCI Class A ITE Regulatory Mark                      | C-5  |
| Figure C-2.  | VCCI Class B ITE Regulatory Mark                      | C-6  |
| Table 1-1.   | Video Memory Requirements                             | 1-3  |
| Table 2-1.   | System-Setup Navigation Keys                          | 2-3  |
| Table 2-2.   | Power Time-Out Periods                                | 2-15 |
| Table 3-1.   | ICU Keys                                              | 3-6  |
| Table 5-1.   | System-Board Jumper Settings                          | 5-9  |
| Table 5-2.   | System Board and Riser Board Connectors and Sockets   | 5-10 |
| Table 6-1.   | Sample DIMM Configuration Options                     | 6-7  |
| Table A-1.   | Technical Specifications                              | A-1  |
| Table B-1.   | Configuration Utility Messages                        | B-1  |
| Table B-2.   | Configuration Manager Messages                        | B-6  |

## Tables

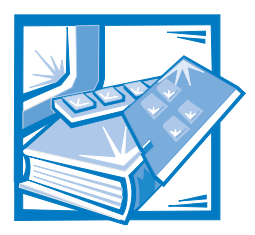

# **CHAPTER 1** Introduction

The Dell<sup>®</sup> OptiPlex<sup>®</sup> E1 Mini Tower Managed PC is an expandable personal computer designed around the Intel<sup>®</sup> Celeron<sup>™</sup> microprocessor. The computer system uses a high-performance Peripheral Component Interconnect (PCI) design that allows you to configure the computer system to your initial requirements and then add Dell-supported upgrades as necessary. These systems also support the Industry-Standard Architecture (ISA) bus for older expansion devices.

This chapter describes the major hardware and software features of your system, provides information about accessing the online documentation, and tells you where to find help if you need it.

# **System Features**

Your system offers the following features:

• An Intel Celeron microprocessor that runs at an internal speed of 266 or 300 megahertz (MHz) and an external bus speed of 66 MHz.

The Intel Celeron microprocessor includes MMX<sup>™</sup> technology designed to handle complex multimedia and communications software. This microprocessor incorporates new instructions and data types as well as a technique called single instruction, multiple data (SIMD) that allows the microprocessor to process multiple data elements in parallel, thereby improving overall system performance.

The Celeron microprocessor has a 16-kilobyte (KB) internal data cache and a 16-KB internal instruction cache, an internal math coprocessor, and other advanced internal logic.

• A keyboard command (<Ctrl><Alt><\>) that lets you switch between the microprocessor's rated speed and a slower compatibility speed.

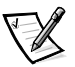

NOTE: This keyboard command is not available under the Microsoft<sup>®</sup> Windows NT<sup>®</sup> and IBM<sup>®</sup>OS/2<sup>®</sup> operating systems.

 System memory that can be increased up to 256 megabytes (MB) by installing 16-, 32-, 64-, or 128-MB nonparity synchronous dynamic random-access memory (SDRAM) dual in-line memory modules (DIMMs) in the two DIMM sockets on the system board. See "Adding Memory" in Chapter 6 for details.

- Self-Monitoring and Analysis Reporting Technology II (SMART II) support, which warns you at system start-up if your hard-disk drive has become unreliable. To take advantage of this technology, you must have a SMART II-compliant hard-disk drive in your computer. All hard-disk drives shipped with the OptiPlex E1 system are SMART II-compliant.
- A basic input/output system (BIOS), which resides in flash memory and can be upgraded by diskette, or remotely over a network, if required.
- Full compliance with PCI Specification 2.1.
- Full Plug and Play version 1.0a capability, which greatly simplifies the installation
  of expansion cards. Plug and Play support included in the system BIOS allows
  you to install Plug and Play expansion cards without setting jumpers or switches
  or performing other configuration tasks. The ISA Configuration Utility (ICU) allows
  you to configure existing non-Plug and Play ISA expansion cards for conflict-free
  operation. Also, because the system BIOS is stored in flash memory, it can be
  updated to support future enhancements to the Plug and Play standard.
- Wakeup On LAN capability, which, when enabled in the System Setup program, allows the system to be powered up from a server management console. Wakeup On LAN capability also allows remote computer setup, software downloading and installation, file updates, and asset tracking after hours and on weekends when network traffic is at a minimum. For more information, refer to Chapter 2, "Using the System Setup Program."
- Universal Serial Bus (USB) capability, which can simplify connecting peripheral devices such as mice, printers, and computer speakers. The USB connectors on your computer's back panel, which are enabled by default, provide a single connection point for multiple USB-compliant devices. USB-compliant devices can also be connected and disconnected while the system is running.
- A modular computer chassis with a minimum number of screws for easy disassembly and improved serviceability.

## **Hardware Features**

The system board includes the following features:

- Four expansion slots on a riser board: two 32-bit PCI expansion slots, and two 16-bit ISA expansion slots.
- A 64-bit baseline accelerated graphics port (AGP) video subsystem, which includes the ATI Rage II C super video graphics array (SVGA) video controller. This video subsystem contains 2 MB (upgradable to 4 MB) of synchronous graphics random-access memory (SGRAM) video memory. Maximum resolutions are 1600 x 1200 with 256 colors noninterlaced and 1280 x 1024 with 65,536 colors noninterlaced. In 1024 x 768, 800 x 600, and 640 x 480 resolutions, 16.7 million colors are available for true-color graphics using a 32-bits per pixel (bpp) format. True-color provides higher performance, but it uses more graphics memory. Table 1-1 displays the video memory requirements for the Microsoft Windows<sup>®</sup> 95 and Windows NT 4.0 operating systems.

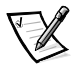

NOTE: These resolutions and refresh rates may not be available on all monitors.

| Video<br>Resolution | Maximum<br>Color Depth    | Maximum<br>Refresh Rate | Minimum SGRAM<br>Option Required |
|---------------------|---------------------------|-------------------------|----------------------------------|
| 640 x 480           | True-color<br>(32 bpp)    | 85 Hz                   | 2 MB                             |
| 800 x 600           | True-color<br>(32 bpp)    | 85 Hz                   | 2 MB                             |
| 1024 x 768          | 65,536<br>(16 bpp)        | 85 Hz                   | 2 MB                             |
| 1280 x 1024         | 256<br>(8 bpp)            | 75 Hz                   | 2 MB                             |
| 1024 x 768          | True-color<br>(32 bpp)    | 85 Hz                   | 4 MB                             |
| 1280 x 1024         | 65,536 colors<br>(16 bpp) | 75 Hz                   | 4 MB                             |
| 1600 x 1200         | 256 colors<br>(8 bpp)     | 75 Hz                   | 4 MB                             |

Table 1-1. Video Memory Requirements

NOTE: For the full name of an abbreviation or acronym used in this table, see the Glossary in your online System User's Guide.

AGP provides a dedicated bus from the video subsystem to the system chip set. AGP-based video subsystems have two significant performance advantages over PCI-based video subsystems:

- The AGP bus reduces bandwidth requirements of the PCI bus, improving overall system performance.
- The AGP bus allows a video subsystem to execute directly from main memory.
- A diskette/tape drive interface, which supports a 3.5-inch diskette drive and, optionally, a second diskette drive or tape drive.
- Enhanced integrated drive electronics (EIDE) support. The primary and secondary
  interface are both located on the PCI bus to provide faster data throughput. Each
  interface supports high-capacity EIDE drives, as well as devices such as
  advanced technology attachment (ATA) 33 hard-disk drives, EIDE CD-ROM drives,
  and EIDE tape drives.
- Two high-performance serial ports and one bidirectional parallel port for connecting external devices. The parallel port is fully Enhanced Capabilities Port (ECP) compliant.
- A Personal System/2 (PS/2)-style keyboard port and a PS/2-compatible mouse port.

- An integrated, 10/100-megabit per second (Mbps) 3Com<sup>®</sup> PCI 3C905b-TX Ethernet network interface controller (NIC). The NIC is configured using software described in Chapter 4, "Using Integrated Devices."
- A optional 16-bit, integrated Plug and Play Crystal CS4236B audio controller that provides all the sound functions of the Sound Blaster Pro expansion card. For more information, see your online *System User's Guide*.

## **Software Features**

The following software is included with your Dell computer system:

- Utilities that safeguard your system and enhance the operation of its hardware features, such as maximizing your monitor's resolution capabilities. For information on these utilities, see your online *System User's Guide*.
- Video drivers for displaying many popular applications in high-resolution modes. For more information on these utilities, see your online *System User's Guide*.
- Audio drivers for enabling the sound functions on the integrated audio controller. For more information on these utilities, see your online *System User's Guide*.
- Bus-mastering EIDE drivers to improve performance by off-loading certain functions from the microprocessor during multithreaded operation (when several applications are running simultaneously). For more information on these utilities, see your online *System User's Guide*.
- The System Setup program for quickly viewing and changing the system configuration information for your system. For more information on this program, see Chapter 2, " Using the System Setup Program."
- An Auto Power On utility that enables your system to perform routine tasks automatically in your absence. For more information on this utility, see your online *System User's Guide*.
- Enhanced security features (a setup password, a system password, a systempassword lock option, a write-protect option for diskette drives, and automatic display of the system's service tag number) available through the System Setup program. In addition, a customer-definable asset tag number can be assigned via a software support utility and viewed on the System Setup screens. For more information, see your online *System User's Guide* and Chapter 2, "Using the System Setup Program," of this document.
- Advanced power management options that can reduce the energy consumption of your system. For more information, see Chapter 2, "Using the System Setup Program."
- The ICU, which tells you how to configure ISA expansion cards manually. After
  resources have been assigned to these cards, the system BIOS can assign
  resources to PCI and Plug and Play expansion cards for a conflict-free configuration. For more information, see Chapter 3, "Using the ISA Configuration Utility."
- Dell Diagnostics for evaluating the computer's components and devices. For information on using the diagnostics, see the chapter titled "Running the Dell Diagnostics" in the *Diagnostics and Troubleshooting Guide*.

- Network device drivers for several network operating systems. These drivers are described in Chapter 4, "Using Integrated Devices."
- Desktop Management Interface (DMI) support, which enables the management of your computer system's software and hardware. DMI defines the software, interfaces, and data files that enable your system to determine and report information about system components.

If your system has a Dell-installed Windows 95 operating system, DMI is already installed on your system's hard-disk drive. To learn more about DMI, double-click the DMI icon in the Windows Control Panel.

If your system included Dell-installed software, Dell provides a menu that allows you to make program diskette sets of your Dell-installed software (programs, drivers, and utilities; a CD with your operating system accompanied your computer). A *program diskette set* is an uninstalled version of a software package that you can use to reinstall or reconfigure the software. You can use this same menu to remove *diskette image files* (individual files that correspond to each diskette in a program diskette set) to reclaim space on the computer's hard-disk drive. For more information on making program diskette sets, see the online help provided in the Dell Program Diskette Maker, which is located in the Dell Accessories folder.

 The Dell OpenManage<sup>™</sup> program, which is a DMI browser that allows you to view your computer's current hardware configuration and operating system version. The Dell OpenManage program provides information you may need if you call Dell for technical assistance or if you install hardware or software in your system. The Dell OpenManage program is located in the Dell Accessories folder. For more information on the Dell OpenManage program, see the next subsection, "Manageability Features."

## **Manageability Features**

Your Dell OptiPlex E1 Mini Tower Managed PC incorporates many hardware and software features to improve the manageability of the system. Installed features include:

- Dell OpenManage program
- Preboot eXecution Environment (PXE)
- Wakeup On LAN
- Auto Power On
- Security Features

#### Dell OpenManage Program

The Dell OpenManage program is the Dell software-management application interface for DMI. It allows you to manage system-level information, such as system configuration information and management information format (MIF) database values (see Figure 1-1).

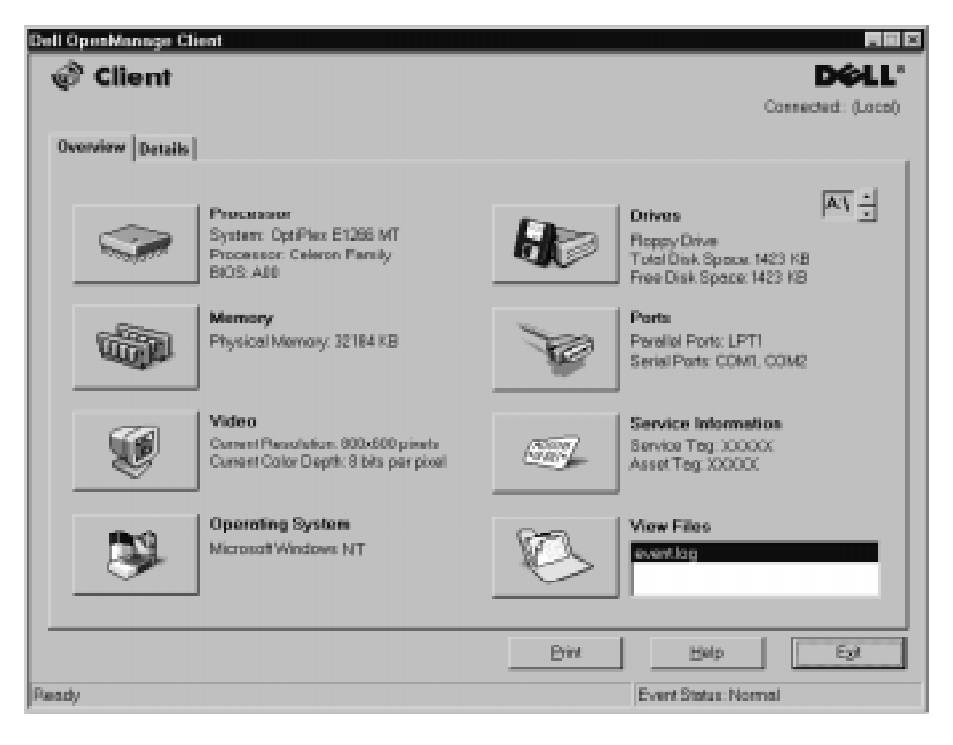

### Figure 1-1. Dell OpenManage Program

On systems running Windows 95 or Windows NT 4.0, the Dell OpenManage program is available in client and administrator versions. The Dell OpenManage administrator version enables system administrators to view, manage, and inventory remote systems in a Dell DMI client network and incorporates the following manageability features, which are based on the DMI 2.0 specification.

#### **Fault Management**

Fault Management features of the Dell OpenManage program include:

- Alerts to warn you about events generated by SMART drives on a local or remote system and about thermal errors
- An event log that stores events in a text file and reports information about the event under the following categories: System Name, Component Name, Date and Time, Event Type, Event Severity, Event Class, and Event System

#### **Configuration Management**

Configuration Management features of the Dell OpenManage program include:

- Wakeup On LAN support, which allows network administrators to remotely turn on Managed PC systems with Wakeup On LAN capability in a Dell DMI network.
- A System Properties window that enables network administrators to view, set, or disable certain hardware configuration settings for the local and remote systems in a Dell DMI network.

- Support for the Microsoft System Management Server (SMS), which allows the exporting of one or more groups to an SMS directory that the SMS administrator can access.
- A Monitor component for systems running Windows 95 and having a display data channel (DDC)-compliant video subsystem and monitor.
- Automated inventory control of one or more groups for the remote systems in a Dell DMI network. Network administrators can automate inventory to occur every day, week, or month at a certain hour, on the hour; or you can enable inventory as needed. The Dell OpenManage program creates a text file for the group(s) and saves it to a user-defined directory.
- Support for the application used to create user-definable attributes (UDAs).

#### Asset Management

Asset Management features of the Dell OpenManage program include:

- Support that enables network administrators to remotely view, enter, and modify an asset tag number for a remote system in a Dell DMI network
- Automated and manual mapping of one or more groups to a user-defined directory

#### Security Management

The Dell OpenManage program includes password security that enables network administrators to maintain standard attribute values for the local and remote systems in a Dell DMI network.

For more information about Dell OpenManage, refer to the online Dell OpenManage Help that accompanied the software.

#### PXE

The Preboot eXecution Environment (PXE) allows a personal computer to be managed by one or more servers running the LANDesk<sup>®</sup> Configuration Manager (LCM) software, which provides management services for the many Managed PC systems on the network. The LCM allows network administrators to perform the following tasks:

- Provide preboot support for a new Managed PC that depends on the server for its initial operating system installation
- Service the network boot requests from the Managed PC systems
- Download diagnostics and BIOS update utilities
- Format the hard-disk drive, if required
- Download and install the operating system, based on previously established profiles
- Download and install applications
- Update the operating system and applications as required

For additional information about the Intel LCM, refer to the documentation that accompanied the software.

#### Wakeup On LAN

Wakeup On LAN allows you to remotely turn on a Managed PC that is in a sleep state. The ability to turn on the Managed PC systems remotely allows you to perform remote computer setup, software downloading and installation, file updates, and asset tracking after hours and on weekends when users are not using the systems and network traffic is at a minimum.

To use Wakeup On LAN, each Managed PC must contain a NIC that supports the Wakeup On LAN feature. You must also enable the Wakeup On LAN option in the System Setup program.

#### Auto Power On

Auto Power On enables you to turn on the computer system automatically on certain days of the week at a preset time. You can set Auto Power On to turn on the system either every day or every Monday through Friday.

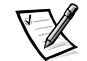

NOTE: This feature does not work if the system is shut off using a power strip or surge protector.

#### Security Features

Your Dell OptiPlex E1 Mini Tower Managed PC system has the following integrated security features.

#### **Chassis Intrusion**

A built-in chassis intrusion alarm displays the status of the system chassis intrusion monitor. If the chassis has been opened, the setting changes to Detected and the following message is displayed during the boot sequence at system start-up:

Alert! Cover was previously removed.

The field can be cleared using the System Setup program to enable future intrusions to be detected. For more information, see Chapter 2, "Using the System Setup Program."

#### Security Cable Slot and Padlock Ring

On the back of the computer are a security cable slot and padlock ring (see Figure 1-2) for attaching commercially available antitheft devices. Security cables for personal computers usually include a segment of galvanized cable with an attached locking device and key. To prevent unauthorized removal of your computer, loop the cable around an immovable object, insert the locking device into the security cable slot on the back of your computer, and lock the device with the key provided. Complete instructions for installing this kind of antitheft device are usually included with the device.

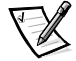

NOTE: Antitheft devices are of differing designs. Before purchasing such a device, make sure it will work with the cable slot on your computer.

The padlock ring allows you to secure the computer cover to the chassis to prevent unauthorized access to the inside of the computer. To use the padlock ring, insert a commercially available padlock through the ring and then lock the padlock.

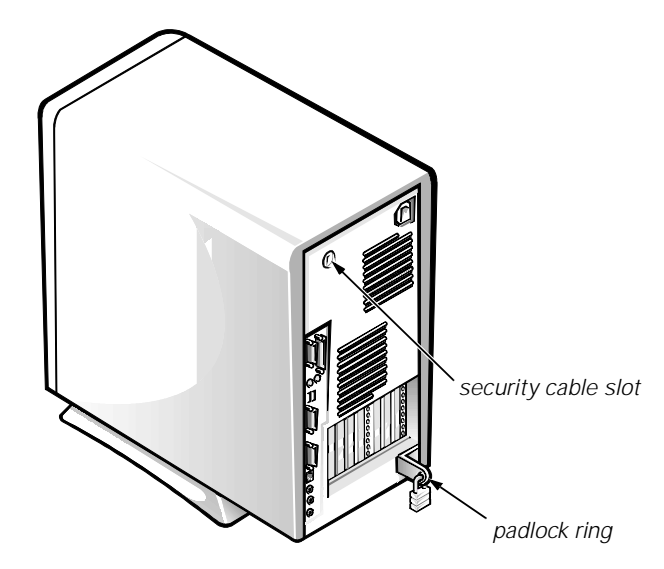

Figure 1-2. Security Cable Slot and Padlock Ring

#### Passwords

The password feature enables you to set a user-defined password to restrict access to the system. Additional protection is available through the System Setup program. When the Setup Password option is set to Enabled, Password Status allows you to prevent the system password from being changed or disabled at boot time. For more information, see Chapter 2, "Using the System Setup Program."

# **Using the Power Switch**

If the system does not turn off when the power switch is pressed, the system may be hung. Press and hold the power switch until the system turns off completely (this process may take several seconds). Alternatively, press the reset button to reset the system and reboot. If the system is hung and both buttons fail to function properly, unplug the AC power cable from the computer, wait for it to completely stop running, plug in the AC power cable, and if it the system does not restart, press the power switch to restart the system.

# **ENERGY STAR Compliance**

Certain configurations of Dell computer systems comply with the requirements set forth by the Environmental Protection Agency (EPA) for energy-efficient computers. If the front panel of your computer bears the ENERGY STAR Emblem (see Figure 1-3), your original configuration complied with these requirements and all ENERGY STAR power management features of the computer are enabled. To disable or change the operation of these features, you must change the setting for the Power Management option in the System Setup program. For instructions, see Chapter 2, "Using the System Setup Program."

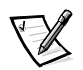

NOTES: As an ENERGY STAR Partner, Dell Computer Corporation has determined that this product meets the ENERGY STAR guidelines for energy efficiency.

Any Dell computer bearing the ENERGY STAR Emblem is certified to comply with EPA ENERGY STAR requirements **as configured when shipped by Dell**. Any changes you make to this configuration (such as installing additional expansion cards or drives) may increase the system's power consumption beyond the limits set by the EPA's ENERGY STAR Computers program.

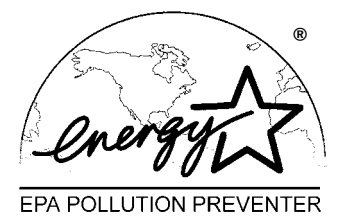

Figure 1-3. ENERGY STAR Emblem

The EPA's ENERGY STAR Computers program is a joint effort between the EPA and computer manufacturers to reduce air pollution by promoting energy-efficient computer products. The EPA estimates that use of ENERGY STAR computer products can save computer users up to two billion dollars annually in electricity costs. In turn, this reduction in electricity usage can reduce emissions of carbon dioxide, the gas primarily responsible for the greenhouse effect, and sulfur dioxide and nitrogen oxides, which are the two primary causes of acid rain.

Computer users can also help to reduce electricity usage and its side effects by turning off their computer systems when they are not in use for extended periods of time—particularly at night and on weekends.

# **Important Note for Windows 95 Users**

Your system was configured by Dell to optimize the features of the Windows 95 operating system. To ensure that all of these features are maintained on your system, you must use the version of Windows 95 that Dell installed on your hard-disk drive.

Should you need to reinstall Windows 95 on an OptiPlex E1 Mini Tower Managed PC system for any reason, you must be sure to reinstall the correct version. Dell recommends performing a periodic tape backup of the system's entire hard-disk drive so that, if necessary, the operating system, drivers, and other software can be reinstalled as originally configured with a minimum of downtime.

If you are unable to reinstall your software from a tape backup of the hard-disk drive, you can reinstall Windows 95 from the system's Windows 95 CD that you received from Dell. *However, if you reinstall Windows 95 in this manner, the bus-mastering functionality of the Windows 95 EIDE driver, which was operative in your original configuration, will be disabled.* (Your system will operate without the bus-mastering functionality with only a small degradation in performance. For information on the advantages of using bus-mastering drivers, see "Bus-Mastering EIDE Drivers" in the

" Using Drivers and Utilities" section of your online *System User's Guide*.) You may also need to reinstall your system's video and NIC drivers from the diskettes created from the Dell-installed software on your system.

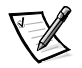

NOTE: If you are a system administrator of corporate networks and you must download Windows 95 from a server to client systems, make sure that you have the Windows 95 backup media for the OptiPlex E1 Mini Tower Managed PC system on your server before downloading.

# Intel PIIX4e INF Update Installer for Windows 95

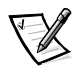

NOTE: The following procedure applies only to versions of Windows 95 installed by Dell.

If you must reinstall Windows 95 on your computer system, you also need to run the Intel PIIX4e INF Update Installer for Windows 95 immediately after installing the operating system. Doing so enables Windows 95 to detect and configure PCI devices controlled by the integrated 82371EB component.

Before you can perform the update, you must make a diskette copy of the update software from the disk image on the hard-disk drive. To make the diskette copy, use the Program Diskette Maker, which is located in the Dell Accessories folder. Refer to the online *System User's Guide* for information about using the Program Diskette Maker.

The following procedure describes how to install the update:

- 1. Insert the Windows 95 Intel Support Driver Ver. A00 diskette into drive A.
- 2. Click the Start button and click Run.
- 3. Type a:\setup.exe and click OK.
- 4. Click Next on the Welcome Screen.

The license agreement opens in the Notepad application.

- 5. View the text file and close the Notepad application when you are ready to proceed.
- 6. Click Yes to continue.

The next dialog box lists the information (.inf) files on your system that will be revised by the update software.

- 7. Click Next to continue.
- 8. When the update is complete, remove the diskette from the diskette drive and click OK to restart your system.

During system start-up, the operating system detects new hardware and the Update Device Driver Wizard screen appears.

#### 9. Click Next to continue.

The system finds the hardware device driver on the hard-disk drive and installs it.

#### 10. Click Finish to continue.

The system continues its start-up routine. When Windows 95 finishes loading, a dialog box appears and informs you that the system configuration settings have changed and asks if you want to restart your system.

#### 11. Click OK to restart the system.

## **Accessing Online Documentation**

The online *System User's Guide* installed on your hard-disk drive contains information on the following topics:

- Using the online *System User's Guide*
- System features
- Using drivers and utilities
- Using the audio controller
- Using the System Setup program
- Configuring expansion cards
- Securing your computer
- Connecting external devices
- Maintaining the system
- Contacting Dell

The guide also contains a glossary of commonly used terms and abbreviations.

The online System User's Guide is located in the Dell Accessories folder.

To print any of the topics from this guide, display the topic you want on your screen and select Print Topic from the File menu.

# **Getting Help**

Dell provides a number of tools to help you if you don't understand a procedure described in this guide or if your system does not perform as expected. For information on these help tools, see the chapter titled "Getting Help" in your *Diagnostics and Troubleshooting Guide* or the "Contacting Dell" section in the online *System User's Guide*.

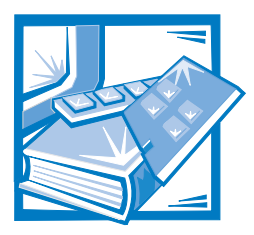

# **CHAPTER 2** Using the System Setup Program

Each time you turn on your computer system or press the reset button, the system compares the hardware installed in the system to the hardware listed in the system configuration information stored in nonvolatile random-access memory (NVRAM) on the system board. If the system detects a discrepancy, it generates error messages that identify the incorrect configuration settings. The system then prompts you to enter the System Setup program to correct the setting.

You can use the System Setup program as follows:

- To change the system configuration information after you add, change, or remove any hardware in your system
- To set or change user-selectable options—for example, the time or date on your system

You can *view* the current settings at any time. When you *change* a setting, in many cases you must reboot the system before the change takes effect.

After you set up your system, run the System Setup program to familiarize yourself with your system configuration information and optional settings. Dell recommends that you print the System Setup screen (by pressing the <Print Screen> key) or write down the information for future reference.

Before you use the System Setup program, you need to know the kind of diskette drive(s) and hard-disk drive(s) installed in your computer. If you are unsure of any of this information, see the Manufacturing Test Report that was shipped with your system and is located in the Dell Accessories folder.

## **Entering the System Setup Program**

Enter the System Setup program as follows:

1. Turn on your system.

If your system is already on, shut it down and then turn it on again.

2. When the Press <F2> to Enter Setup window appears in the upperright corner of the screen, press <F2>. If you wait too long and your operating system begins to load into memory, *let the system complete the load operation*; then shut down the system and try again.

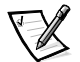

NOTE: To ensure an orderly system shutdown, consult the documentation that accompanied your operating system.

You can also enter the System Setup program by responding to certain error messages. See "Responding to Error Messages" at the end of this chapter.

# System Setup Screen

The System Setup screen displays the current setup and configuration information and optional settings for your system. (Typical examples are illustrated in Figure 2-1.) Information on the System Setup screen is organized in four areas:

Title box

The box at the top of the screen lists the system name.

• System data

The two boxes below the title box display information about your system, such as the basic input/output system (BIOS) revision number.

Configuration options

The box under the system data boxes lists options that define the installed hardware in your computer.

Fields beside the options contain options or values; you can change those that appear in white on the screen. You cannot change options or values that appear in a color highlight because they are determined by the system.

Some options have multiple fields, which may show options or values as bright or less bright depending upon what options or values you entered in other fields.

Key functions

The line of boxes across the bottom of the screen lists keys and their functions within the System Setup program.

# Using the System Setup Program

Table 2-1 lists the keys you use to view or change information on the System Setup screen and to exit the program.

| Keys            | Action                                                                                                    |  |
|-----------------|----------------------------------------------------------------------------------------------------|--|
| Tab<br>I∰ Or ♥  | Moves to the next field.                                                                                                    |  |
| Shift Tab<br>or | Moves to the previous field.                                                                                                    |  |
| ← or →          | Cycles through the settings in a field. In many fields, you can also type the appropriate value.                                                                                                    |  |
| Enter           | Enters the selected field's pop-up settings menu.                                                                                                    |  |
| + or -          | Cycles through the settings in the selected field's pop-up settings menu.                                                                                                    |  |
| Esc             | Saves the selected settings in a field's pop-up settings menu<br>and returns to the main System Setup screen. For a few<br>options (as noted in the help area) the changes take effect<br>immediately.                               |  |
|                 | Exits the System Setup program at the System Setup screen if no settings in any option were changed. Provides exit menu options if changes were made. Highlight a menu option to select it and press <enter> to activate it.</enter> |  |
|                 | <ul> <li>Save Changes and Exit option exits the System Setup<br/>program and reboots the system, implementing any<br/>changes you have made.</li> </ul>                                                                              |  |
|                 | <ul> <li>Discard Changes and Exit option exits the System<br/>Setup program without rebooting the system and<br/>returns the system to its previous state—the boot<br/>routine.</li> </ul>                                           |  |
|                 | <ul> <li>Return to Setup option returns to the System Setup<br/>screen.</li> </ul>                                                                                                    |  |
| At D            | Resets the selected options to their default settings.                                                                                                    |  |
| F1              | Displays help information for the selected option.                                                                                                    |  |
|                 |                                                                                                    |  |

## Table 2-1. System-Setup Navigation Keys

| configuration options                                                        | title box                | system data<br>/                                              |
|------------------------------------------------------------------------------|--------------------------|---------------------------------------------------------------|
| Dell Computer Corporation (www                                               | w.dell.com) - Optil      | Plex E1 266MT                                                 |
| Intel <sup>®</sup> Celeron™ Processor: 266 MHz<br>Level 2 Cache: None        | BIOS Versi<br>Service Ta | on: A00<br>g: A1234                                           |
| System Time<br>System Date                                                   |                          | 10:11:12<br>Thu May 28, 1998                                  |
| Diskette Drive A:<br>Diskette Drive B:                                       |                          | 3.5 inch, 1.44 MB<br>Not Installed                            |
| Primary Drive 0<br>Primary Drive 1<br>Secondary Drive 0<br>Secondary Drive 1 |                          | Hard Drive<br>Not Installed<br>CD-ROM Reader<br>Not Installed |
| Hard-Disk Drive Sequence<br>Boot Sequence                                    |                          | <enter><br/><enter></enter></enter>                           |
| System Memory<br>Video Memory<br>Reserved Memory<br>CPU Speed                |                          | 32-MB SDRAM<br>2-MB SGRAM<br>None Reserved<br>266 MHz         |
| Integrated Devices<br>System Security                                        |                          | <enter><br/><enter></enter></enter>                           |
| Keyboard NumLock<br>Report Keyboard Errors                                   |                          | On<br>Report                                                  |
| Auto Power On<br>Wakeup On LAN<br>Power Management                           |                          | Disabled<br>Off<br>Disabled                                   |
| Asset Tag                                                                    |                          | ASSET TAG                                                     |
| ↓ to select SPACE,+,- to change                                              | ESC to exit              | F1=Help                                                       |

key functions

Figure 2-1. System Setup Screen

# System Setup Options

The following subsections explain in detail each of the options on the System Setup screen.

## System Time

System Time resets the time on the computer's internal clock.

Time is kept in a 24-hour format (*hours:minutes:seconds*). To change the time, press the left- or right-arrow keys to select a field, and then press <+> or <-> to increase or decrease the number. If you prefer, you can type numbers in each of the fields.

## System Date

System Date resets the date on the computer's internal calendar.

Your system automatically displays the day of the week corresponding to the settings in the *month*, *day-of-month*, and *year* fields.

To change the date, press the left- or right-arrow keys to select a field, and then press <+> or <-> to increase or decrease the number. If you prefer, you can type numbers in the *day-of-month* and *year* fields.

## Diskette Drive A and Diskette Drive B

Diskette Drive A and Diskette Drive B identify the type of diskette drives installed in your computer. With the standard cabling configuration, Diskette Drive A (the boot diskette drive) is the 3.5-inch diskette drive installed in the top externally accessible drive bay; Diskette Drive B is any drive installed in the bottom externally accessible drive bay that is connected to the system's diskette/tape drive interface.

The option settings always match the physical locations of the drives in your computer—the first drive listed is the top drive in your computer.

The Diskette Drive A and Diskette Drive B options have the following settings:

- 5.25 Inch, 360 KB
- 5.25 Inch, 1.2 MB
- 3.5 Inch, 720 KB
- 3.5 Inch, 1.44 MB
- Not Installed

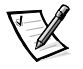

NOTE: Tape drives are not reflected in the Diskette Drive A and Diskette Drive B options. For example, if you have a single diskette drive and a tape drive attached to the diskette/tape drive interface cable, set Diskette Drive A to match the characteristics of the diskette drive and set Diskette Drive B to Not Installed.

## Primary Drive n and Secondary Drive n

Primary Drive *n* identifies drives attached to the primary enhanced integrated drive electronics (EIDE) interface connector (labeled "IDE1") on the system board; Secondary Drive *n* identifies drives connected to the secondary EIDE interface connector (labeled "IDE2"). It is recommended that you use the secondary EIDE interface connector for EIDE CD-ROM and EIDE tape drives.

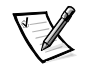

NOTES: For all devices obtained from Dell that use the built-in EIDE controller, set the appropriate Drive option to Auto.

You must have an EIDE device connected to the primary EIDE interface if you have an EIDE device connected to the secondary EIDE interface.

These four options identify the type of EIDE devices installed in the computer. For each drive, five parameters can be chosen as a group by drive-type number, entered individually from the keyboard, or set automatically. A *drive-type number* specifies the parameters of a hard-disk drive, based on a table recorded in the system's BIOS.

To choose a setting for each option, press <Enter> to access the field's pop-up options menu. Then type characters from the keyboard or use the left- or right-arrow key to cycle through the following settings:

- Auto (use this setting for all EIDE devices from Dell)
- Off
- User 1 or User 2
- A specific drive-type number

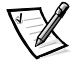

NOTE: Operating systems that bypass the system BIOS may not obtain optimum hard-disk drive performance.

## **EIDE** Devices

For EIDE hard-disk drives, the system provides an automatic drive-type detect feature. To use this feature for Primary Drive 0, highlight the Primary Drive 0 option and type a (for *automatic*); to use it for Primary Drive 1, highlight the Primary Drive 1 option and type a. In each case, the option setting changes to Auto. After the system reboots, the System Setup program automatically sets the correct drive-type number and parameters for each drive.

Before installing a new EIDE hard-disk drive, also check the documentation that came with the drive to verify that all jumper settings on the drive are appropriate for your configuration.

#### If You Have a Problem

If the system generates a drive error message the first time you boot your system after installing an EIDE drive, it may mean that your particular drive does not work with the automatic drive-type detect feature. If you suspect that your problem is related to drive type, try entering your drive-type information in one of the following ways.

#### If You Know the Drive-Type Number

Use the drive-type number you found in the documentation that came with the drive, or if the drive was installed by Dell when you purchased your system, access the Manufacturing Test Report from the Dell Accessories folder.

To set the drive-type number in the System Setup program, highlight the appropriate drive option (Primary Drive 0 or Primary Drive 1) and type the correct drive-type number. If you prefer, you can press the right- or left-arrow key to increase or decrease, respectively, the drive-type number until the correct one is displayed.

#### If You Do Not Know the Drive-Type Number

The Drive 0 and Drive 1 options display the following five parameters for each drive:

- Drive Type is the drive-type number for the selected hard-disk drive.
- Capacity (automatically calculated by the system) indicates the number of millions of bytes of storage provided by the drive.
- Cylinders is the number of logical cylinders.
- Heads indicates the number of logical heads in the drive.
- Sectors is the number of logical sectors per track.

If none of the supported drive types match the parameters of your new drive, you can enter your own parameters. To do so, highlight the Drive 0 option and type u to display User 1. You can then use the right- or left-arrow key to switch between the User 1 and User 2 settings (only two user-defined drive types are allowed). Then press the <Tab> key to highlight each of the parameter fields in succession, and enter the appropriate number for each field.

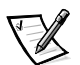

NOTE: The User 1 and User 2 drive types can be used for both the Primary and Secondary Drive 0 and Drive 1 options. However, if you select the User 1 or User 2 drive type, you may not obtain optimum hard-disk drive performance. Also, the User 1 and User 2 drive types cannot be used for hard-disk drives greater than 528 megabytes (MB) in capacity.

## Hard-Disk Drive Sequence

Hard-Disk Drive Sequence lists installed adapter cards and devices in the order they will be initialized. The first hard-disk drive in the list becomes the bootable drive C.

## **Boot Sequence**

Boot Sequence enables you to set the order of the devices from which the system attempts to boot.

The term *boot* refers to the system's start-up procedure. When turned on, the system "bootstraps" itself into an operational state by loading into memory a small program, which in turn loads the necessary operating system. Boot Sequence tells the system where to look for the files that it needs to load.

To set the boot device order, press <Enter> to access the field's pop-up settings menu. Use the up- and down-arrow keys to move through the list of devices. Press <Spacebar> to enable or disable a device (enabled devices appear with a check mark). Press <+> or <-> to move a selected device up and down the list. The following sections detail typical devices.

#### Diskette Drive A:

Selecting Diskette Drive A: as the first device causes the system to try booting from drive A first. If the system finds a diskette that is not bootable in the drive or finds a problem with the drive itself, it displays an error message. If it does not find a diskette in the drive, the system tries to boot from the next device in the boot sequence list.

#### Hard-Disk Drive

Selecting Hard Disk Drive causes the system to attempt to boot first from the hard-disk drive and then from the next device in the boot sequence list.

#### IDE CD-ROM Reader

Selecting IDE CD-ROM Reader causes the system to try booting from the CD-ROM drive first. If the system finds a CD that is not bootable in the drive, or finds a problem with the drive itself, it displays an error message and tries to boot from the next device in the boot sequence list.

#### PXE

Selecting PXE (Preboot eXecution Environment) causes the system to boot from the integrated network interface controller (NIC) first. If a boot routine is not available from the network server, the system tries to boot from the next device in the boot sequence list.

## System Memory

System Memory indicates the entire amount of installed memory detected in your system, except for memory on Expanded Memory Specification (EMS) expansion cards. After adding memory, check this option to confirm that the new memory is installed correctly and is recognized by the system.

## **Video Memory**

Video Memory displays the amount of video memory detected in your system.

## **Reserved Memory**

Reserved Memory allows you to designate a region of system board memory that can be supplied by an expansion card. You should not enable the reserved memory feature unless you are using an expansion card that requires special addressing.
For example, you may have a memory expansion card that needs to be addressed starting at 15 MB. Selecting the 15M – 16M option in the Reserved Memory option specifies that the base memory from 15 to 16 MB come from the memory expansion card (the base memory below the 15-MB address comes from the dual in-line memory modules [DIMMs] on the system board).

The Reserved Memory option has the following settings:

- None Reserved (the default)
- 512KB 640KB
- 15MB 16MB

### **CPU** Speed

CPU Speed indicates the processor speed at which your system boots.

Press the left- or right-arrow key to toggle the CPU Speed option between the resident microprocessor's rated speed (the default setting) and a lower compatibility speed, which lets you accommodate speed-sensitive applications. A change to this option takes effect immediately (rebooting the system is not required).

To toggle between the rated processor speed and the compatibility speed while the system is running in real mode, press <Ctrl><Alt><\>. (For keyboards that do not use American English, press <Ctrl><Alt><#>.)

### **Integrated Devices**

Integrated Devices configures the devices integrated into the system board. Press <Enter> to configure these devices.

#### Sound

Sound determines whether the integrated audio controller is On or Off.

#### Network Interface Controller

Network Interface Controller determines whether the integrated NIC is On, Off, or On with PXE. The default is On with PXE, which means that the NIC is enabled and capable of booting the system remotely from a network server.

#### Mouse Port

Mouse Port enables or disables the system's built-in Personal System/2 (PS/2)compatible mouse port. Disabling the mouse allows an expansion card to use interrupt request (IRQ) 12.

For more information about built-in ports, port designations, IRQs, and the remapping of ports, see "Connecting External Devices" in your online *System User's Guide*.

### Serial Port 1 and Serial Port 2

Serial Port 1 and Serial Port 2 configure the system's built-in serial ports. These options can be set to Auto (the default option) to automatically configure a port, to a particular designation (COM1 or COM3 for Serial Port 1; COM2 or COM4 for Serial Port 2), or to Off to disable the port.

If you set a serial port to Auto and add an expansion card containing a port configured to the same designation, the system automatically remaps the built-in port to the next available port designation that shares the same IRQ setting as follows:

- COM1 (input/output [I/O] address 3F8h), which shares IRQ4 with COM3, is remapped to COM3 (I/O address 3E8h).
- Likewise, COM2 (I/O address 2F8h), which shares IRQ3 with COM4, is remapped to COM4 (I/O address 2E8h).

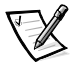

NOTES: When two COM ports share an IRQ setting, you can use either port as necessary, but **you may not be able to use them both at the same time**. If the second port (COM3 or COM4) is also in use, the built-in port is turned off.

If you are using the Microsoft Windows 95 or IBM OS/2 operating system, you cannot use both serial ports at the same time.

For more information about built-in ports, port designations, IRQs, and the remapping of ports, see "Connecting External Devices" in your online *System User's Guide*.

### Parallel Port

Parallel Port configures the system's built-in parallel port. This option can be set to 378h (the default), to alternate addresses 278h or 3BCh, or to Off to disable the port.

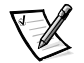

NOTE: Do not set Parallel Port to 278h if you have an Enhanced Capabilities Port (ECP) device connected to the port.

### Parallel Port Mode

Parallel Port Mode controls whether the system's built-in parallel port acts as an AT-compatible (unidirectional) or PS/2-compatible (bidirectional) port.

Your system also supports ECP mode, which can be used by Windows 95. Windows 95 uses ECP protocol automatically if it detects an ECP-capable device, eliminating the need for an ECP option in this option.

Set this option according to the type of peripheral device connected to the parallel port. To determine the correct mode to use, see the documentation that came with the device.

#### IDE Drive Interface

IDE Drive Interface enables or disables the system's built-in EIDE hard-disk drive interface.

With Auto (the default option) selected, the system turns off the built-in EIDE interface when necessary to accommodate a controller card installed in an expansion slot. As part of the boot routine, the system first checks for a primary hard-disk drive controller card installed in an expansion slot. If no card is found, the system enables the built-in EIDE interface to use IRQ14 and IRQ15.

If a primary controller is detected on the expansion bus, the built-in EIDE interface is disabled.

Selecting Off disables the built-in EIDE interface.

#### Diskette Interface

Diskette Interface controls the operation of the system's built-in diskette drive controller.

With Auto (the default option) selected, the system turns off the built-in diskette drive controller when necessary to accommodate a controller card installed in an expansion slot.

With Write Protect selected, nothing can be written to diskette drives and tape drives using the system's built-in diskette drive controller. (The system can still read from the drives.) When this option is selected, the Auto option (whereby the system turns off the built-in diskette drive controller as necessary) is also in effect.

Selecting Off turns off the built-in diskette/tape drive controller; this option is used primarily for troubleshooting purposes.

### PC Speaker

PC Speaker determines whether the on-board speaker is On (the default) or Off. A change to this option takes effect immediately (rebooting the system is not required).

### Video DAC Snoop

Video DAC Snoop lets you correct video problems that may occur when certain video expansion cards are used. The default is Off. If you are using a video card and problems such as incorrect colors or blank windows occur, set Video DAC Snoop to On.

### System Security

System Security configures the password and chassis intrusion options. Press <Enter> to configure these options.

#### **Password Status**

When Setup Password is set to Enabled, Password Status allows you to prevent the system password from being changed or disabled at system start-up.

To lock the system password, you must first assign a setup password in the Setup Password option and then change the Password Status option to Locked. When Setup Password has a password assigned and Password Status is Locked, the system password cannot be changed through the System Password option and cannot be disabled at system start-up by pressing <Ctrl><Enter>.

To unlock the system password, you must enter the setup password in the Setup Password option and then change the Password Status option to Unlocked. In this state, the system password can be disabled at system start-up by pressing <Ctrl><Enter> and then changed through the System Password option.

#### System Password

System Password displays the current status of your system's password security feature and allows you to assign and verify a new password. No one can assign a new password unless the current status is Not Enabled, which is displayed in bright characters.

The System Password option has the following settings:

- Not Enabled (the default option)
- Enabled

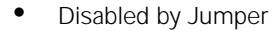

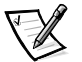

NOTE: Read "Using the System Password Feature" found later in this chapter for instructions on assigning a system password and using or changing an existing system password. See "Disabling a Forgotten Password" found later in this chapter for instructions on disabling a forgotten system password.

#### Setup Password

Setup Password lets you restrict access to your computer's System Setup program in the same way that you restrict access to your system with the system password feature. The settings are:

- Not Enabled (the default)
- Enabled
- Disabled by Jumper

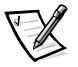

NOTE: Read "Using the Setup Password Feature" found later in this chapter for instructions on assigning a setup password and using or changing an existing setup password. See "Disabling a Forgotten Password" found later in this chapter for instructions on disabling a forgotten setup password.

#### Chassis Intrusion

Chassis Intrusion displays the status of the system chassis intrusion monitor. The default setting is Not Detected.

If the computer cover is removed, the setting changes from Not Detected to Detected and the following message is displayed during the boot sequence at system start-up:

Alert! Cover was previously removed.

To clear this field and allow future intrusions to be detected, enter the System Setup program, as described in "Entering the System Setup Program" found earlier this

chapter. At the Chassis Intrusion option, use the left- or right-arrow key to choose Reset. Then press <Alt><B> to save the change and reboot the system.

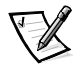

NOTE: When enabled, the setup password is required in order to reset the Chassis Intrusion option from Detected to Not Detected. You cannot reset the Chassis Intrusion option without a password.

### **Keyboard NumLock**

Keyboard NumLock determines whether your system boots with the Num Lock mode activated on 101- or 102-key keyboards (it does not apply to 84-key keyboards).

When Num Lock mode is activated, the rightmost bank of keys on your keyboard provides the mathematical and numeric functions shown at the tops of the keys. When Num Lock mode is turned off, these keys provide cursor-control functions according to the label on the bottom of each key.

### **Report Keyboard Errors**

Report Keyboard Errors enables or disables reporting of keyboard errors during the power-on self-test (POST), which is a series of tests that the system performs on the hardware each time you turn on the system or press the reset button.

This option is useful when applied to self-starting servers or host systems that have no permanently attached keyboard. In these situations, selecting Do Not Report suppresses all error messages relating to the keyboard or to the keyboard controller during POST. This option does not affect the operation of the keyboard itself if a keyboard is attached to the computer.

### Auto Power On

Auto Power On allows you to set the time and days of the week to turn on the computer system automatically. You can set Auto Power On to turn on the system either every day or every Monday through Friday.

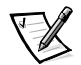

NOTE: This feature does not work if you turn off your system using a power strip or surge protector.

Time is kept in a 24-hour format (*hours:minutes*). To change the start-up time, use the arrow keys to move the cursor to the hours or minutes field and then type a new number.

The default for Auto Power On is Disabled.

### Wakeup On LAN

Wakeup On LAN determines whether the Wakeup On LAN feature is set to On or Off. You must reboot your system before a change takes effect.

### **Power Management**

For certain types of monitors and most EIDE hard-disk drives, you can reduce system power consumption by enabling the power management feature. With Power Management enabled, these monitors and drives automatically switch into low-power mode during periods of system inactivity.

Power Management can be implemented at three levels—Maximum, Regular, and Minimum. (The different levels apply to the monitor only; hard-disk drive operation is the same for all three.) The default for this option is Disabled.

#### Saving Monitor Power

If you have a Video Electronics Standards Association (VESA<sup>®</sup>) Display Power Management Signaling (DPMS)-compliant monitor, enabling the Power Management option reduces monitor power consumption during periods of keyboard and mouse inactivity.

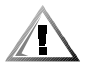

# CAUTION: Check your monitor documentation to make sure you have a DPMS-compliant monitor before you enable this feature. Otherwise, you risk damaging the monitor.

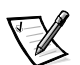

NOTE: The power management feature monitors activity of a mouse connected to the PS/2-compatible mouse port.

By setting Power Management to Maximum, Regular, or Minimum, you can set predefined time-out periods (see Table 2-2) for the two successive monitor shutdown stages, *standby* and *off*.

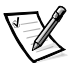

NOTE: Each monitor manufacturer defines the details of the shutdown stages for its own monitors. But in all cases, power consumption decreases with each stage from "on" (full power) to "standby" (reduced power; the display image usually disappears) to "off" (where power consumption is minimal). To define these stages for your monitor, see the documentation that came with the monitor.

From either shutdown stage, you can return full power to the monitor in one of the following ways:

- For most DPMS-compliant monitors, any subsequent activity—including moving the mouse—should return full power to the monitor.
- A few DPMS-compliant monitors require that you turn monitor power off and then on again to return to full power.

Check your monitor documentation for information on how your monitor is designed to operate.

### Saving EIDE Hard-Disk Drive Power

For most systems, enabling Power Management at any level causes EIDE hard-disk drives to switch to low-power mode after about 20 minutes of system inactivity (see Table 2-2).

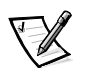

NOTES: All EIDE drives shipped with your system support this feature. (For more information, see "ENERGY STAR Compliance" in Chapter 1.)

However, not all EIDE hard-disk drives support this feature. Enabling this feature for drives that do not support it may cause the EIDE drive to become inoperable until the computer is restarted and the Power Management option is disabled.

In low-power mode, the disks inside the drive stop spinning. They remain idle until the next drive access, which causes them to start spinning again. (Because the disks take a few seconds to regain full speed, you may notice a slight delay the next time you access the hard-disk drive.)

When Power Management is set to Disabled (the default), the disks spin constantly as long as the system is turned on.

| Power<br>Management<br>Setting | EIDE Drive<br>Spindown<br>Time-Outs | Monitor<br>Standby<br>Time-Outs | Monitor Off<br>Time-Outs |
|--------------------------------|-------------------------------------|---------------------------------|--------------------------|
| Disabled                       | Never                               | Never                           | Never                    |
| Maximum                        | 20 minutes                          | 10 minutes                      | 1 hour                   |
| Regular                        | 20 minutes                          | 20 minutes                      | 1 hour                   |
| Minimum                        | 20 minutes                          | 1 hour                          | Never                    |

Table 2-2. Power Time-Out Periods

### Asset Tag

Asset Tag displays the customer-programmable asset tag number for the system if an asset tag number has been assigned. You can use the Asset Tag utility, which is included with your software support utilities, to enter an asset tag number up to ten characters long into nonvolatile random-access memory (NVRAM). For information on using the utility, see "Using Drivers and Utilities" in your online *System User's Guide*.

### System Data Options

The following options, which are not selectable, display information about the system:

- The microprocessor type and BIOS level are listed in the system data boxes.
- Level 2 Cache displays the size of the integrated cache.
- Service Tag displays the system's five-character service tag number, which was
  programmed into NVRAM by Dell during the manufacturing process. Refer to this
  number during technical assistance or service calls. The service tag number is
  also accessed by certain Dell support software, including the diagnostics
  software.

### Using the System Password Feature

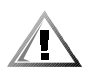

CAUTION: The password features provide a basic level of security for the data on your system. However, they are not foolproof. If your data requires more security, it is your responsibility to obtain and use additional forms of protection, such as data encryption programs.

Your Dell system is shipped to you without the system password feature enabled. If system security is a concern, you should operate your system only with system password protection.

You can assign a system password, as described in the next subsection, "Assigning a System Password," whenever you use the System Setup program. After a system password is assigned, only those who know the password have full use of the system.

When the System Password option is set to Enabled, the computer system prompts you for the system password during POST.

To change an existing system password, you must know the password (see " Deleting or Changing an Existing System Password" found later in this chapter). If you assign and later *forget* a system password, you must remove the computer cover to change a jumper setting that disables the system password feature (see " Disabling a Forgotten Password" found later in this chapter). Note that you erase the *setup password* at the same time.

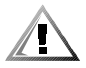

CAUTION: If you leave your system running and unattended without having a system password assigned, or if you leave your computer unlocked so that someone can disable the password by changing a jumper setting, anyone can access the data stored on your hard-disk drive.

### Assigning a System Password

Before you can assign a system password, you must enter the System Setup program and check the System Password option.

When a system password is assigned, the System Password setting shown is Enabled. When the system password feature is disabled by a jumper setting on the system board, the option shown is Disabled by Jumper. You cannot change or enter a new system password if the Disabled by Jumper setting is displayed. When a system password is not assigned, the System Password setting shown is Not Enabled.

To assign a system password, follow these steps:

1. Verify that the Password Status option is set to Unlocked.

For instructions on changing this setting, see "Password Status" found earlier in this chapter.

- 2. Highlight the System Security option and press <Enter>.
- 3. Highlight the System Password option and press < Enter>.

# 4. Type the desired system password in the Enter Password field and press <Enter>.

You can use up to seven characters in your password.

As you press each character key (or <Spacebar> for a blank space), a placeholder appears in the field.

The password assignment operation recognizes keys by their location on the keyboard, without distinguishing between lowercase and uppercase characters. For example, if you have an *M*in your password, the system recognizes either *M* or *m* as correct.

Certain key combinations are not valid. If you enter one of these combinations, the speaker emits a beep.

To erase a character when entering your password, press <Backspace> or the left-arrow key.

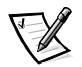

*NOTE:* To escape from the field without assigning a system password, press <Esc>.

# 5. Type the desired system password in the Confirm Password field and press <Enter>.

The system password is now assigned and is Enabled. You can exit the System Setup program and begin using your system. Password protection takes effect after the system reboots.

### Using Your System Password to Secure Your System

Whenever you turn on your system, press the reset button, or reboot the system by pressing the <Ctrl><Alt><Del> key combination, the following prompt appears on the screen when the Password Status option is set to Unlocked:

Type in the password and... - press <ENTER> to leave password security enabled. - press <CTRL><ENTER> to disable password security. Enter password:

If the Password Status option is set to Locked, the following prompt appears:

Type the password and press <Enter>.

After you type the correct system password and press <Enter>, your system boots and you can use the keyboard and/or mouse to operate your system as usual.

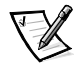

NOTE: If you have assigned a setup password (see "Using the Setup Password Feature" found later in this chapter), the system accepts your setup password as an alternate system password. If a wrong or incomplete system password is entered, the following message appears on the screen:

\*\* Incorrect password. \*\*

Enter password:

If an incorrect or incomplete system password is entered again, the same message appears on the screen.

The third and subsequent times an incorrect or incomplete system password is entered, the system displays the following message:

```
** Incorrect password. **
Number of unsuccessful password attempts: 3
System halted! Must power down.
```

The number of unsuccessful attempts made to enter the correct system password can alert you to an unauthorized person attempting to use your system.

Even after your system is turned off and on, the previous message is displayed each time an incorrect or incomplete system password is entered.

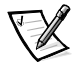

NOTE: You can use the Password Status option in conjunction with System Password and Setup Password to further protect your system from unauthorized changes. For more information, see "Password Status" found earlier in this chapter.

### Deleting or Changing an Existing System Password

To delete or change an existing system password, follow these steps:

1. Enter the System Setup program and verify that the Password Status option is set to Unlocked.

Enter the System Setup program by pressing <F2>. For instructions on changing the setting for Password Status, see "Password Status" found earlier in this chapter.

- 2. Highlight the System Security option and press <Enter>.
- 3. Highlight the System Password option and press < Enter>.
- 4. To delete an existing system password, press <Enter> in the Enter Password field and in the Confirm Password field. To change an existing system password, type the new password in the Enter Password field and press <Enter>, and then type the new system password in the Confirm Password field and press <Enter>.

If a character is illegal for password use, the system emits a beep. If the system password is deleted, the System Password option changes to Not Enabled. If the system password is changed, the System Password option remains Enabled.

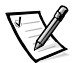

NOTE: An existing system password can also be disabled when the system is rebooted, as explained in "Using Your System Password to Secure Your System" found earlier in this chapter.

If you want to assign a new system password, follow the procedure in "Assigning a System Password" found earlier in this chapter.

### **Using the Setup Password Feature**

Your Dell system is shipped to you without the setup password feature enabled. If system security is a concern, you should operate your system with setup password protection.

You can assign a setup password, as described in the next subsection, "Assigning a Setup Password," whenever you use the System Setup program. After a setup password is assigned, only those who know the password have full use of the System Setup program.

To change an existing setup password, you must know the setup password (see "Deleting or Changing an Existing Setup Password" found later in this chapter). If you assign and later *forget* a setup password, you need to remove the computer cover to change a jumper setting that disables the setup password feature (see "Disabling a Forgotten Password" found later in this chapter). Note that you erase the *system password* at the same time.

### Assigning a Setup Password

A setup password can be assigned (or changed) only when the Setup Password option is set to Not Enabled. To assign a setup password, follow these steps:

- 1. Enter the System Setup program.
- 2. Highlight the System Security option and press <Enter>.
- 3. Highlight the Setup Password option and press < Enter>.
- 4. Type the desired setup password in the Enter Password field and press <Enter>.

If a character is illegal for password use, the system emits a beep.

5. Type the desired setup password in the Confirm Password field and press <Enter>.

The setup password is now assigned. The Setup Password option changes from Not Enabled to Enabled.

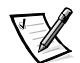

NOTES: The setup password can be the same as the system password.

If the two passwords are different, the setup password can be used as an alternate system password. However, the system password cannot be used in place of the setup password.

After you verify the password, the Setup Password setting changes to Enabled. The next time you enter the System Setup program, the system prompts you for the setup password.

A change to the Setup Password option becomes effective immediately (rebooting the system is not required).

### **Operating With a Setup Password Enabled**

If Setup Password is set to Enabled, you must enter the correct setup password before you can modify the majority of the System Setup options.

When you start the System Setup program, the System Setup screen appears with the Setup Password option highlighted, prompting you to type the password.

If you do not enter the correct password, the system lets you view, but not modify, the System Setup screen—with the following exception: you can still modify the System Date, System Time, CPU Speed, Keyboard NumLock, and PC Speaker options.

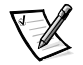

NOTE: You can use the Password Status option in conjunction with Setup Password to protect the system password from unauthorized changes. For more information, see "Password Status" found earlier in this chapter.

### Deleting or Changing an Existing Setup Password

To delete or change an existing setup password, follow these steps:

- 1. Enter the System Setup program.
- 2. Highlight the System Security option and press <Enter>.
- 3. Highlight the Setup Password option and press < Enter>.
- 4. To delete an existing setup password, press <Enter> in the Enter Password field and the Confirm Password field. To change an existing setup password, type the new password in the Enter Password field and press <Enter>, and then type the new setup password in the Confirm Password field and press <Enter>.

If a character is illegal for password use, the system emits a beep. If the setup password is deleted, the Setup Password option changes to Not Enabled. If the setup password is changed, the Setup Password option remains Enabled.

5. If you want to assign a new setup password, follow the procedure in "Assigning a Setup Password" found earlier in this chapter.

# Disabling a Forgotten Password

If you forget your system or setup password, you cannot operate your system or change settings in the System Setup program until you remove the computer cover, change the password jumper setting to disable the passwords, and erase the existing passwords.

To disable a forgotten password, follow these steps.

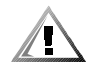

CAUTION: Before proceeding, turn off the computer and unplug it from the electrical outlet. See "Protecting Against Electrostatic Discharge" in the safety instructions at the front of this guide.

- 1. Remove the computer cover according to the instructions in "Removing the Computer Cover" in Chapter 5.
- 2. Remove the jumper plug from the PSWD jumper to disable the password feature.

Refer to Table 5-1 for jumper information and to Figure 5-6 for the location of the password jumper (labeled "PSWD") on the system board.

- 3. Replace the computer cover.
- 4. Reconnect your computer and peripherals to their electrical outlets, and then turn them on.

Booting your system with the PSWD jumper plug removed erases the existing password(s).

5. To reset the chassis intrusion detector, enter the System Setup program and reset Chassis Intrusion to Not Detected.

See "Chassis Intrusion" found earlier in the chapter for instructions.

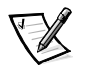

NOTE: If a setup password has been assigned by someone else, contact your network administrator for information on resetting the chassis intrusion detector.

6. In the System Setup program, verify that the password is disabled. Proceed to step 7 if you want to assign a new password.

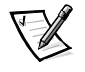

NOTE: Before you assign a new system and/or setup password, you must replace the PSWD jumper plug.

CAUTION: Before proceeding, turn off the computer and unplug it from the electrical outlet. See "Protecting Against Electrostatic Discharge" in the safety instructions at the front of this guide.

- 7. Remove the computer cover according to the instructions in "Removing the Computer Cover" in Chapter 5.
- 8. Replace the PSWD jumper plug.

# 9. Replace the computer cover, and then reconnect the computer and peripherals to their electrical outlets and turn them on.

Booting with the PSWD jumper installed reenables the password feature. When you enter the System Setup program, both password options appear as Not Enabled, meaning that the password feature is enabled but that no password has been assigned.

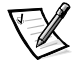

NOTE: After you remove and replace the cover, the chassis intrusion detector will cause the following message to be displayed at the next system start-up:

ALERT! Cover was previously removed.

# 10. To reset the chassis intrusion detector, enter the System Setup program and reset Chassis Intrusion to Not Detected.

See "Chassis Intrusion" earlier in the chapter for instructions.

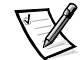

NOTE: If a setup password has been assigned by someone else, contact your network administrator for information on resetting the chassis intrusion detector.

#### 11. Assign a new system and/or setup password.

To assign a new system password, see "Assigning a System Password" found earlier in this chapter. To assign a new setup password, see "Assigning a Setup Password" found earlier in this chapter.

### **Responding to Error Messages**

If an error message appears on your monitor screen while the system is booting, make note of the message. Then, before entering the System Setup program, refer to your *Diagnostics and Troubleshooting Guide* for an explanation of the message and suggestions for correcting any errors. However, it is normal to receive an error message the first time you boot the system after a memory upgrade. In that case, you do not need to refer to the *Diagnostics and Troubleshooting Guide*; instead, refer to the instructions in "Adding Memory" in Chapter 6 of this guide.

If you are given an option of pressing either <F1> to continue or <F2> to run the System Setup program, press the <F2> key.

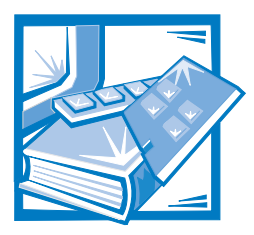

# **CHAPTER 3** Using the ISA Configuration Utility

The ISA Configuration Utility (ICU) is used by the system to track what expansion cards are installed and what resources are used. With this information, the system automatically configures Plug and Play expansion cards and Peripheral Component Interconnect (PCI) expansion cards and can tell you how to configure non-Plug and Play Industry-Standard Architecture (ISA) expansion cards manually by setting jumpers or switches. Plug and Play and PCI expansion cards do not contain jumpers and switches; they are configured only through software.

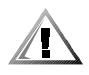

CAUTION: The ICU is intended only for configuring non-Plug and Play ISA expansion cards. It should not be used for assigning resources to Plug and Play expansion cards and PCI expansion cards. These cards should be configured automatically by the basic input/output system (BIOS).

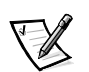

NOTES: The Microsoft Windows NT operating system does not provide full Plug and Play support. Therefore, some Plug and Play cards (such as modem, sound, and network cards) may not work with Windows NT. If your system is running a Dell-installed Windows NT operating system and you want to use Plug and Play expansion cards, Dell recommends that you use the card manufacturer's configuration utility to set the card to legacy mode, enter the card's resources through the manufacturer's utility, and then use the ICU to add the Plug and Play expansion card to your system configuration. On systems with a Dell-installed Windows NT operating system, the ICU is installed on the hard-disk drive as a diskette image. Use the Dell Program Diskette Maker (in the Dell Accessories folder) to make an ICU diskette from this diskette image.

If you are using the Microsoft Windows 95 operating system, the functions provided by the ICU are handled by the Device Manager, which can be accessed by doubleclicking the System icon in the Control Panel. See your Windows 95 documentation for instructions on using the Device Manager to manage resources and resolve conflicts.

The remainder of this chapter describes the various features of, and the various ways to use, the ICU.

# **Quick Start**

To quickly get started using this utility, follow these steps:

#### 1. Determine whether you need to run the ICU.

See "When to Run the ICU" found later in this chapter for detailed instructions.

#### 2. Perform any required preparatory steps before starting the utility.

Preparatory steps include making a program diskette, copying your mouse driver to this diskette, and making a backup copy of this diskette. See "Preparing to Use the ICU" found later in this chapter for detailed instructions.

#### 3. Start the system using your ICU diskette.

Verify that the Boot Sequence option in the System Setup program is set to Diskette First. Then insert the backup copy of the ICU diskette into drive A, and turn on your computer or press the reset button.

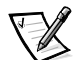

NOTE: The ICU takes a few minutes to load. During this time, the cursor may appear as an hourglass rather than as an pointer.

When the utility has finished loading, the ICU window (see Figure 3-1) is displayed.

# 4. Add, modify, or remove a card, or view resources for a card or other device.

Depending on what you need to accomplish with the ICU, you may need to perform one or more of these tasks:

- If you are adding a non-Plug and Play ISA expansion card, see your online *System User's Guide* or "Adding a Listed Card" found later in this chapter for detailed instructions. If the card you are adding does not have a configuration file, see your online *System User's Guide* or "Adding an Unlisted Card" found later in this chapter for detailed instructions.
- If you are modifying a card that is already installed, see your online *System User's Guide* or "Modifying a Card" found later in this chapter for detailed instructions.
- If you are removing a card, see your online *System User's Guide* or "Removing a Card" found later in this chapter for detailed instructions.
- If you want to examine the resources already assigned in the system, see your online *System User's Guide* or "Viewing Resources" found later in this chapter for detailed instructions.

#### 5. Save your configuration, and exit the utility.

See your online *System User's Guide* or "Saving the System Configuration" and "Exiting From the ICU" found later in this chapter for detailed instructions.

# About the ICU

Before your system was shipped from Dell, a technician used the ICU to enter the correct information for the expansion cards initially installed in your computer.

If your system was shipped with Dell-installed software, the ICU diskette image (from which you can make an ICU diskette) is installed on your hard-disk drive. (Your system may also be accompanied by an *ISA Configuration Utility Diskette*.)

The ICU is also available through online services such as Dell's TechConnect bulletin board service (BBS). See your online *System User's Guide* or the chapter titled "Getting Help" in your *Diagnostics and Troubleshooting Guide* for information on accessing the BBS.

Whenever you add or remove a non-Plug and Play ISA expansion card, use the ICU to reconfigure your system. The utility reads the card's corresponding configuration file (.cfg file), which describes the card's characteristics and required system resources. After the resources identified in these configuration files are assigned to all non-Plug and Play ISA expansion cards, the system assigns resources to all Plug and Play expansion cards, as well as PCI expansion cards, thereby creating a conflict-free configuration.

### ICU Database

The ICU provides a database of configuration files for a large variety of non-Plug and Play ISA expansion cards. The database is located in the **\db** subdirectory. Listed cards are non-Plug and Play ISA expansion cards that have configuration files stored in this database.

Unlisted cards are non-Plug and Play ISA expansion cards that do not have configuration files stored in the ICU database. Unlisted cards are not displayed in the list of cards provided for the various card options. The unlisted cards may be cards for which no configuration file exists or new cards that include a manufacturer-supplied configuration file on diskette.

When you supply a configuration file and the ICU is running from the hard-disk drive, the configuration file is copied to the directory that contains the rest of the ICU database.

### When to Run the ICU

Whenever you add or remove non-Plug and Play ISA expansion cards, you must run the ICU to ensure that no two cards attempt to use the same resources (such as interrupt request [IRQ] lines).

Run the program *before* adding or removing any non-Plug and Play ISA expansion cards. The ICU can identify and resolve any resource conflicts and indicate the proper jumper and switch settings for each expansion card to avoid such conflicts. Running the program first helps you determine how to configure a non-Plug and Play ISA expansion card before you install it in your computer.

After you have run the ICU for your non-Plug and Play ISA expansion cards and it has configured all your Plug and Play and PCI expansion cards, you can use the utility to *lock* the configuration of your Plug and Play and PCI expansion cards so that they are always assigned the same resources. See your online *System User's Guide* or "Lock-ing and Unlocking Cards" found later in this chapter for details.

## Preparing to Use the ICU

Before using the ICU for the first time, you must complete the following steps:

1. If your system includes Dell-installed software, make a program diskette of the utility from the diskette image on your hard-disk drive.

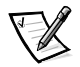

*NOTE: If you received an* ISA Configuration Utility Diskette *with your system, skip to step 2.* 

For instructions on how to create a program diskette from the diskette image, see the online help provided in the Program Diskette Maker, which is available in the Dell Accessories folder.

- 2. If you want to use your mouse with the ICU, copy your mouse driver file (mouse.exe) to your ICU diskette.
- 3. Make a backup copy of your ICU diskette, as described in the next subsection, "Backing Up the ICU Diskette."

Use the backup copy whenever you run the utility; store the original diskette in a safe place.

### Backing Up the ICU Diskette

Before using the ICU, make a backup copy of the ICU diskette by performing the following steps.

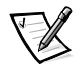

*NOTE: If you received an* ISA Configuration Utility Diskette *with your system, use this procedure to create a backup of that diskette.* 

- 1. Make sure you have a blank, high-density, 3.5-inch diskette.
- 2. Turn on your computer system if it is not already on.
- 3. Make a copy of the ICU program diskette.

See your operating system documentation for instructions on making a copy of a diskette.

4. Store your original ICU diskette in a safe place.

Use only the backup diskette when running the ICU.

# Starting the ICU

After you have completed the procedures in "Preparing to Use the ICU" found earlier in this chapter, insert the backup copy of the ICU diskette into drive A. Then either turn on your system or reboot it by pressing the reset button.

### Accessing Help

You can access online help in the ICU in four ways:

- Select Contents from the Help menu to display a list of topics. Select a topic and click Help. Help text on that topic appears in a dialog box.
- For most dialog boxes, you can click Help to display information on the action you are performing.
- From the ICU window, press the <F1> key to display a list of available help topics.
- To redisplay the last message you received from the ICU, select Previous Message from the Help menu.

### **Making Selections in the ICU**

The ICU window is the main window of the utility and the starting point for making expansion-card changes. This window lists all non-Plug and Play ISA, Plug and Play, and PCI expansion cards currently installed in the computer. The ICU window contains menus and a tool bar, as shown in Figure 3-1. When you choose a course of action, the ICU displays dialog boxes to guide you through the various steps.

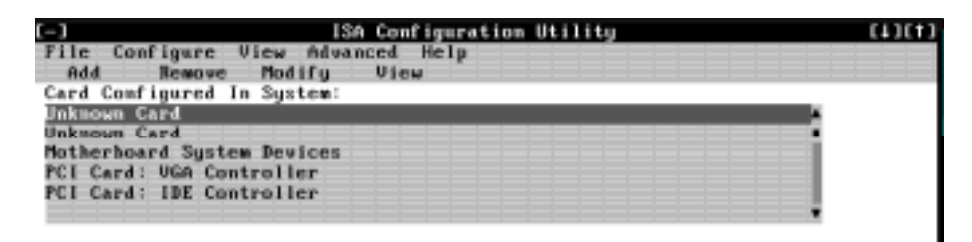

Figure 3-1. ICU Window

You can maneuver through each menu and dialog box using a mouse. If a mouse is not available, you can use the keys shown in Table 3-1.

Each menu and menu option has an underlined character in its name; when you press the <Alt> key in conjunction with the key for the underlined character, the associated menu or menu option is selected.

Table 3-1. ICU Keys

| Key(s)                                      | Action                                                                                                    |
|---------------------------------------------|----------------------------------------------------------------------------------------------------|
| <alt>&lt;<i>x</i>&gt;&lt;<i>y</i>&gt;</alt> | Displays the menu containing the underlined letter <i>x</i> and per-<br>forms the operation indicated by the menu item containing the<br>underlined letter <i>y</i> . For example, to save a file (that is, to display<br>the File menu and select the Save menu option), press <alt><f><br/>and <s>.</s></f></alt> |
| <tab></tab>                                 | Moves from one control button or list to another.                                                                                                    |
| Up- and down-<br>arrow keys                 | Moves up and down through items in a list.                                                                                                    |
| <spacebar></spacebar>                       | Highlights an item in a list.                                                                                                    |
| <enter></enter>                             | Selects the highlighted button or item in a list.                                                                                                    |

### Adding a Listed Card

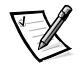

NOTE: If you want to add a configuration file that you received on diskette with a new expansion card, you must copy the configuration file to the **\db** subdirectory on the backup copy of the ICU diskette. You should then reboot your system and perform the following procedure to add the expansion card.

To add a listed card with the ICU, follow these steps:

- 1. Start the ICU as described in "Starting the ICU" found earlier in this chapter.
- 2. From the ICU window, click Add or select Add Card from the Configure menu.
- 3. Click the name of the option of card that you want to add. If you clicked Add in step 2, click OK.

A dialog box like the one in Figure 3-2 appears, listing the names of all available cards of that type.

| File Co     | nfigure View Advanced Help<br>Remove Hodify View | (*)(*) |
|-------------|--------------------------------------------------|--------|
| Card Col    | -] Add Network Card                              |        |
| 100 KINGMED | Select Board:                                    | *      |
| Unknown     | 3COM 3C581 EtherLisk                             |        |
| Hotherh     | JCOM JCS89 EtherLink                             |        |
| PCI Car     | acom Etherlink 16 (acs07) Network Adapter        |        |
| PCI Cor     | 3COM Etherlink II (3C503) Network Adapter        |        |
|             | acom ac589-combo Metwork Mdapter                 | N N    |
|             | ON Coucel Advanced Hely                          |        |
|             |                                                  |        |

Figure 3-2. Add Network Card Dialog Box

#### 4. Select the name of the card you want to add.

If the card is not listed, see the next section, "Adding an Unlisted Card."

# 5. If you want the ICU to select the resources for the card, click OK. Otherwise, skip to step 6.

The ICU uses the default resources set by the card manufacturer whenever possible. If the ICU cannot find a resource that is valid for the card and available in the system, the utility generates an error message. See Appendix B, "ISA Configuration Utility Messages," for an explanation of the message and a possible solution to the conflict.

If you are satisfied with the default resources assigned to the card, you can skip the remainder of this procedure.

#### 6. To select the resources yourself, click Advanced.

The Card Configuration dialog box (see Figure 3-3) displays all resources used by the card. Some cards have multiple functions, each having one or more resources associated with it. For example, a communications card can have fax, modem, and scanner functions, each of which may have one or more associated resources.

| [-]                    | ISA Configuration Utility | [#3[#3 |
|------------------------|---------------------------|--------|
| flie Configure View    | Advanced Help             |        |
| Add 🕒                  | Card Configuration        |        |
| Card Co Card Hame:     | 3COM 3C581 EtherLink      |        |
| Unknown Configuration: | Current Setting:          |        |
| Unknown Boot ROM       | Disabled                  |        |
| Motherb 1/0 Address    | 310H-317H                 |        |
| PCI Car Interrupt      | SBN1                      |        |
| PCI Car DMA Channel    | DMAG                      |        |
|                        |                           |        |
| Setti                  | ogs OK Cancel             | Help - |
|                        |                           |        |
|                        |                           |        |

Figure 3-3. Card Configuration Dialog Box

# 7. To change any of the resource settings for the card, select the resource setting and then click Settings.

The Configuration Settings dialog box (see Figure 3-4) displays the name of the resource that you selected in the upper-left corner of the box. The resource values currently associated with the selected function are displayed in the Resources for Choice box. The resource values displayed are IRQ, DMA, Memory (Hex), and I/O Port (Hex).

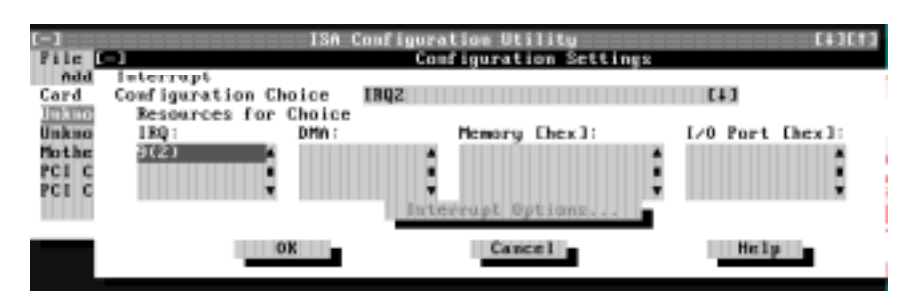

Figure 3-4. Configuration Settings Dialog Box for Assigning an IRQ Line

8. To change the resource settings, click the down arrow next to the Configuration Choice box. Then click the new resource setting from the list of available settings (see Figure 3-5).

You cannot manually enter a value; you must choose a setting from the list. If there is only one setting listed, no other settings are available.

The setting that you select may affect the resources available. For example, if you are offered the Disabled setting and select it, all resource values are blank, indicating that a disabled setting uses no resources.

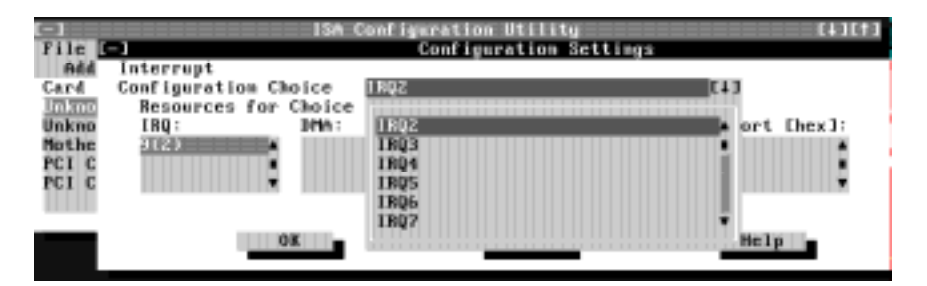

Figure 3-5. Available Settings List Box

9. To change individual resource values for the current configuration setting, select the resource value that you want to change and click the Options button located below the resource values (see Figure 3-6).

For example, when you click the value under DMA, the Options button changes to the DMA Options button. When you click this button, a smaller dialog box appears. By clicking the down arrow next to the current resource value, you can display a list of the available values for the resource.

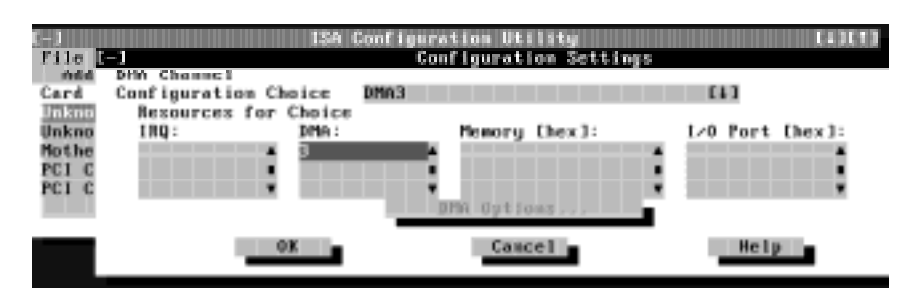

Figure 3-6. Configuration Settings Dialog Box for Assigning a DMA Channel

Choose the desired value and click OK. The value you selected is displayed under the resource heading in the Configuration Settings dialog box.

The Options button is disabled if no alternative values are available for the selected resource.

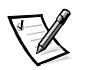

NOTE: If you change one or more resource values using the Options button and later change the setting in the Configuration Choice box, the changes that you made to the resource values are overwritten by the default values for the new configuration choice.

#### 10. Click OK in the Configuration Settings dialog box when you have finished selecting resources for the function.

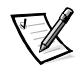

NOTE: After modifying the system configuration, you must turn off the system to install, remove, or change jumper settings on the non-Plug and Play ISA expansion cards to match the settings you selected in the ICU.

# Adding an Unlisted Card

Unlisted cards are non-Plug and Play ISA expansion cards that do not have configuration files stored in the ICU database.

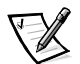

NOTE: If you want to add a configuration file that you received on diskette with a new expansion card, see "Adding a Listed Card" found earlier in this chapter.

To add an unlisted card with the ICU, follow these steps:

- 1. Start the ICU as described in "Starting the ICU" found earlier in this chapter.
- 2. From the ICU window, click Add or select Add Card from the Configure menu.
- 3. Click the name of the option of card that you want to add. If you clicked Add in step 2, click OK.

A dialog box appears listing the names of all available cards of that type.

- 4. Select Unlisted Card from the bottom of the list of cards displayed in the dialog box that appears. Then click OK.
- 5. Click No when the ICU asks if you have a configuration file for the card.

The Configure Unlisted Card dialog box appears with blank fields.

6. Enter the name of the card that you want to add in the Card Name field.

# 7. For each resource you want to assign to the card, click the box beneath the name of the resource to be assigned and then click Add.

For example, if you click the box beneath IRQ, the button changes to Add Interrupt. When you click this button, a Specify dialog box (in this case, Specify Interrupt) appears. Figure 3-7 shows the Configure Unlisted Card dialog box with the Specify Interrupt dialog box opened.

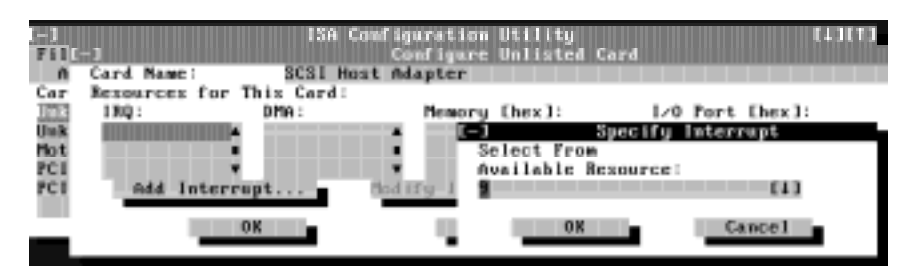

Figure 3-7. Specify Interrupt Dialog Box

If you are providing a value for the interrupt request (IRQ) or direct memory access (DMA) resource, click the down arrow beneath Available Resources. A smaller Specify list box appears (see Figure 3-8). Click the value you want to assign to the resource. Then click OK.

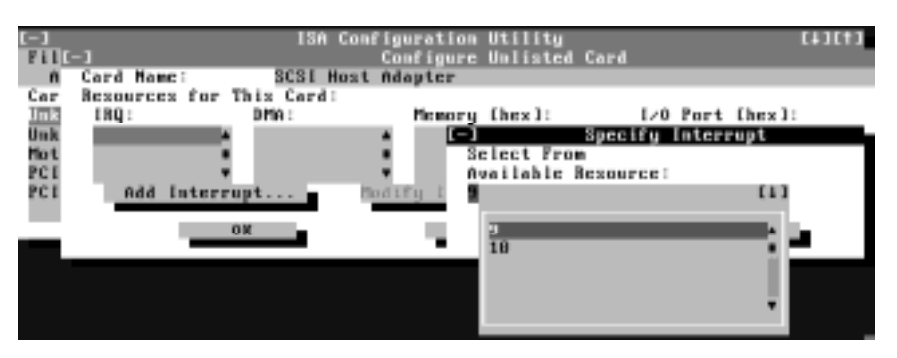

Figure 3-8. Specify Interrupt List Box

If none of the values for the DMA or IRQ resources match the allowable values for your unlisted card (as indicated in the card's documentation), select one of the available values offered by the utility and click OK.

If you are providing values for the input/output (I/O) port or memory resources, you must enter the starting and ending addresses in hexadecimal format using the two fields provided by the Specify Memory or Specify I/O Port dialog box (see Figure 3-9). Click each box in succession to enter the beginning and ending addresses, and then click OK to complete the selection.

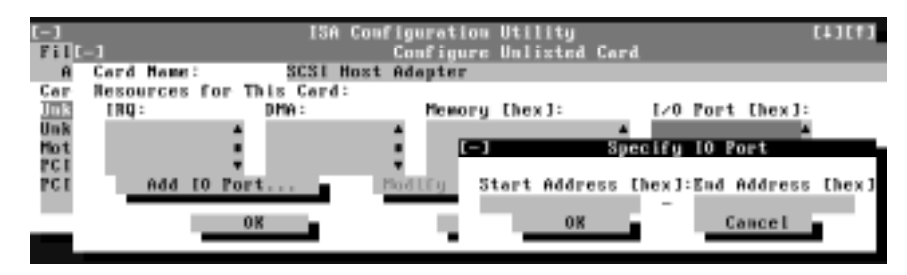

Figure 3-9. Specify I/O Port Dialog Box

8. When you have finished selecting resources for the unlisted card, click OK in the Configure Unlisted Card dialog box.

A message box appears, notifying you either that the card is using its default settings or that it cannot use its default settings and must be reconfigured.

- 9. Click OK. If the card must be reconfigured, record the resource settings recommended by the ICU. Click Close to accept the resource settings currently displayed.
- 10. If you had to assign a disallowed resource value to the card in steps 7, 8, and 9, click each of the other cards, and then click View until you find another card using a resource value that is allowed for the unlisted card. Reassign the resource setting for this other card using the procedure in the next section, "Modifying a Card." Then modify the resource settings for the unlisted card so that it uses an allowable value.

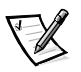

NOTE: After modifying the system configuration, you must turn the system off to install, remove, or change jumper settings on the non-Plug and Play ISA expansion cards to match the settings you selected in the ICU.

# Modifying a Card

Modifying a card allows you to change the system resources used by a card. This feature is helpful when you want to add a card that requires resources already in use by other cards or devices in your computer. You can allocate different resources to the cards currently in your computer to free the resources necessary for the card you want to install.

You can also use this feature to force Plug and Play or PCI expansion cards to use specific resource values. This procedure is called *locking* a card. You should lock a card only if it uses static device drivers. See "Locking and Unlocking Cards" found later in this chapter for more information.

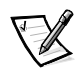

NOTE: You cannot modify the resources of a Plug and Play or PCI expansion card. You can only view the resources currently assigned and lock or unlock them.

To modify the resource settings for a listed or unlisted card, follow these steps:

- 1. Start the ICU as described in "Starting the ICU" found earlier in this chapter.
- 2. Select the card from the list of installed cards in the ICU window, and choose Modify Card from the Configure menu or click Modify.

If the Card Configuration dialog box appears, the selected card is listed (it has a configuration file in the ICU database). Continue with step 3.

If the Configure Unlisted Card dialog box appears, the card is unlisted (it does not have a configuration file). Proceed to step 5.

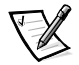

NOTE: When you modify an unlisted card, the ICU cannot show you the valid resources for the card. Therefore, you must have documentation from the card manufacturer that describes the resources and resource settings that the card can use.

- 3. Follow steps 7 through 9 in "Adding a Listed Card" found earlier in this chapter. Then continue with step 4 of this procedure.
- 4. Click OK to complete the card modifications and return to the ICU window.

You have completed this procedure; do not proceed to step 5.

5. To add, modify, or remove a resource value, select the box beneath the resource to be assigned, and then click Add, Modify, or Remove, respectively.

For example, if you click the box beneath IRQ, the Add, Modify, and Remove buttons change to Add Interrupt, Modify Interrupt, and Remove Interrupt. When you click one of these buttons, a smaller Specify list box (in this case, Specify Interrupt) appears.

If you are providing a value for the IRQ or DMA resource, click the down arrow beneath Available Resources. Click the value you want to assign to the resource. If the resource can be shared with another card or device, click Sharable. Then click OK.

If none of the values for the DMA or IRQ resource match the allowable values for your unlisted card (as indicated in the card's documentation), select one of the available values offered by the utility and click OK.

If you are providing values for the I/O port or memory resource, you must enter the starting and ending addresses in hexadecimal format using the two fields provided by the Specify Memory or Specify I/O Port dialog box.

# 6. When you have finished selecting resources for the unlisted card, click OK in the Configure Unlisted Card dialog box.

A message box appears, notifying you either that the card is using its default settings or that it cannot use its default settings and must be reconfigured.

- 7. Click OK. If the card must be reconfigured, record the resource settings recommended by the ICU. Click Close to accept the resource settings currently displayed.
- 8. If you had to assign a disallowed resource value to the card in steps 5, 6, and 7, click each of the other cards, and then click View until you find another card using a resource value that is allowed for the unlisted card. Reassign the resource setting for this other card. Then modify the resource settings for the unlisted card so that it uses an allowable value.

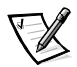

NOTE: After modifying the system configuration, you must turn off the system to install, remove, or change jumper settings on the non-Plug and Play ISA expansion cards to match the settings you selected in the ICU.

# **Removing a Card**

Before you remove a non-Plug and Play ISA expansion card from your computer, you must use the ICU to remove the card from the system configuration.

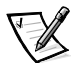

NOTE: When you remove a Plug and Play or PCI expansion card from your computer, you do not need to run the ICU. To remove a Plug and Play or PCI expansion card, complete steps 2 through 9 in "Removing an Expansion Card" in Chapter 6.

To remove a non-Plug and Play ISA expansion card from your computer, follow these steps:

- 1. Start the ICU as described in "Starting the ICU" found earlier in this chapter.
- 2. Select the card from the current system configuration list in the ICU window.
- 3. Select Remove Card from the Configuration menu, or click Remove.

The ICU requests verification that you want to remove the card.

4. Click Yes to free the resources allocated to the card and remove the card name from the list of active cards, or click No to cancel the operation.

The ICU returns to the ICU window.

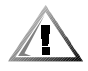

CAUTION: After removing a card from the system configuration using the ICU, you must turn off the system and physically remove the card. Failure to do so can damage your system.

5. Remove the non-Plug and Play ISA expansion card from the computer.

See "Removing an Expansion Card" in Chapter 6 for instructions.

### **Viewing Resources**

The ICU displays all resources currently used by your system.

To view all system resources, select System Resources from the View menu or click View. The System Resource Usage dialog box (see Figure 3-10) displays all resources currently used by the system.

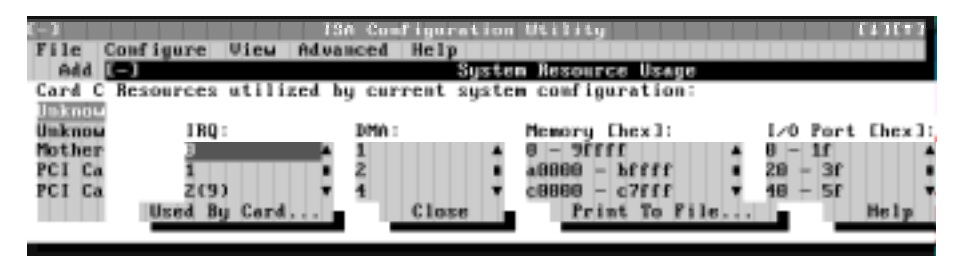

Figure 3-10. System Resource Usage Dialog Box

To determine which card uses a particular resource shown in the System Resource Usage dialog box, select the resource in question and then click Used By Card. The Card Resource Usage dialog box appears with the information.

To view the resources that a particular card is using, select the card from the list displayed in the ICU window, and then select Card Resources from the View menu or click View. The Card Resource Usage dialog box displays the resources assigned to that card. Figure 3-11 shows resources that might be assigned to a network adapter card.

| [+]                   | ISA Configurat | tion Utility          | [1][1][1][1][1][1][1][1][1][1][1][1][1][ |
|-----------------------|----------------|-----------------------|------------------------------------------|
| File Configure View   | Advanced Help  |                       |                                          |
| Add Henry Mu          | dify View      |                       |                                          |
| Card Configured In Sy | sten:          |                       |                                          |
| Unknown [             |                | Card Resource Usage   |                                          |
| Unknown Resources as  | signed to:     |                       |                                          |
| Motherho PC1 Card: V6 | A Controller   |                       |                                          |
| PCI Card IRQ:         | DMA :          | Memory Ehex3:         | I/O Port Thex                            |
| FCI Card 11 she       | re 🔺           | ▲ 1111d - 8888a ▲     | 364 - 365                                |
|                       |                | c8088 - c7fff         | 3ba                                      |
|                       |                | *1111161 - 80888881 * | 3c8 - 3ca                                |
|                       | lose           | Print To File         | Help                                     |
|                       |                |                       |                                          |

Figure 3-11. Card Resource Usage Dialog Box

You can save the information displayed in the resource usage dialog box by clicking Print To File. The ICU then prompts you for a filename.

# Saving the System Configuration

You can save the system configuration to nonvolatile random-access memory (NVRAM) as you configure each card's resources. To do so, select Save from the File menu and continue with your operation.

### **Exiting From the ICU**

At the ICU window, select Exit from the File menu to exit the utility. If you have made any changes to the system configuration, you are asked whether you want to save the changes.

If you click Yes, the ICU saves the updated system configuration information into NVRAM. If you click No, you exit the ICU without saving any of your configuration changes. If you click Cancel, nothing is saved and the utility continues to operate.

### Locking and Unlocking Cards

The ICU includes a locking mechanism that enables you to allocate the system resources for all or for some functions of Plug and Play and PCI expansion cards. These expansion cards are *dynamic*, which means that they are allocated resources at system start-up. Device drivers that do not support this dynamic card configuration are referred to as *static device drivers*.

To determine whether your expansion card has static device drivers, check the documentation that came with the drivers. If you are using a static device driver, you need to permanently associate resources with a Plug and Play expansion card, instead of relying on the default Plug and Play behavior. Otherwise, the device driver might not be able to find the card the next time the system boots. This procedure is referred to as *locking* a card.

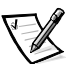

NOTE: The locking feature of the ICU is valid only for Plug and Play and PCI expansion cards.

### Locking and Unlocking All Resources

To lock or unlock all the resources and configurations for a Plug and Play or PCI expansion card, follow these steps:

1. If it is not already installed, install the Plug and Play or PCI expansion card. Then turn on the system.

Complete steps 2 through 9 in "Installing an Expansion Card" in Chapter 6.

2. Start the ICU.

See "Starting the ICU" found earlier in this chapter.

#### 3. Select Locking Enabled from the Advanced menu in the ICU window.

A check mark next to Locking Enabled signifies that the feature is active; a Lock button appears on the tool bar.

- 4. Select the Plug and Play or PCI expansion card that you want to lock or unlock from the Cards Configured in System list.
- 5. Click Lock or select Lock/Unlock Card from the Advanced menu.

Both options toggle the lock state of the selected card.

### Locking and Unlocking Configuration Resources

You can also lock and unlock individual resources for a Plug and Play or PCI expansion card. To do so, follow these steps:

1. If it is not already installed, install the Plug and Play or PCI expansion card. Then turn on the system.

Complete steps 2 through 9 in "Installing an Expansion Card" in Chapter 6.

#### 2. Start the ICU.

See "Starting the ICU" found earlier in this chapter.

3. Select Locking Enabled from the Advanced menu in the ICU window.

A check mark next to Locking Enabled signifies that the feature is active; a Lock button appears on the tool bar.

- 4. Select the Plug and Play or PCI expansion card that you want to lock or unlock from the Cards Configured in System list.
- 5. Click Modify or select Modify Card from the Configure menu.
- 6. From the Card Configuration dialog box, select the function you want to lock or unlock.
- 7. Click Settings.
- 8. Modify the resource setting and/or resources offered on the Configuration Settings dialog box, if necessary.

See "Modifying a Card" found earlier in this chapter for more information.

#### 9. Select Lock Resources.

The Lock Resources box toggles the lock state of the selected configuration setting.

- 10. Repeat steps 6 through 9 for any other configuration settings that you want to lock or unlock.
- 11. Click OK in the Card Configuration dialog box when you have finished making your selections.

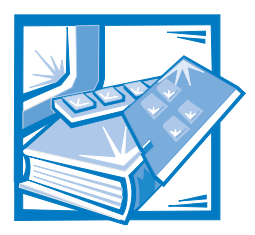

# **CHAPTER 4** Using Integrated Devices

This chapter describes the configuration software provided with your system for the following integrated devices:

- Video controller
- Optional audio controller
- Network interface controller (NIC)

See the corresponding section in this chapter for the device you want to configure or reconfigure.

# Video Controller

Your system has an ATI Rage IIC baseline accelerated graphics port (AGP) super video graphics array (SVGA) video controller. If your system came with a Dell-installed operating system, the video drivers for that operating system are installed on your harddisk drive. For information on reinstalling video drivers, see "Using Drivers and Utilities" in your online *System User's Guide*. For instructions on changing to a different video driver, see your operating system documentation.

# **Audio Controller**

Your system may have an integrated Crystal CS4236B audio controller and audio drivers for the following operating systems:

- Microsoft Windows 3.1*x* and Windows for Workgroups<sup>™</sup>
- Microsoft Windows 95
- Microsoft Windows NT Workstation and Server

The audio drivers for your operating system have already been installed on your harddisk drive. For information on reinstalling audio drivers, reconfiguring the audio controller, or using the audio utilities provided with your system, see "Using the Audio Controller" in your online *System User's Guide*.

# NIC

The integrated 10/100-megabit per second (Mbps) 3Com PCI 3C905b-TX Ethernet NIC provides all the functions of a separate network expansion card and supports both the 10BASE-T and 100BASE-TX Ethernet standards.

The NIC includes a Wakeup On LAN feature that enables the computer to be started up by a special local area network (LAN) signal from a server management console. Wakeup On LAN provides remote computer setup, software downloading and installation, file updates, and asset tracking after hours and on weekends when LAN traffic is typically at a minimum.

The NIC connector on the computer's back panel has the following indicators (see Figure 4-1):

- A yellow *activity indicator* flashes when the system is transmitting or receiving network data. (A high volume of network traffic may make this indicator appear to be in a steady "on" state.)
- A green *link integrity indicator* lights up when there is a good connection between the network and the NIC. When the green indicator is off, the computer is not detecting a physical connection to the network.

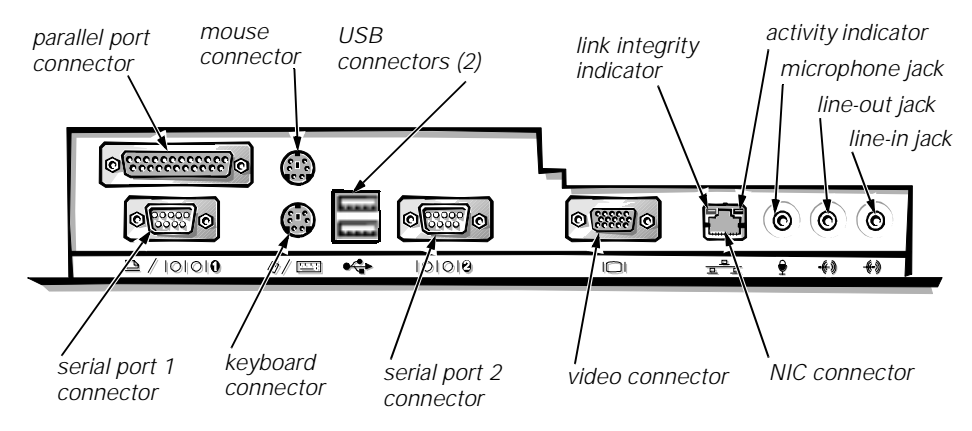

Figure 4-1. I/O Ports and Connectors

### **Network Cable Requirements**

Your computer's NIC connector (an RJ45 connector located on the back panel) is designed for attaching an unshielded twisted pair (UTP) Ethernet cable. Press one end of the UTP cable into the NIC connector until the cable snaps securely into place.

Connect the other end of the cable to an RJ45 jack wall plate or to an RJ45 port on a UTP concentrator or hub, depending on your network configuration. Observe the following cabling restrictions for 10BASE-T and 100BASE-TX networks.

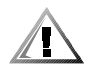

# CAUTION: To avoid line interference, voice and data lines must be in separate sheaths.

- For 10BASE-T networks, use option 3 or greater wiring and connectors.
- For 100BASE-TX networks, use option 5 wiring and connectors.
- The maximum cable run length (from a workstation to a concentrator) is 328 feet (ft) (100 meters [m]).
- The maximum number of workstations (not counting concentrators) on a network is 1024.
- For 10BASE-T networks, the maximum number of daisy-chained concentrators on one network segment is four.

### **Configuring the NIC**

This subsection provides instructions for configuring or reconfiguring the computer's integrated NIC under the following operating systems:

- Microsoft Windows NT
- Microsoft Windows 95
- Microsoft Windows for Workgroups
- MS-DOS<sup>®</sup>

In addition, this subsection describes how to set the network frame type manually for an Internetwork Packet Exchange/Sequenced Packet Exchange (IPX/SPX)-compatible network protocol, on systems using Windows 95 or Windows NT.

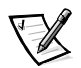

NOTES: The NIC drivers for systems running a Dell-installed Windows NT 4.0 or Windows 95 operating system are automatically detected and installed. Instructions for reconfiguring the NIC driver are included in the following subsections.

The 3Com EtherDisk<sup>®</sup> XL version 3.01 diskettes provided by Dell are compatible with the 3C905 family of NICs. Do not attempt to use 3Com EtherDisk XL diskettes from any other source. Use only the 3Com EtherDisk XL version 3.01 diskettes that were provided by Dell.

#### Windows NT 4.0 NIC

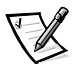

NOTE: If you are installing the Windows NT 4.0 operating system for the first time, you must install Windows NT 4.0 Service Pack 3 and the bus-mastering enhanced integrated drive electronics (EIDE) device drivers prior to installing the Windows NT 4.0 NIC driver.

To connect your system to, and configure it for use on, an Ethernet network, follow these steps:

- 1. Use the Program Diskette Maker (located in the Dell Accessories folder) to make a diskette copy of the NIC drivers installed on your hard-disk drive.
- 2. Connect the network cable to the back of your computer.

See "Network Cable Requirements" found earlier in this section for more information.

#### 3. Verify that the NIC is enabled in the System Setup program.

See Chapter 2, "Using the System Setup Program," for more information.

# 4. Start Windows NT 4.0, and log in as user Administrator or as a user with Administrator privileges.

For information on administrative users and privileges, see your Windows NT documentation.

# 5. Double-click My Computer, double-click Control Panel, and then double-click the Network icon.

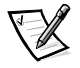

NOTE: If you are installing networking on your system for the first time, Windows NT displays a message asking if you want to install networking. Click Yes, and refer to your Windows NT documentation for instructions.

- 6. Click the Adapters tab in the Network Control Panel, and then click Add to access the Select Network Adapter window.
- 7. Click Have Disk.
- 8. Insert diskette 2 into drive A, type  $a: \setminus$ , and then click OK.
- 9. Select 3Com Fast EtherLink/EtherLink XL PCI Bus-Master NIC (3C905B-TX), and then click OK.
- 10. When prompted for diskette 2, click OK.
- 11. When the operating system has finished copying files from diskette 2, click Close in the Windows Welcome screen and remove the diskette from drive A. Then click Close in the Network window.
- 12. When prompted, enter information about your specific network.

See your system administrator for information.

13. Click Yes in the Network Settings Change window to restart your system.

### Windows NT 3.5x NIC

To connect your system to, and configure it for use on, an Ethernet network, follow these steps:

#### 1. Use the Program Diskette Maker (located in the Dell Accessories program group) to make a diskette copy of the NIC drivers installed on your hard-disk drive.

#### 2. Connect the network cable to the back of your computer.

See "Network Cable Requirements" found earlier in this section for more information.

#### 3. Verify that the NIC is enabled in the System Setup program.

See Chapter 2, "Using the System Setup Program," for more information.

# 4. Start Windows NT, and log in as user Administrator or as a user with Administrator privileges.

For information on administrative users and privileges, see your Windows NT documentation.

# 5. Double-click the Program Manager, double-click the Main group, and then double-click the Control Panel icon.

6. From the Control Panel, double-click the Network icon.

The Network Settings window appears.

- 7. From the Installed Adapters group, select the existing 3Com driver and click Remove.
- 8. Click Yes in the Network Settings dialog box.
- 9. Click Add Adapter in the Network Settings window. Then scroll to <Other> Requires Disk From Manufacturer, and click Continue.
- 10. Insert diskette 1 into drive A, type  $a: \setminus$ , and then click OK.

The Select OEM Option dialog box appears.

- 11. Select 3Com Fast EtherLink XL NIC (3C905B-TX), and then click OK.
- 12. When prompted, remove diskette 1 from the diskette drive and insert diskette 2.
- 13. Click Close in the Windows Welcome screen, and then click Close again in the Network window.
- 14. If you are prompted, enter information about your specific network.

See your system administrator for more information.

15. Click Yes in the Network Settings Change window to restart your system.

### Windows 95 NIC

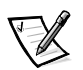

NOTE: If you are installing the Microsoft Windows 95 operating system for the first time, you must use either the Windows 95 service release version provided by Dell or its equivalent. Because of the advanced architecture of your system, some components do not function correctly with Windows 95 versions earlier than Service Release 2.

Windows 95 automatically detects and installs the NIC driver. The following instructions are for reconfiguring the NIC driver on systems running Windows 95, Service Release 2 or Service Release 2.1. To determine the service release version of your Windows 95 operating system, click the Start button, point to Settings, and click Control Panel. Double-click the System icon to access the System Properties window, and click the General tab. If your system version is 4.00.950 B, then your operating system is Windows 95 Service Release 2 or Service Release 2.1. For Windows 95 Service Release 1 or Windows 95 operating systems not installed by Dell, the system version is 4.00.950 A and 4.00, respectively.

To connect your system to, and configure it for use on, an Ethernet network, follow these steps:

- 1. Use the Program Diskette Maker (located in the Dell Accessories folder) to make a diskette copy of the NIC drivers installed on your hard-disk drive.
- 2. Verify that the integrated NIC is enabled in the System Setup program and connected to its network.

See Chapter 2, "Using the System Setup Program," for more information.

- 3. Start Windows 95.
- 4. Click the Start button, point to Settings, and click Control Panel. Then double-click the System icon.
- 5. In the System Properties window, click the Device Manager tab.
- 6. In the list of system devices, double-click Other Devices. Then click PCI Ethernet Controller.
- 7. Click Properties to access the PCI Ethernet Controller window.
- 8. Click the Driver tab and then click Update Driver.

The Update Device Driver Wizard starts.

- 9. Insert diskette 2 into drive A, and select Yes (Recommended).
- 10. Click Next and then click Finish to access the Insert Disk dialog box.
- 11. Click OK to access the Copying Files dialog box, and then select 3Com Fast EtherLink/EtherLink XL PCI Bus-Master NIC (3C905B-TX).
- 12. When prompted for diskette 2, click OK.
- 13. Click OK in the Insert Disk dialog box to access the Copying Files dialog box.
- 14. When you are prompted for the location of additional files, specify the c:\windows\options\cabs directory on your hard-disk drive or the \win95 directory on your CD-ROM drive. Then click OK to access the System Properties dialog box, and click OK again.

Windows 95 finishes copying all of the files to the system's hard-disk drive.

- 15. When the System Settings Change dialog box appears, remove the diskette from drive A and click Yes to restart the system.
- 16. When the system restarts, the Enter Network Password dialog box appears. Enter the username and password you want to use for network access.

See your Windows 95 documentation for information about usernames and passwords.

#### Windows for Workgroups NIC

To connect your system to, and configure it for use on, an Ethernet network, follow these steps:

- 1. Use the Program Diskette Maker (located in the Dell Accessories program group) to make a diskette copy of the NIC drivers installed on your hard-disk drive.
- 2. Connect the network cable to the back of your computer.

See "Network Cable Requirements" found earlier in this section for more information.

3. Verify that the NIC is enabled in the System Setup program.

See Chapter 2, "Using the System Setup Program," for more information.

- 4. Start Windows for Workgroups.
- 5. In the Main program group, double-click the Windows Setup icon.
- 6. Click Continue to access the Windows Setup screen.
- 7. Select Change Network Settings from the Options menu.
- 8. From the Network Setup window, click Networks. Then click Install Microsoft Windows Network, and click OK.
- 9. Click Drivers to access the Network Drivers dialog box.
- 10. Click Add Adapter to access the Add Network Adapter dialog box.
- 11. Select Unlisted or Updated Network Adapter, and click OK.
- 12. Insert diskette 1 into drive A, type a:\wfw311, and click OK.

- 13. In the Unlisted or Updated Network Adapter dialog box, select 3Com EtherLink XL/Fast EtherLink XL Adapter (3C90x) and click OK.
- 14. In the Network Drivers dialog box, click Close.
- 15. In the Network Setup dialog box, enter the User Name, Workgroup Name, and Computer Name, and click OK.
- 16. Click Yes to All in the Windows Setup dialog box.
- 17. Click OK when a message is displayed on the screen stating that the system files are being updated.
- 18. If the Install Driver dialog box appears and prompts you for the el90x.386 driver, type a:\wfw311 and click OK to load the Network Driver Interface Specification (NDIS) 3 driver.

If the Install Driver dialog box appears and prompts you for the el90x.dos driver, type a:\ndis2\dos and click OK to load the NDIS 2 driver.

- 19. Click OK to have the operating system make backup copies of the system files.
- 20. Remove the diskette from drive A, save changes to any open files, and then click Restart Computer.

#### **MS-DOS NIC**

To connect your system to, and configure it for use on, an Ethernet network, follow these steps:

- 1. Use the Program Diskette Maker (located in the Dell Accessories program group or folder) to make a diskette copy of the NIC drivers installed on your hard-disk drive.
- 2. Connect the network cable to the back of your computer.

See "Network Cable Requirements" found earlier in this section for more information.

3. Verify that the NIC is enabled in the System Setup program.

See Chapter 2, "Using the System Setup Program," for more information.

- 4. Configure the NIC, and install the network drivers by running the 3Com Install program (install.exe), located on the NIC driver diskette 1.
- 5. Run the Network Interface Test Group (3c90xcfg.exe), located on diskette 1.

#### Setting the Network Frame Type

If your Windows 95 or Windows NT system is connected to a network, verify the following network protocol settings:

- 1. Right-click the Network Neighborhood icon on the Windows desktop, and then select Properties from the pop-up menu.
- 2. Under the Configuration tab in the Network window, click IPX/SPX-Compatible Protocol if it is not already highlighted.
- 3. Click the Properties button to open the IPX/SPX-Compatible Protocol Properties window.
- 4. Click the Advanced tab, and then select Frame Type from the Property list.
- 5. Select the appropriate frame type from the Value menu, according to your network requirements.
- 6. Follow the instructions on your screen to complete the configuration.

4-10 Dell OptiPlex E1 Mini Tower Managed PC Reference and Installation Guide

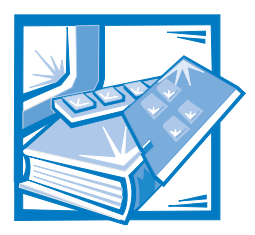

# **CHAPTER 5** Working Inside Your Computer

Your Dell computer system supports a variety of internal options that expand system capabilities. This chapter prepares you to install options inside the computer. It describes how to remove and replace the computer cover and expansion-card cage. It also familiarizes you with the internal components you may handle if you install Dell hardware options.

## **Before You Begin**

To make working inside your computer easier, make sure you have adequate lighting and a clean work space. If you temporarily disconnect cables or remove expansion cards, note the position of the connectors and slots so that you can reassemble the system correctly.

You will use the information in this section every time you install a hardware option inside your computer. *Read this section carefully*, because the information is not repeated in detail elsewhere in this guide.

#### Safety First—For You and Your Computer

Working inside your computer is safe—if you observe the following precautions.

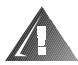

# WARNING FOR YOUR PERSONAL SAFETY AND PROTECTION OF YOUR EQUIPMENT

Before starting to work on your computer, perform the following steps in the sequence indicated:

- 1. Turn off your computer and all peripherals.
- 2. Disconnect your computer and peripherals from their electrical outlets. Also, disconnect any telephone or telecommunication lines from the computer. Doing so reduces the potential for personal injury or shock.
- 3. If you are disconnecting a peripheral from the computer or are removing a component from the system board, wait 5 seconds after turning off the computer before disconnecting the peripheral or removing the component to avoid possible damage to the system board.

4. Touch an unpainted metal surface on the computer chassis, such as the power supply, before touching anything inside your computer.

While you work, periodically touch an unpainted metal surface on the computer chassis to dissipate any static electricity that might harm internal components. Also avoid touching components or contacts on a card and avoid touching pins on a chip.

In addition, Dell recommends that you periodically review the safety instructions at the front of this guide.

#### **Unpacking Your Hardware Option**

When you remove an option from its shipping carton, you may find it wrapped in antistatic packing material designed to protect it from electrostatic damage. Do not remove the packing material until you are ready to install the option.

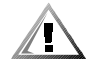

CAUTION: Turn off the computer and unplug it from the electrical outlet. See "Protecting Against Electrostatic Discharge" in the safety instructions at the front of this guide.

### **Removing the Computer Cover**

To remove the computer cover, follow these steps:

- 1. Turn off your computer and peripherals, and observe the Warning for Your Personal Safety and Protection of Your Equipment described earlier in this chapter. Also observe the safety instructions at the front of this guide.
- 2. If you have installed a padlock through the padlock ring on the cover and the back panel (see Figure 5-1), remove the padlock.

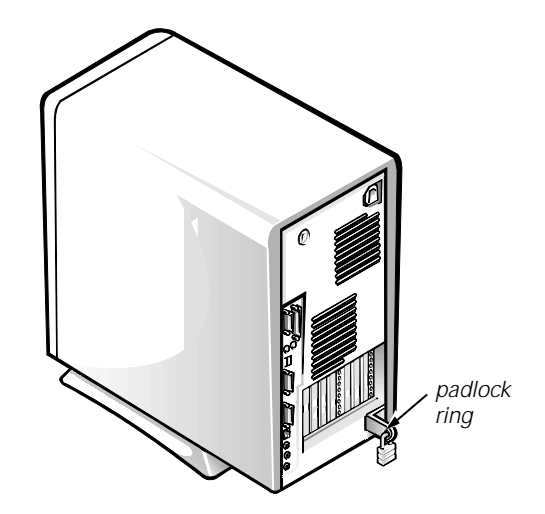

Figure 5-1. Padlock Installed

#### 3. Remove the cover.

Facing the left side cover, press the release button (located at the bottom-left corner of the front bezel) and lift the bottom of the cover, allowing it to pivot up toward you (see Figure 5-2).

Disengage the tabs that secure the cover to the top of the chassis, and lift the cover away.

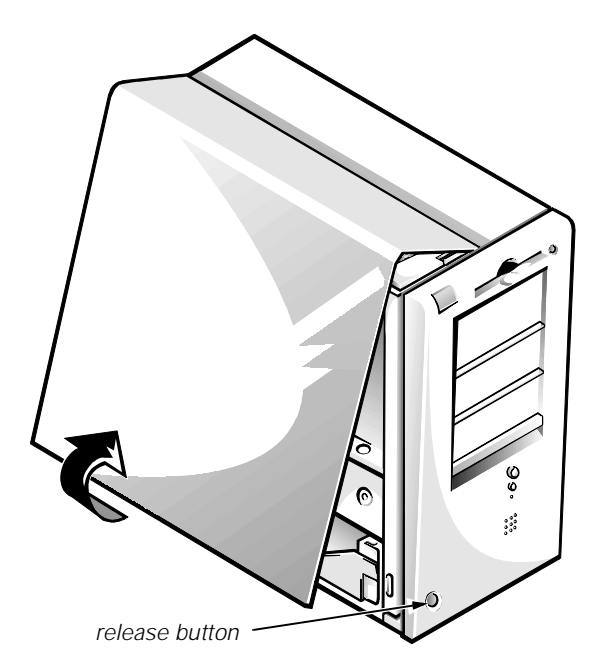

Figure 5-2. Removing the Computer Cover

### **Replacing the Computer Cover**

To replace the computer cover, follow these steps:

- 1. Check all cable connections, especially those that might have come loose during your work. Fold cables out of the way so that they do not catch on the computer cover. Make sure cables are not routed over the drive cage—they will prevent the cover from closing properly.
- 2. Check to see that no tools or extra parts (including screws) are left inside the computer's chassis.
- 3. Replace the cover.

Facing the left side of the computer, hold the cover at a slight angle as shown in Figure 5-3, and then align the top of the cover with the top of the chassis. Insert the tabs on the cover into the recessed slots on the computer chassis so that the tabs catch the hooks inside the slots.

Pivot the cover down toward the bottom of the chassis and into position. Make sure that the securing hooks at the bottom of the cover click into place.

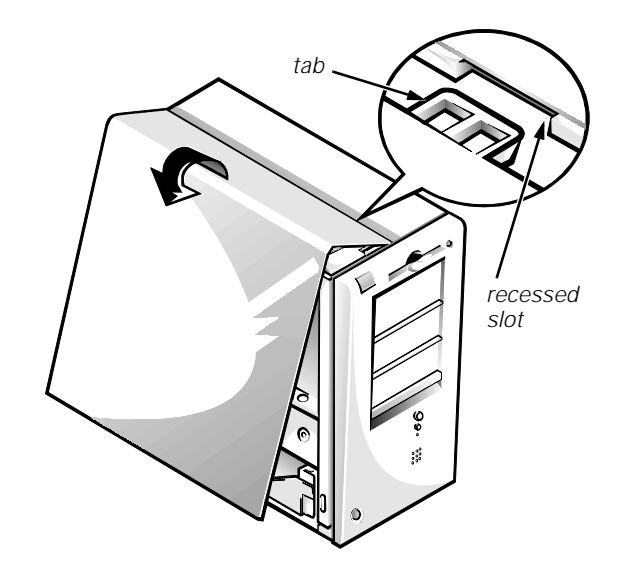

Figure 5-3. Replacing the Computer Cover

- 4. If you are using a padlock to secure your system, reinstall the padlock.
- 5. Clear the chassis intrusion alert message.

Enter the System Setup program and reset Chassis Intrusion to Not Detected. See "Chassis Intrusion" in Chapter 2 for instructions.

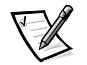

NOTE: If a setup password has been assigned by someone else, contact your network administrator for information on resetting the chassis intrusion detector.

## **Inside Your Computer**

Figure 5-4 shows a side view of your computer to help you orient yourself when installing hardware options. Unless otherwise specified, locations or directions relative to the computer are as shown.

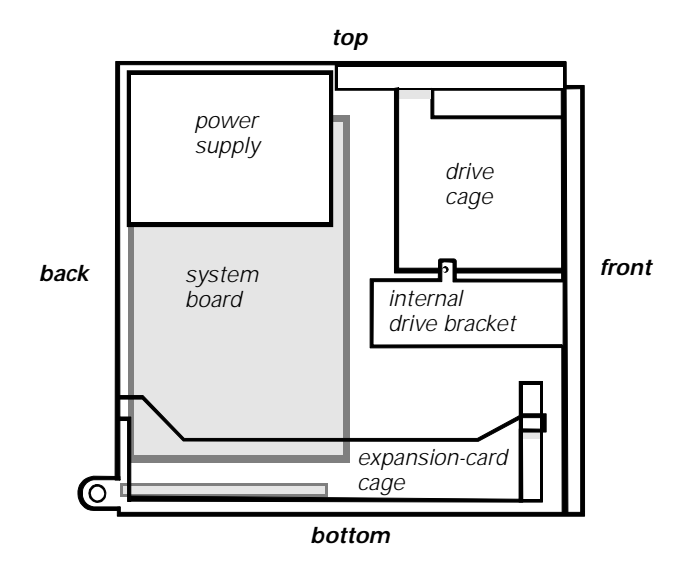

Figure 5-4. Computer Orientation View

Figure 5-5 shows your computer with its cover removed. Refer to this illustration to locate interior features and components discussed in this guide.

When you look inside your computer, note the *DC power cables* coming from the power supply. These cables supply power to the system board; to internal diskette drives, hard-disk drives, and tape drives; and to certain expansion cards that connect to external peripherals.

The flat ribbon cable in Figure 5-5 is typical of the *interface cables* for internal drives. An interface cable connects a drive to a connector on the system board or on an expansion card.

The system board—the large printed circuit board at the bottom of the chassis—holds the computer's control circuitry and other electronic components. Some hardware options are installed directly onto the system board.

During an installation procedure, you may be required to change a *jumper* setting on the system board and/or a jumper or *switch* setting on an expansion card or on a drive. Jumpers and switches provide a convenient and reversible way of reconfiguring the circuitry on a printed circuit board. For information on jumpers and switches, see the following two subsections.

#### Jumpers

Jumpers are small blocks on a circuit board with two or more pins emerging from them. Plastic plugs containing a wire fit down over the pins. The wire connects the pins and creates a circuit.

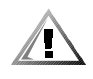

# CAUTION: Make sure your system is turned off before you change a jumper setting. Otherwise, damage to your system or unpredictable results may occur.

To change a jumper setting, pull the plug off its pin(s) and carefully fit it down onto the pin(s) indicated.

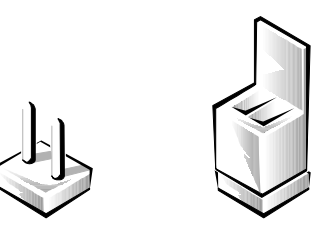

A jumper is referred to as *open* or *unjumpered* when the plug is pushed down over only one pin or if there is no plug at all. When the plug is pushed down over two pins, the jumper is referred to as *jumpered*. In some documents, the jumper setting may be shown in text as two numbers, such as *1-2*. The number *1* is printed on the circuit board so that you can identify each pin number based on the location of pin 1.

Figure 5-6 shows the location and default settings of the jumper blocks on your system board. See Table 5-1 for the designations, default settings, and functions of your system's jumpers.

#### **S**witches

Switches control various circuits or functions in your computer system. The switches you are most likely to encounter are dual in-line package (DIP) switches, which are normally packaged in groups of two or more switches in a plastic case. Two common types of DIP switches are *slide* switches and *rocker* switches (see the following illustration).

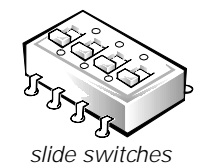

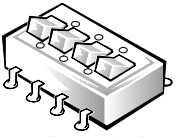

rocker switches

Each of these switches has two positions, or *settings* (usually *on* and *off*). To change the setting of a slide switch, use a small, pointed object such as a small screwdriver or a straightened paper clip to slide the switch to the proper position. To change the setting of a rocker switch, use the screwdriver or paper clip to press down on the appropriate side of the switch. In either case, do not use a pen, pencil, or other object that might leave a residue on the switch.

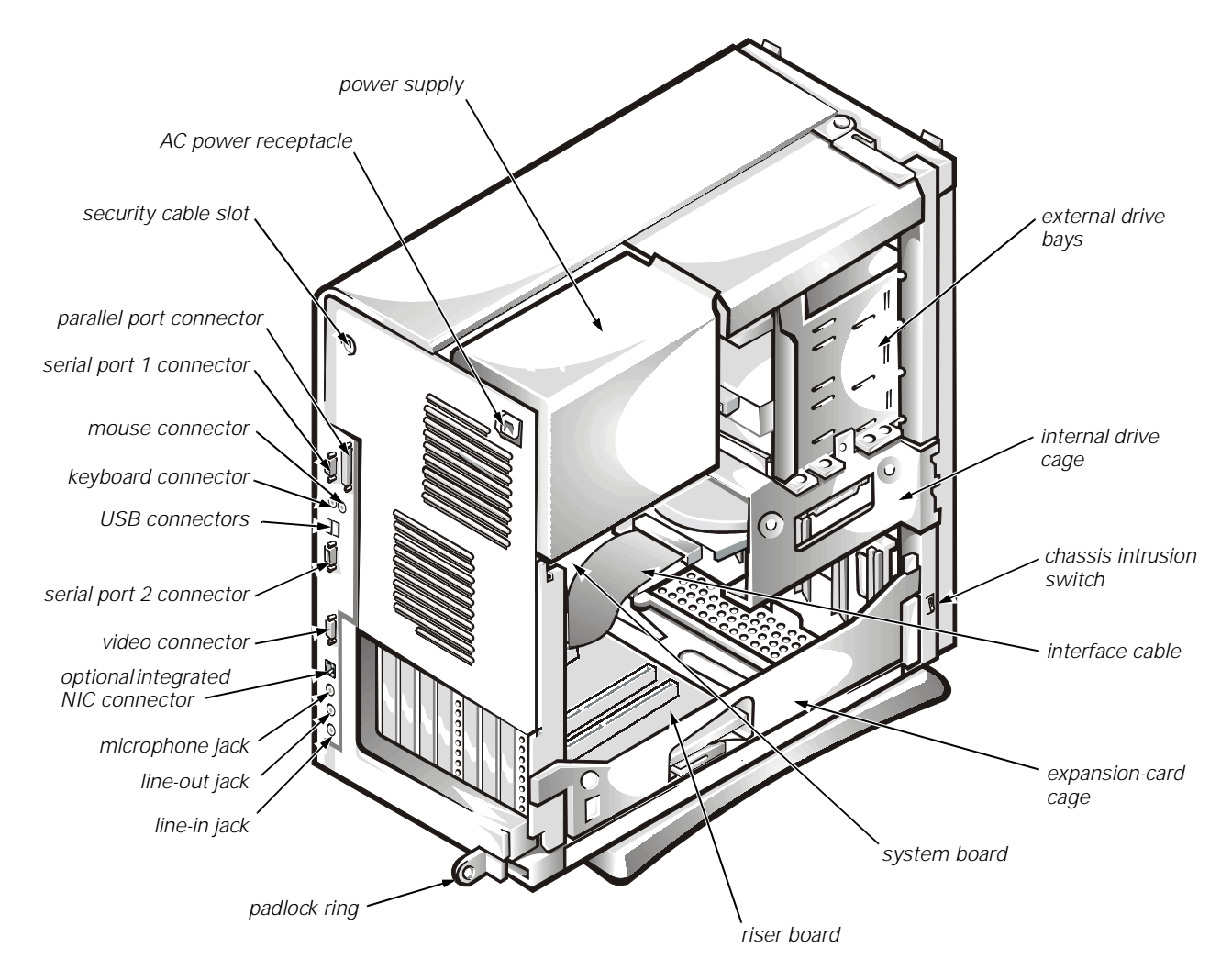

Figure 5-5. Inside the Chassis

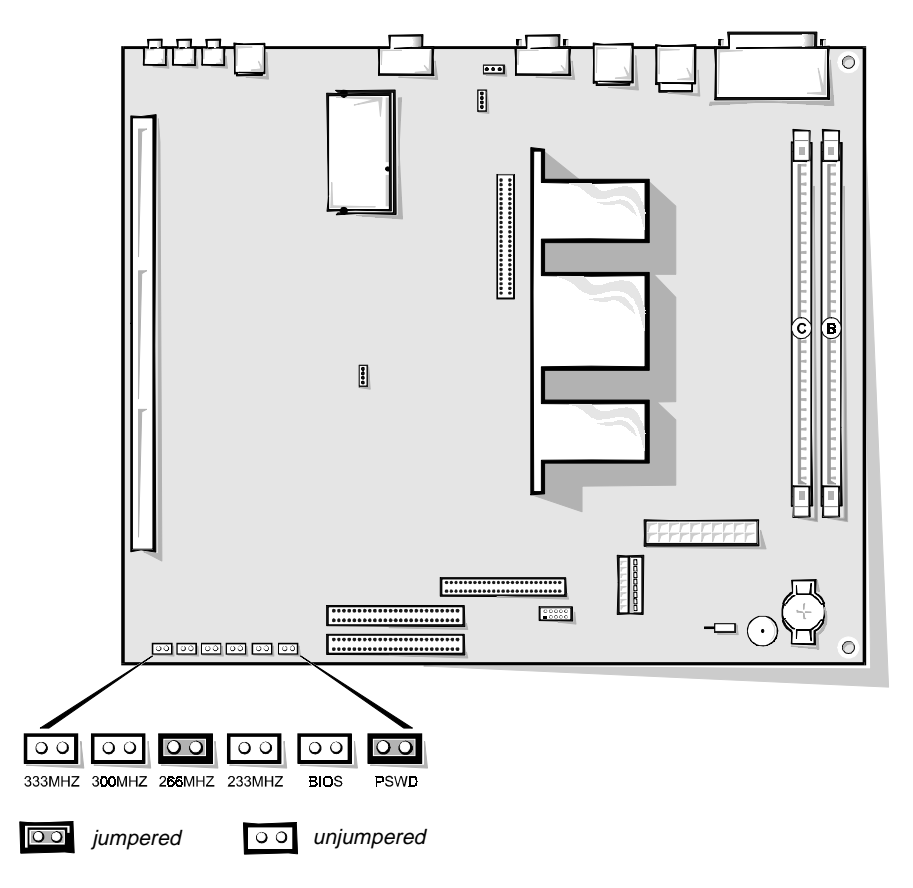

Figure 5-6. System Board Jumpers

| Jumper   | Setting      | Description                                                   |
|----------|--------------|---------------------------------------------------------------|
| PSWD     | oo (default) | Password features are enabled.                                |
|          | 00           | Password features are disabled.                               |
| BIOS     | oo (default) | Reserved (do not change).                                     |
| 233MHZ*  |              | Jumpered when the microprocessor's internal speed is 233 MHz. |
| 266MHZ*  |              | Jumpered when the microprocessor's internal speed is 266 MHz. |
| 300MHZ * |              | Jumpered when the microprocessor's internal speed is 300 MHz. |
| 333MHZ*  |              | Jumpered when the microprocessor's internal speed is 333 MHz. |

Table 5-1. System-Board Jumper Settings

\* One set of the speed jumper pins must have a jumper plug installed; otherwise, the system will operate at an undetermined speed.

NOTE: For the full name of an abbreviation or acronym used in this table, see the Glossary in your online System User's Guide.

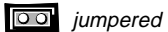

oo unjumpered

#### System Board and Riser Board Labels

Table 5-2 lists the labels for connectors and sockets on your system board and riser board, and it gives a brief description of their functions.

| Connector or Socket | Description                                                   |  |
|---------------------|---------------------------------------------------------------|--|
| AMC                 | ATI multimedia channel connector                              |  |
| BATTERY             | Battery socket                                                |  |
| CD_IN               | CD-ROM audio interface connector                              |  |
| DIMM_x              | DIMM socket                                                   |  |
| DSKT                | Diskette/tape drive interface connector                       |  |
| ENET                | Integrated NIC connector                                      |  |
| FAN                 | Microprocessor fan connector                                  |  |
| HDLED               | Hard-disk drive LED connector (on riser board)                |  |
| IDEn                | EIDE interface connector                                      |  |
| INTRUSION           | Chassis intrusion switch connector                            |  |
| ISAn                | ISA expansion-card connector (on riser board)                 |  |
| KYBD                | Keyboard connector                                            |  |
| LINE-IN             | Audio line-in jack (optional)                                 |  |
| LINE-OUT            | Audio line-out jack (amplified source; optional)              |  |
| MIC                 | Microphone jack (optional)                                    |  |
| MONITOR             | Video connector                                               |  |
| MOUSE               | Mouse connector                                               |  |
| P1                  | Wakeup On LAN power connector (on riser board)                |  |
| PANEL               | Control panel connector                                       |  |
| PARALLEL            | Parallel port connector; sometimes referred to as <i>LPT1</i> |  |
| PCIn                | PCI expansion-card connector (on riser board)                 |  |

Table 5-2. System Board and Riser Board Connectorsand Sockets

NOTE: For the full name of an abbreviation or acronym used in this table, see the Glossary in your online System User's Guide.

# Table 5-2. System Board and Riser Board Connectors and Sockets (continued)

| Connector or Socket | Description                 |
|---------------------|-----------------------------|
| POWER_1             | Main power input connector  |
| POWER_2             | 3.3-V power input connector |
| RISER               | Riser board connector       |
| SERIALn             | Serial port connector       |
| SLOT1               | Microprocessor connector    |
| MODEM               | Telephony connector         |
| USB                 | USB connector               |
| VIDEO_UPGRADE       | Video-memory upgrade socket |

NOTE: For the full name of an abbreviation or acronym used in this table, see the Glossary in your online System User's Guide.

## Removing and Replacing the Expansion-Card Cage

Your Dell computer has a removable expansion-card cage, which greatly simplifies many installation procedures by allowing you to remove the riser board and all installed expansion cards in a single step.

#### **Removing the Expansion-Card Cage**

To remove the expansion-card cage, follow these steps.

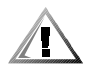

CAUTION: Before proceeding, turn off the computer and unplug it from the electrical outlet. See "Protecting Against Electrostatic Discharge" in the safety instructions at the front of this guide.

- 1. Remove the computer cover as instructed in "Removing the Computer Cover" found earlier in this chapter.
- 2. Check any cables connected to expansion cards through the backpanel openings. Disconnect any cables that will not reach to where the cage must be placed upon removal from the chassis.

3. Locate the securing lever (see Figure 5-7). Rotate the lever toward the back of the computer until it stops.

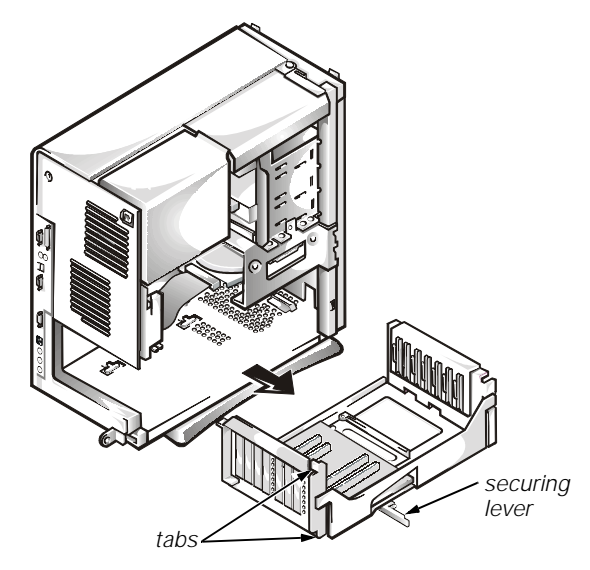

Figure 5-7. Removing the Expansion-Card Cage

- 4. Slide the expansion-card cage out of the chassis.
- 5. Lift the expansion-card cage up and away from the chassis.

#### **Replacing the Expansion-Card Cage**

To replace the expansion-card cage, follow these steps:

- 1. With the securing lever in its extended position, align the tabs on the left and right sides of the expansion-card cage with the slots on the back and bottom of the chassis (see Figure 5-7). Slide the expansion-card cage into place.
- 2. Rotate the securing lever inward until it is flush with the side of the chassis. Make sure that the riser board is fully seated in the RISER connector on the system board.
- 3. Reconnect any cables you removed in step 2 of the previous procedure, "Removing the Expansion-Card Cage."

# Rotating the Power Supply Away From the System Board

To access some components on the system board, you may have to rotate the system power supply out of the way. Use the following procedure to rotate the power supply.

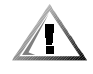

CAUTION: Before proceeding, turn off the computer and unplug it from the electrical outlet. See "Protecting Against Electrostatic Discharge" in the safety instructions at the front of this guide.

- 1. Remove the computer cover as instructed in "Removing the Computer Cover" found earlier in this chapter.
- 2. Disconnect the AC power cable from the AC power receptacle on the back of the power supply (see Figure 5-8).

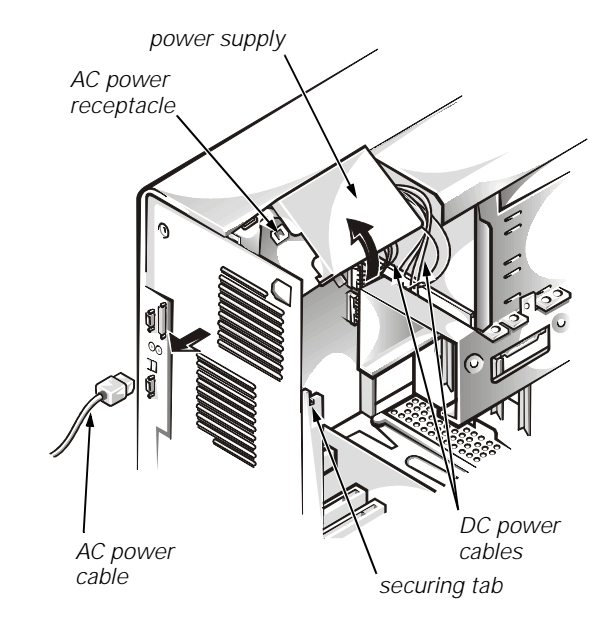

Figure 5-8. Rotating the Power Supply

3. Free the power supply from the securing tab labeled "RELEASE —>," and rotate it upward until it locks in its extended position.

5-14 Dell OptiPlex E1 Mini Tower Managed PC Reference and Installation Guide

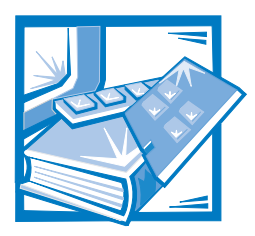

# **CHAPTER 6** Installing System Board Options

This chapter describes how to install the following options:

- Peripheral Component Interconnect (PCI) and Industry-Standard Architecture (ISA) expansion cards
- System memory
- Video memory

This chapter also includes instructions for replacing the system battery, if necessary.

Use Figure 6-1 to locate the system board features.

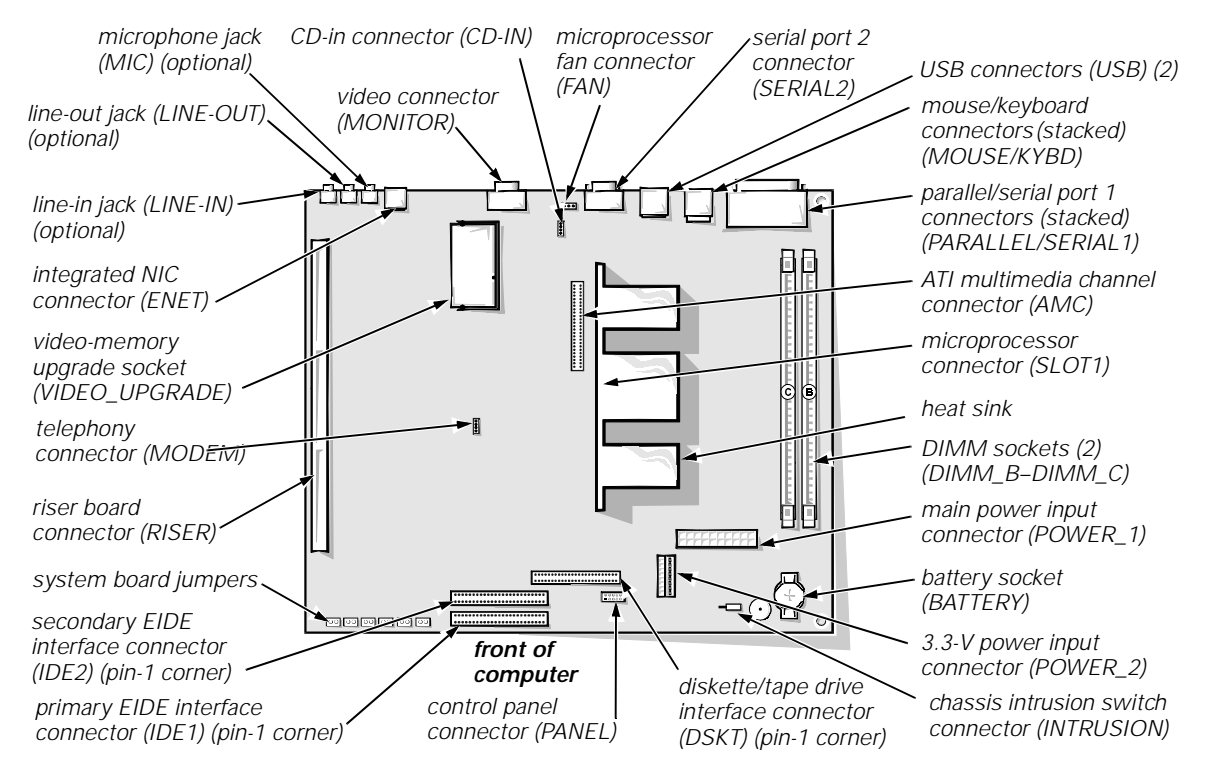

Figure 6-1. System Board Features

# **Expansion Cards**

Expansion cards are installed on the computer's riser board (see Figure 6-3). The riser board plugs into the RISER connector on the system board (see Figure 6-1) and is considered an extension of the system board.

The system accommodates up to four expansion cards, which can be a combination of 32-bit PCI expansion cards and 8- and 16-bit ISA expansion cards. (See Figure 6-2 for examples of ISA and PCI expansion cards.)

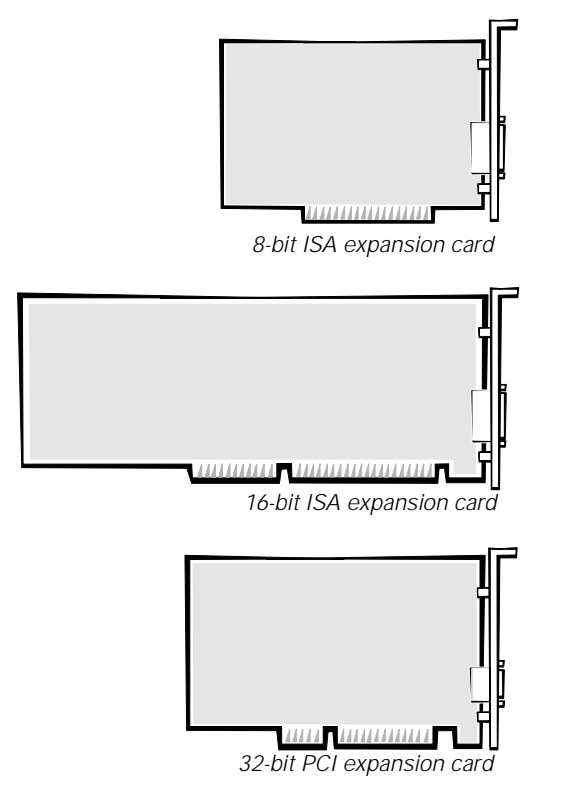

Figure 6-2. Expansion Cards

### **Expansion Slots**

Four expansion-card connectors reside on the riser board (see Figure 6-3). The riser board expansion-card connectors support two 8- or 16-bit ISA expansion cards and two 32-bit PCI expansion cards in the following manner:

- Expansion-card connectors ISA1 and ISA2 (at the top of the card) support 8- or 16-bit ISA expansion cards.
- Expansion-card connectors PCI1 and PCI2 support 32-bit PCI expansion cards.

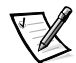

NOTE: Because of the height of the hard-disk drive, expansion-card connector PCI1 is limited to an 8.75-inch-long card.

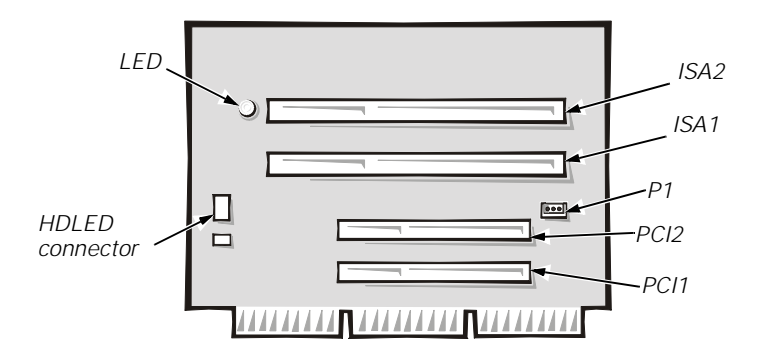

Figure 6-3. Riser-Board Expansion-Card Connectors

#### Installing an Expansion Card

To install an expansion card, follow these steps:

1. If you are installing a non-Plug and Play ISA expansion card, enter the ISA Configuration Utility (ICU) and add the new expansion card to your configuration.

See Chapter 3, "Using the ISA Configuration Utility," for instructions.

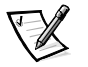

NOTE: If you install a PCI or Plug and Play expansion card, your system automatically performs any required configuration tasks during the boot routine.

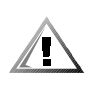

CAUTION: Before proceeding, turn off the computer and unplug it from the electrical outlet. See "Protecting Against Electrostatic Discharge" in the safety instructions at the front of this guide.

2. Prepare the expansion card for installation, and remove the computer cover according to the instructions in "Removing the Computer Cover" in Chapter 5.

See the documentation that came with the expansion card for information on configuring the card, making internal connections, or otherwise customizing the card for your system.

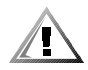

CAUTION: Before proceeding, verify that the AC power cable is disconnected from the computer before removing the expansion-card cage.

3. Remove the expansion-card cage as instructed in "Removing the Expansion-Card Cage" in Chapter 5.

 Unscrew and remove the metal filler bracket that covers the card-slot opening for the expansion-card connector you intend to use (see Figure 6-4).

Save the screw to use when installing the expansion card later in this procedure.

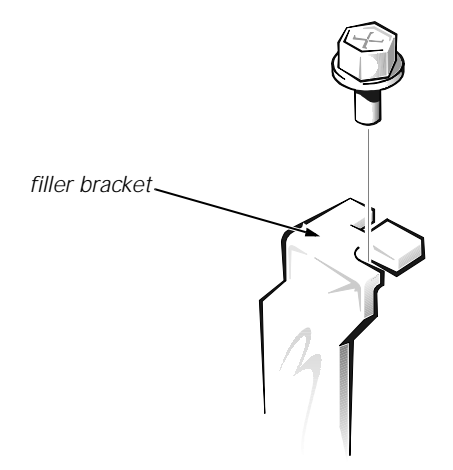

Figure 6-4. Removing the Filler Bracket

#### 5. Install the expansion card.

Insert the card-edge connector firmly into the expansion-card connector on the riser board. Gently rock the card into the connector until the card is fully seated (see Figure 6-5).

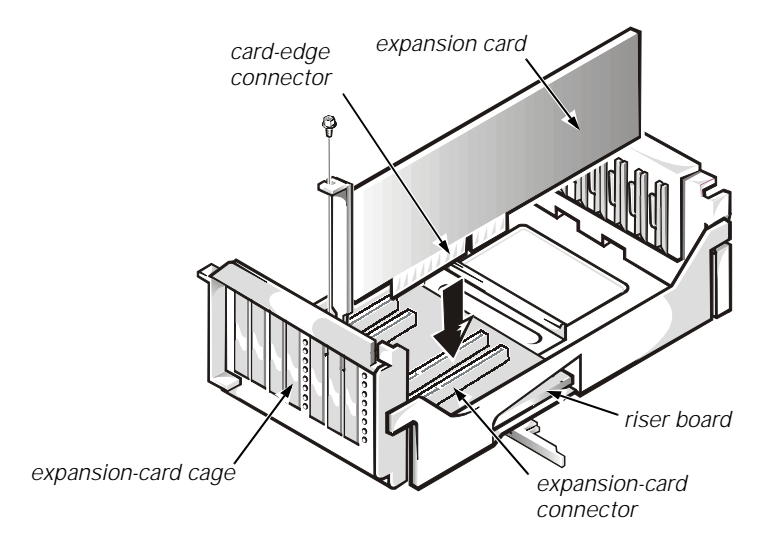

Figure 6-5. Installing an Expansion Card

- 6. When the card is firmly seated in the connector and the card-mounting bracket is flush with the brackets on either side of it, secure the bracket with the screw you removed in step 4.
- 7. If you are installing an optional Wakeup On LAN network card, attach the three-wire power cable that came with the card to the P1 connector on the riser board (see Figure 6-3) and to the network interface controller (NIC) card.
- 8. Replace the expansion-card cage in the chassis as instructed in "Replacing the Expansion-Card Cage" in Chapter 5.
- 9. Connect any cables that should be attached to the card.

See the documentation that came with the card for information about its cable connections.

10. Replace the computer cover, reconnect your computer and peripherals to their power sources, and turn them on.

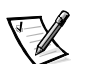

NOTE: After you remove and replace the cover, the chassis intrusion detector will cause the following message to be displayed at the next system start-up:

ALERT! Cover was previously removed.

11. To reset the chassis intrusion detector, enter the System Setup program and reset Chassis Intrusion to Not Detected.

See Chapter 2, "Using the System Setup Program," for instructions.

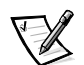

NOTE: If a setup password has been assigned by someone else, contact your network administrator for information on resetting the chassis intrusion detector.

#### **Removing an Expansion Card**

To remove an expansion card, follow these steps:

1. If you are removing a non-Plug and Play ISA expansion card, enter the ICU and remove the expansion card from your configuration.

See Chapter 3, "Using the ISA Configuration Utility," for instructions.

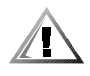

CAUTION: Before proceeding, turn off the computer and unplug it from the electrical outlet. See "Protecting Against Electrostatic Discharge" in the safety instructions at the front of this guide.

- 2. Remove the computer cover according to the instructions in "Removing the Computer Cover" in Chapter 5.
- 3. If necessary, disconnect any cables connected to the card.
- 4. Remove the expansion-card cage as instructed in "Removing the Expansion-Card Cage" in Chapter 5.
- 5. Unscrew the mounting bracket of the card you want to remove.

- 6. Grasp the card by its outside corners, and slide it out of its connector.
- 7. If you are removing the card permanently, install a metal filler bracket over the empty card-slot opening.

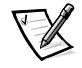

NOTE: Installing filler brackets over empty card-slot openings is necessary to maintain Federal Communications Commission (FCC) certification of the system. The brackets also keep dust and dirt out of your computer.

- 8. Replace the expansion-card cage in the chassis as instructed in "Replacing the Expansion-Card Cage" in Chapter 5.
- 9. Replace the computer cover, reconnect your computer and peripherals to their electrical outlets, and turn them on.

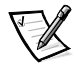

NOTE: After you remove and replace the cover, the chassis intrusion detector will cause the following message to be displayed at the next system start-up:

ALERT! Cover was previously removed.

10. To reset the chassis intrusion detector, enter the System Setup program and reset Chassis Intrusion to Not Detected.

See Chapter 2, "Using the System Setup Program," for instructions.

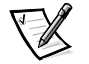

NOTE: If a setup password has been assigned by someone else, contact your network administrator for information on resetting the chassis intrusion detector.

## **Adding Memory**

Memory can be increased to a maximum of 256 megabytes (MB) by installing combinations of 16-, 32-, 64-, or 128-MB nonparity synchronous dynamic random-access memory (SDRAM) dual in-line memory modules (DIMMs) in the two DIMM sockets on the system board. Figure 6-6 shows the DIMMs and DIMM sockets. DIMM speed (66 megahertz [MHz]) should match the external bus speed of the microprocessor.

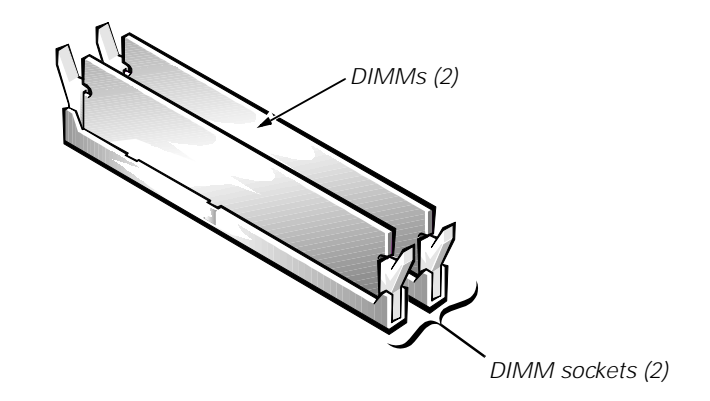

Figure 6-6. DIMMs and DIMM Sockets

Table 6-1 lists sample memory configurations and shows valid DIMM combinations and socket placements for each configuration.

| Total<br>Desired | DIMM Socket |        |
|------------------|-------------|--------|
| Memory           | В           | С      |
| 16 MB            | 16 MB       |        |
| 32 MB            | 32 MB       |        |
| 32 MB            | 16 MB       | 16 MB  |
| 48 MB            | 16 MB       | 32 MB  |
| 64 MB            | 64 MB       |        |
| 64 MB            | 32 MB       | 32 MB  |
| 80 MB            | 16 MB       | 64 MB  |
| 96 MB            | 32 MB       | 64 MB  |
| 128 MB           | 64 MB       | 64 MB  |
| 128 MB           | 128 MB      |        |
| 144 MB           | 16 MB       | 128 MB |
| 160 MB           | 128 MB      | 32 MB  |
| 192 MB           | 128 MB      | 64 MB  |
| 256 MB           | 128 MB      | 128 MB |

Table 6-1. Sample DIMM Configuration Options

NOTE: For the full name of an abbreviation or acronym used in this table, see the Glossary in your online System User's Guide.

#### Performing a Memory Upgrade

To perform a memory upgrade, follow these steps.

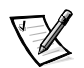

NOTES: After you remove and replace the cover in the following procedure, the chassis intrusion detector will cause the following message to be displayed at the next system start-up:

ALERT! Cover was previously removed.

To reset the chassis intrusion detector, enter the System Setup program and reset Chassis Intrusion to Not Detected. See Chapter 2, "Using the System Setup Program," for instructions. If a setup password has been assigned by someone else, contact your network administrator for information on resetting the chassis intrusion detector.

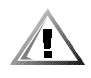

CAUTION: Before proceeding, turn off the computer and unplug it from the electrical outlet. See "Protecting Against Electrostatic Discharge" in the safety instructions at the front of this guide.

- 1. Remove the computer cover according to the instructions in "Removing the Computer Cover" in Chapter 5.
- 2. Determine the DIMM sockets into which you will install DIMMs or replace existing DIMMs (see Figure 6-1).
- 3. Install or replace DIMMs as necessary to reach the desired memory total.

Follow the instructions in "Installing a DIMM" or "Removing a DIMM," as appropriate, found later in this chapter.

4. Replace the computer cover, reconnect your computer and peripherals to their electrical outlet, and turn them on.

After the system completes the power-on self-test (POST) routine, the system runs a memory test that displays the total memory of all installed DIMMs, including those you just installed.

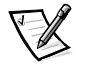

NOTES: If the memory total is incorrect, turn off your computer and peripherals and disconnect them from their electrical outlets, remove the computer cover, and make sure that the installed DIMMs are seated properly in their sockets. Then repeat this step.

The system detects that the new memory does not match the existing system configuration information, which is stored in nonvolatile random-access memory (NVRAM), and generates the following message:

The amount of system memory has changed.

Strike the F1 key to continue, F2 to run the setup utility

5. Press <F2> to enter the System Setup program, and check the System Memory option.

The system should have already changed the value in the System Memory option to reflect the newly installed memory. Verify the new total. If the memory total is correct, proceed with step 8.

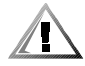

CAUTION: If the memory total is incorrect, turn off your computer and disconnect it from the electrical outlet. See "Protecting Against Electrostatic Discharge" in the safety instructions at the front of this guide.

- 6. Remove the computer cover according to the instructions in "Removing the Computer Cover" in Chapter 5.
- 7. Make sure the installed DIMMs are seated properly in their sockets, then repeat steps 4 and 5.

# 8. When the System Memory total is correct, press the <Esc> key to exit the System Setup program.

# 9. Run the Dell Diagnostics to verify that the DIMMs are operating properly.

See your *Diagnostics and Troubleshooting Guide* for information on running the Dell Diagnostics and troubleshooting any problems that may occur.

#### Installing a DIMM

To install a DIMM, follow these steps:

1. Locate the first empty socket in which you plan to install a DIMM.

For optimum performance, the first DIMM should be installed in socket B (see Figure 6-1).

- 2. Locate the plastic securing clips at each end of the socket. Press the clips outward until they snap open.
- 3. Orient the DIMM to the socket by aligning the notches in the DIMM's edge connector with the crossbars in the socket.
- 4. Press the DIMM straight into the slot running down the center of the socket (see Figure 6-7) until the securing clips snap into place around the ends of the DIMM.

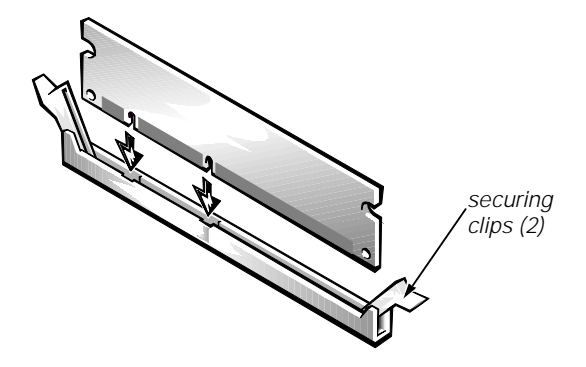

Figure 6-7. Installing a DIMM

#### Removing a DIMM

To remove a DIMM, press the securing clips outward (see Figure 6-8) simultaneously until the DIMM disengages from the socket (it should pop up slightly).

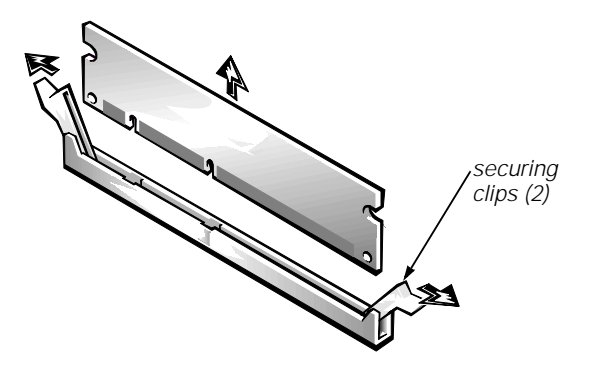

Figure 6-8. Removing a DIMM

## **Adding Video Memory**

You can upgrade video memory from 2 to 4 MB by installing a video-memory upgrade module. Upgrading the video memory increases video performance and allows you to use video modes for application programs that require high resolutions and many colors.

To upgrade the video memory, follow these steps.

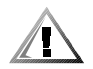

CAUTION: Before proceeding, turn off the computer and unplug it from the electrical outlet. See "Protecting Against Electrostatic Discharge" in the safety instructions at the front of this guide.

- 1. Remove the computer cover according to the instructions in "Removing the Computer Cover" in Chapter 5.
- To access the video-memory upgrade socket (labeled "VIDEO\_UPGRADE") on the system board, remove the expansion-card cage as described in "Removing the Expansion-Card Cage" in Chapter 5.
- 3. Orient the module as shown in Figure 6-9. Then install it in the socket.

Video memory modules are *keyed*, or designed to fit in the socket in only one direction. The socket on the system board is notched so that the video memory module can be firmly seated only one way.

Align the video memory module's edge connector with the slot in the center of the socket. Press the video memory module's edge connector firmly into the socket. Pivot the module down until it clicks into place.

If you do not hear a sharp click, you should remove the module and reinstall it.

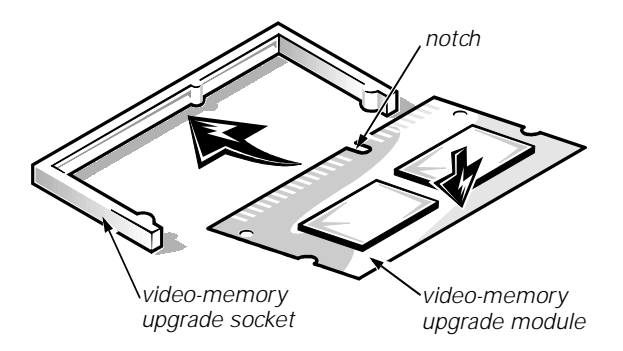

Figure 6-9. Installing a Video-Memory Upgrade Module

- 4. Replace the expansion-card cage as described in "Replacing the Expansion-Card Cage" in Chapter 5.
- 5. Replace the computer cover, reconnect your computer and peripherals to their electrical outlets, and turn them on.

As the system boots, it detects the presence of the new video memory and automatically changes the system configuration information in the System Setup program.

# 6. Enter the System Setup program, and confirm that the amount of video memory displayed in the Video Memory option is 4 MB.

See Chapter 2, "Using the System Setup Program."

If the video memory total is incorrect, turn off the system, remove the computer cover, and reseat the video-memory upgrade module in its socket.

# 7. Run the Video Test Group in the Dell Diagnostics to test the new video memory.

For information on using the diagnostics and troubleshooting any problems that occur, see the chapter titled "Running the Dell Diagnostics" in your *Diagnostics and Troubleshooting Guide*.

### **Replacing the System Battery**

A 3.0-volt (V) CR2032 coin-cell battery installed on the system board maintains system configuration, date, and time information in a special section of memory.

The operating life of the battery can extend up to ten years. The battery may need replacing if an incorrect time or date is displayed during the boot routine along with a message such as:

```
Time-of-day not set - please run SETUP program
or
Invalid configuration information -
please run SETUP program
or
Strike the F1 key to continue,
F2 to run the setup utility
```

To determine whether the battery needs replacing, reenter the time and date through the System Setup program and exit the program properly to save the information (see Chapter 2, "Using the System Setup Program," for instructions). Turn off your system and unplug the power cable from the electrical outlet for a few hours; then reconnect and turn on your system. Enter the System Setup program. If the date and time are not correct in the System Setup program, replace your battery.

You can operate your system without a battery; however, without a battery, the system configuration information is erased if the system is turned off or unplugged from the electrical outlet. In this case, you must enter the System Setup program and reset the configuration options.

#### WARNING

There is a danger of the new battery exploding if it is incorrectly installed. Replace the battery only with the same or equivalent type recommended by the manufacturer. Discard used batteries according to the manufacturer's instructions.

Use the following procedure to replace the system battery with another CR2032 coincell battery:

#### 1. If you have not already done so, make a copy of your system configuration information in the System Setup program.

If the settings are lost while you are replacing the battery, refer to your written or printed copy of the system configuration information to restore the correct settings. See Chapter 2, "Using the System Setup Program," for instructions.

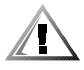

CAUTION: Before proceeding, turn off the computer and unplug it from the electrical outlet. See "Protecting Against Electrostatic Discharge" in the safety instructions at the front of this guide.

- 2. Remove the computer cover according to the instructions in "Removing the Computer Cover" in Chapter 5.
- 3. Locate the battery and remove it.

The battery (see Figure 6-1) is mounted in a socket labeled "BATTERY," in the front-right corner of the system board (as you face the front of the system).

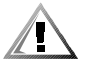

CAUTION: If you pry the battery out of its socket with a blunt object, be careful not to touch the system board with the object. Make certain that the object is inserted between the battery and the socket before attempting to pry out the battery. Otherwise, you may damage the system board by prying off the socket or by breaking circuit traces on the system board.

Pry the battery out of its socket with your fingers or with a blunt, nonconductive object, such as a plastic screwdriver.

#### 4. Install the new battery.

Orient the battery with the side labeled "+" facing up (see Figure 6-10). Then insert the battery into the socket, and snap it into place.

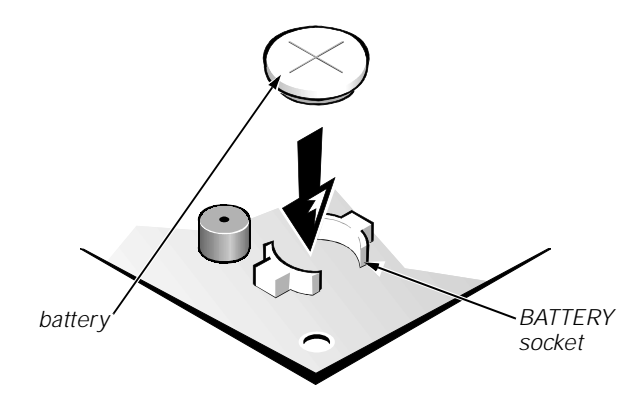

Figure 6-10. System Battery and Battery Socket

# 5. Replace the computer cover, reconnect your computer and peripherals to their electrical outlets, and turn them on.

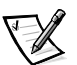

NOTE: After you remove and replace the cover, the chassis intrusion detector will cause the following message to be displayed at the next system start-up:

ALERT! Cover was previously removed.

6. To reset the chassis intrusion detector, enter the System Setup program and reset Chassis Intrusion to Not Detected.

See Chapter 2, "Using the System Setup Program," for instructions.

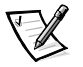

NOTE: If a setup password has been assigned by someone else, contact your network administrator for information on resetting the chassis intrusion detector.

# 7. In the System Setup program, confirm that the battery is operating properly.

See Chapter 2, "Using the System Setup Program," for information on running the System Setup program.

Enter the correct time and date through the System Setup program's System Time and System Date options. Also, use the copy you made in step 1 to restore the correct settings for other system configuration information. Then exit the System Setup program.

- 8. Turn off and unplug your computer. Leave the computer turned off for at least 10 minutes.
- 9. After 10 minutes, plug in the computer, turn it on, and enter the System Setup program. If the time and date are still incorrect, see the chapter titled "Getting Help" in your Diagnostics and Troubleshooting Guide for instructions on obtaining technical assistance.

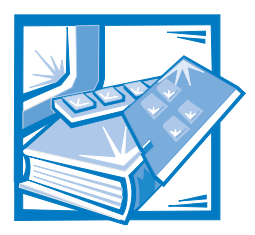

# **CHAPTER 7** Installing Drives

Your Dell computer has six drive bays for installing the following types of drives (see Figure 7-1):

- The externally accessible drive bays at the front of the computer consist of one 3.5-inch drive bay (dedicated to a 3.5-inch diskette drive) and three 5.25-inch bays that can hold up to three half-height, 5.25-inch devices—typically, tape drives or CD-ROM drives. Alternately, 3.5-inch devices can be installed in the 5.25-inch bays using adapters available from Dell.
- The two hard-disk drive bays can each hold a 3.5-inch enhanced integrated drive electronics (EIDE) drive. Together, the bays can hold one 1-inch-high (or smaller) drive and one 1.6-inch-high (or smaller) drive

The next three sections contain information that you will need in several of the installation procedures described later in the chapter. The remaining sections of this chapter cover each type of drive installation.

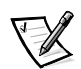

NOTE: In all of the following procedures, **left** and **right** refer to your left and right as you face the **front** of the computer.

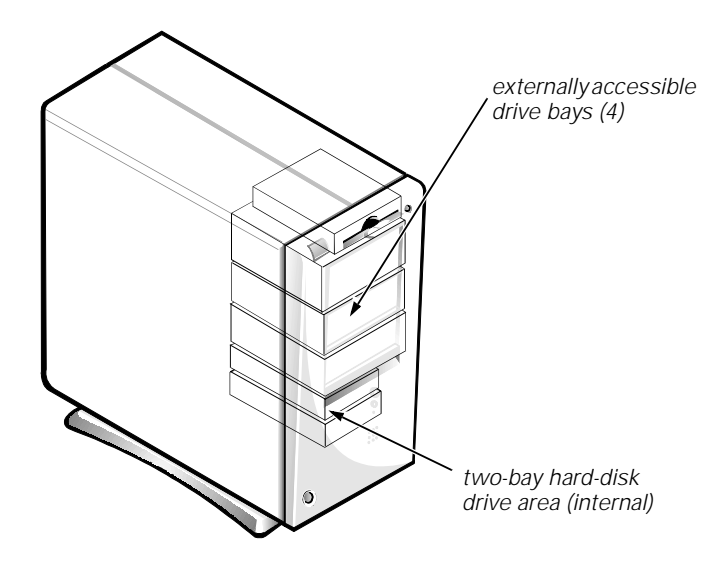

Figure 7-1. Drive Locations

### Removing and Replacing the Front Bezel

The bezel is secured to the front of the chassis by two tabs and two hooks. The tab release for the bezel is at the top of the computer chassis and can be accessed only with the computer cover removed (see "Removing the Computer Cover" in Chapter 5). With the cover removed, release the bezel by pressing the tab release marked with the icon (see Figure 7-2).

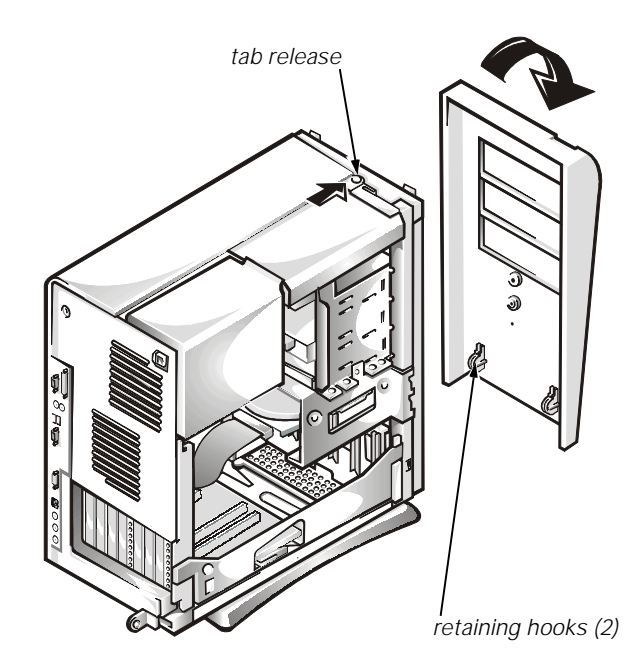

Figure 7-2. Removing the Front Bezel

While pressing the tab release, tilt the bezel away from the chassis, disengage the two retaining hooks at the bottom of the bezel, and carefully pull the bezel away from the chassis.

To replace the bezel, fit the two retaining hooks on the bezel into their corresponding slots at the bottom of the chassis. Then rotate the top of the bezel toward the chassis until the top tabs snap into their corresponding slots on the bezel.

### Removing and Replacing Front-Panel Inserts

Empty drive bays contain a front-panel insert to protect the inside of the computer from dust particles and also to ensure proper airflow within the computer. Before you install a drive in an empty drive bay, you must first remove the front-panel insert.

To remove the insert covering a 5.25-inch bay, follow these steps.

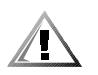

CAUTION: Before proceeding, turn off the computer and unplug it from the electrical outlet. See "Protecting Against Electrostatic Discharge" in the safety instructions at the front of this guide.

- 1. Remove the computer cover as instructed in "Removing the Computer Cover" in Chapter 5.
- 2. Remove the front bezel as instructed in the previous section, "Removing and Replacing the Front Bezel."
- 3. With your thumbs, press in each end of the insert until it snaps free of the bezel (see Figure 7-3).

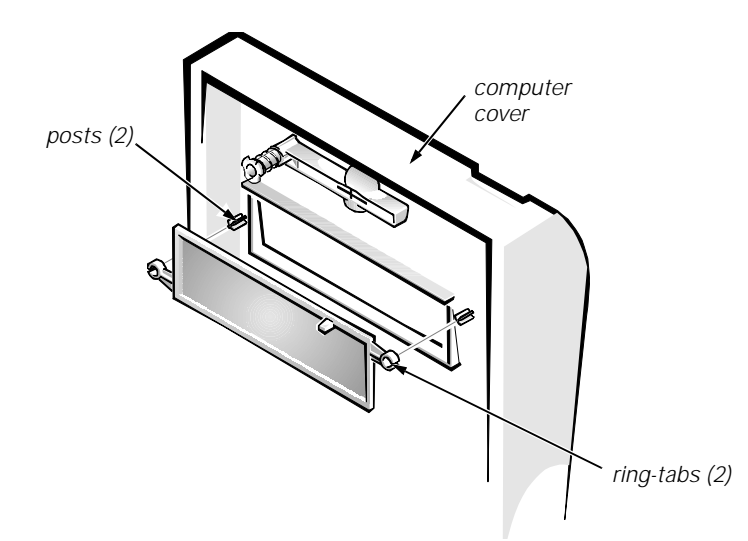

Figure 7-3. Removing the Front-Panel Insert for a 5.25-Inch Bay

*To replace a front-panel insert for a 5.25-inch bay,* work from inside the bezel. Insert the two ring-tabs (one on each end of the insert) over the posts on the inside of the bay opening, and firmly press both ends of the insert into place (see Figure 7-3).

### **Connecting Drives**

When installing a drive, you connect two cables—a DC power cable and an interface cable—to the back of the drive. Your drive's power input connector (to which you connect the DC power cable) resembles the connector shown in Figure 7-4.

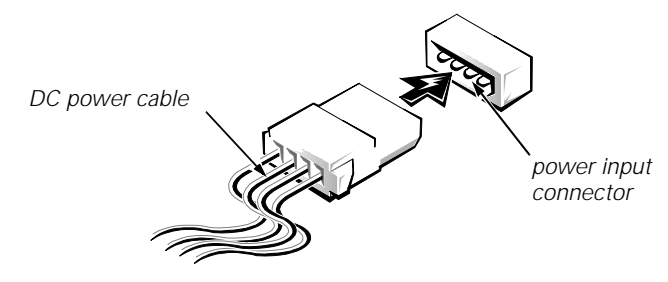

Figure 7-4. DC Power Cable Connector

The drive's interface connector is a card-edge connector or a header connector, as shown in Figure 7-5.

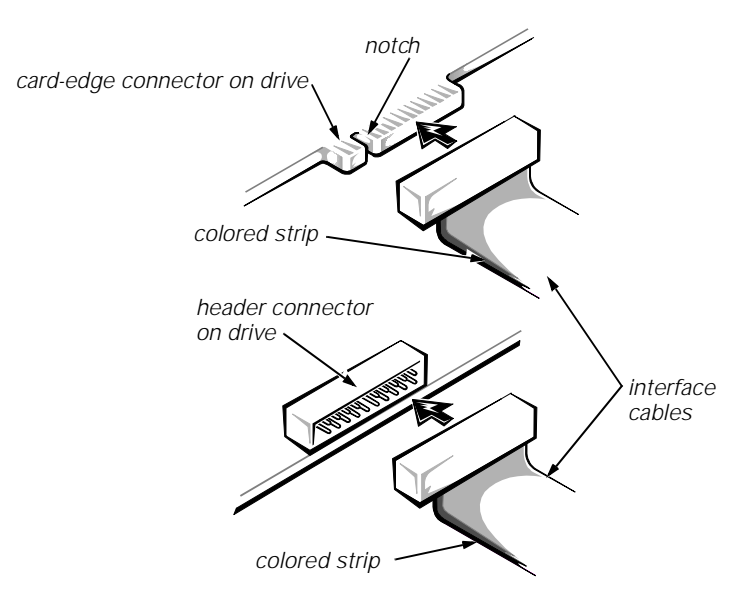

Figure 7-5. Drive Interface Connectors

When attaching the interface cable to a drive, be sure to match the colored strip on the cable to pin 1 of the drive's interface connector. For the location of pin 1 on the drive's interface connector, see the documentation that came with the drive.

When disconnecting an interface cable from the system board, be sure to press in on the locking tabs on the cable connector before disconnecting the cable. When attaching an interface cable to the system board, be sure that the locking tabs snap into place, ensuring that the cable is firmly attached to the connector on the system board.
Most interface connectors are keyed for correct insertion; that is, a notch or a missing pin on one connector matches a tab or a filled-in hole on the other connector. Keying ensures that the pin-1 wire in the cable (indicated by the colored strip along one edge of the cable) goes to the pin-1 end of the connector.

The pin-1 end of a card-edge connector is usually identified by a notch cut about a quarter of an inch from the end of the connector, as shown in Figure 7-5. A header connector is usually keyed by the omission of one of its pins, while the corresponding hole is filled in on the cable connector.

The pin-1 end of a connector on a board or a card is usually indicated by a silkscreened "1" printed directly on the board or card.

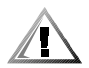

CAUTION: When connecting an interface cable, do not reverse the interface cable (do not place the colored strip away from pin 1 on the connector). Reversing the cable prevents the drive from operating and could damage the controller, the drive, or both.

# Installing a Drive in a 5.25-Inch Drive Bay

The 5.25-inch drive bays can accommodate any of the following types of half-height drives:

- A diskette drive or tape drive that uses the diskette/tape drive interface on the system board
- A CD-ROM or tape drive that uses the secondary EIDE interface on the system board
- A CD-ROM or tape drive that uses its own controller card

To install a drive in a 5.25-inch drive bay, follow these steps.

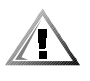

CAUTION: Before proceeding, ground yourself by touching an unpainted metal surface on the back of the computer.

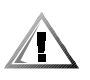

CAUTION: When you unpack the drive, do not set it on a hard surface, which may damage the drive. Instead, set the drive on a surface, such as a foam pad, that will sufficiently cushion it.

1. Unpack the drive and prepare it for installation.

Check the documentation that accompanied the drive to verify that the drive is configured for your computer system. Change any settings necessary for your configuration.

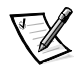

NOTE: If you are installing a non-EIDE tape drive, check the documentation for the drive to determine the jumper or switch settings used to designate the drive as drive address **DS4** (not DS2 or DS3 as may be indicated in the drive documentation). Unless the drive is already set to drive 4, reconfigure its jumper or switch setting (see "Jumpers" and "Switches" in Chapter 5).

If you are installing an EIDE CD-ROM or EIDE tape drive, configure the drive for the Cable Select jumper position.

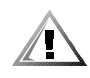

CAUTION: Before proceeding, turn off the computer and unplug it from the electrical outlet. See "Protecting Against Electrostatic Discharge" in the safety instructions at the front of this guide.

- 2. Remove the computer cover as instructed in "Removing the Computer Cover" in Chapter 5.
- 3. Remove the front bezel as instructed in "Removing and Replacing the Front Bezel" found earlier in this chapter.
- 4. Remove the drive bracket from the bay you want to use.

Squeeze the metal tabs that extend from each side of the drive bracket toward each other, and pull the bracket out of the bay (see Figure 7-6).

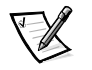

NOTE: For easier access inside the chassis, you may want to rotate the power supply out of the way temporarily. To do so, see "Rotating the Power Supply Away From the System Board" in Chapter 5.

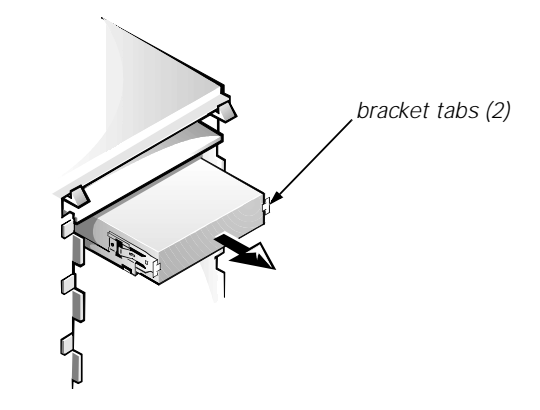

Figure 7-6. Removing a Drive

If a drive is already installed in the bay and you are replacing it, be sure to disconnect the DC power cable and interface cable from the back of the drive before sliding the bracket out of the bay. To remove the old drive from the bracket, turn the drive/bracket assembly upside down and unscrew the four screws that secure the drive to the bracket (see Figure 7-7).

#### 5. Attach the bracket to the new drive.

Turn the drive upside down, and locate the four screw holes around its perimeter. Fit the bracket over the drive, and then tilt the front of the drive up so that the bracket drops down into place. To ensure proper installation, all screw holes should be aligned and the tabs on the front of the bracket should be flush with the front of the drive (see Figure 7-7).

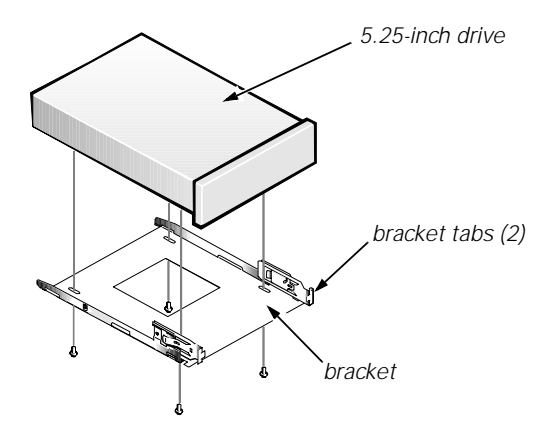

Figure 7-7. Attaching the Drive Bracket to the New Drive

To further ensure proper positioning of the drive in the chassis, insert and tighten all four screws *in the order in which the holes are numbered* (the holes are marked "1" through "4").

6. Slide the new drive into the drive bay until it snaps securely into place (see Figure 7-8).

Make sure that both bracket tabs snap into place in the drive bay.

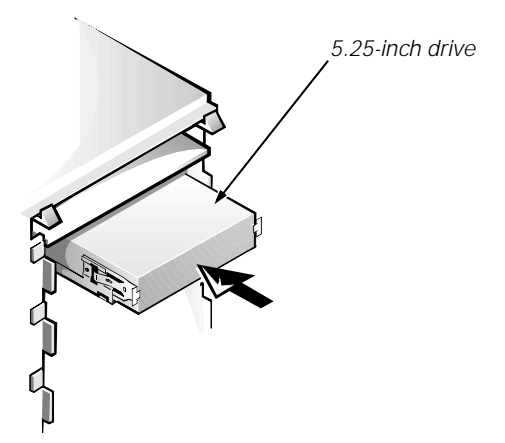

Figure 7-8. Inserting the New Drive Into the Drive Bay

7. If you are installing a drive that has its own controller card, install the controller card in an expansion slot.

See "Installing an Expansion Card" in Chapter 6.

8. If you are installing a drive that has its own controller card, install the controller card in an expansion slot.

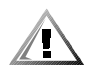

CAUTION: When you connect the cable in the next step, you must match the colored strip on the cable with pin 1 on the drive's interface connector to avoid possible damage to your system.

9. Connect the appropriate interface cable to the interface connector on the back of the drive (see Figure 7-9).

If your system came with an EIDE CD-ROM or tape drive, use the spare connector on the existing interface cable. Otherwise, use the EIDE interface cable provided in the drive kit.

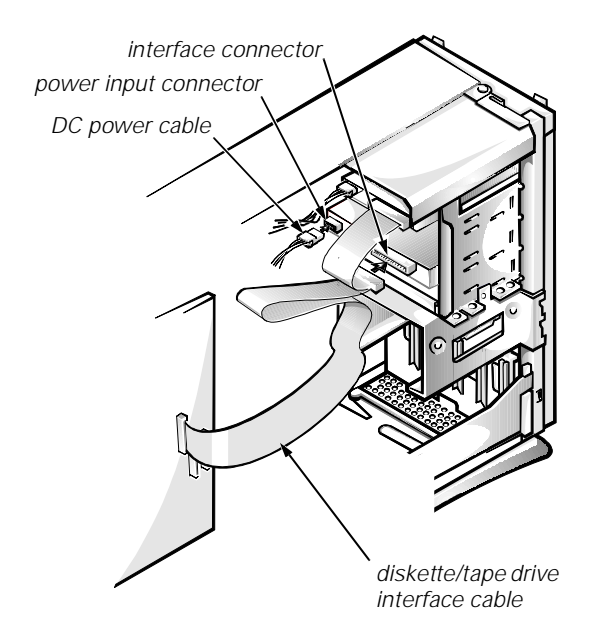

Figure 7-9. Attaching Diskette Drive or Tape Drive Cables

# 10. For an EIDE tape drive or CD-ROM drive, connect the other end of the interface cable to the interface connector labeled "IDE2" on the system board.

For a diskette drive or non-EIDE tape drive, connect the cable from the drive to the interface connector labeled "DSKT" on the system board.

For a drive that comes with its own controller card, connect the other end of the interface cable to the controller card.

Check all cable connections. Fold cables out of the way to provide airflow for the fan and cooling vents.

# 11. If the 5.25-inch drive bay was previously empty, remove the front-panel insert from the front bezel.

See "Removing and Replacing Front-Panel Inserts" found earlier in this chapter.

12. Replace the front bezel.

# 13. Replace the computer cover, reconnect your computer and peripherals to their power sources, and turn them on.

#### 14. Update your system configuration information.

For a diskette drive, enter the System Setup program and update the appropriate Diskette Drive option (A or B) on the System Setup screen to reflect the size and capacity of your new diskette drive. (For more information, see Chapter 2, "Using the System Setup Program.")

If you installed a non-EIDE tape drive as the second drive, set the Diskette Drive B option to Not Installed.

For EIDE CD-ROM and tape drives, set the appropriate Drive option (0 or 1) under Drives: Secondary to Auto.

### 15. Verify that your system works correctly.

See your *Diagnostics and Troubleshooting Guide* for information on running the Dell Diagnostics and troubleshooting any problems that may occur. Use the following guidelines to determine which test to use:

- If you installed a diskette drive, test it by running all of the subtests in the Diskette Drive(s) Test Group of the Dell Diagnostics.
- If you installed a CD-ROM drive, see the documentation that came with the drive for instructions on loading device drivers and using the drive. If it is an EIDE CD-ROM drive, test it by running all of the subtests in the IDE CD-ROM Drives Test Group of the Dell Diagnostics.
- If you installed a tape drive, first verify that your diskette drive is still operating correctly by running all of the subtests in the Diskette Drive(s) Test Group of the Dell Diagnostics. Then perform a tape backup and verification test with the drive as instructed in the tape-drive software documentation that came with the tape drive.

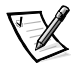

NOTE: Tape drives sold by Dell come with their own operating software and documentation. After you install a tape drive, refer to the documentation that came with the drive for instructions on installing and using the tape drive software.

### Installing an EIDE Hard-Disk Drive

This section includes information on installing, partitioning, and formatting EIDE harddisk drives.

Up to two EIDE drives (one of which must be 1 inch high or less) can be installed in the hard-disk drive bracket below the drive cage. The first EIDE drive is installed in the 1-inch (lower) drive bay labeled "HD1"; a second drive is installed in the 1.6-inch bay labeled "HD2."

### **EIDE Drive Addressing**

All EIDE devices should be configured for the Cable Select jumper position, which assigns master and slave status to devices by their position on the interface cable. When two EIDE devices are connected to a single EIDE interface cable and are configured for the Cable Select jumper position, the device attached to the last connector on the interface cable is the master or boot device (drive 0) and the device attached to the middle connector on the interface cable is the slave device (drive 1). Refer to the drive documentation in your upgrade kit for information on setting devices to the Cable Select jumper position.

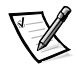

NOTE: If you want to install a second EIDE drive that is a different type from the first drive but you do not have the specifications for the first drive, do one of the following:

- If you purchased the drive from Dell, you can contact Dell for the necessary reconfiguration information. (See the chapter titled "Getting Help" in the Diagnostics and Troubleshooting Guide for instructions on obtaining technical assistance.)
- If you did not purchase the drive from Dell, call the drive manufacturer.

With the two EIDE interface connectors on the system board, your system can support up to four EIDE devices.

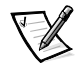

NOTE: EIDE hard-disk drives should be connected to the EIDE interface connector labeled "IDE1." (EIDE tape drives and CD-ROM drives should be connected to the EIDE interface connector labeled "IDE2.")

Installing an EIDE Hard-Disk Drive in the Hard-Disk Drive Bracket

Install an EIDE hard-disk drive in the hard-disk drive bracket as follows:

1. If you are replacing a hard-disk drive that contains data you want to keep, be sure to make a backup of your files before you begin this procedure.

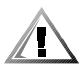

CAUTION: Before proceeding, ground yourself by touching an unpainted metal surface on the back of the computer.

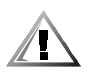

CAUTION: When you unpack the drive, do not set it on a hard surface, which may damage the drive. Instead, set the drive on a surface, such as a foam pad, that will sufficiently cushion it.

2. Prepare the drive for installation.

Check the documentation that accompanied the drive to verify that it is configured for your computer system.

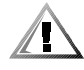

CAUTION: Before proceeding, turn off the computer and unplug it from the electrical outlet. See "Protecting Against Electrostatic Discharge" in the safety instructions at the front of this guide.

3. Remove the computer cover as instructed in "Removing the Computer Cover" in Chapter 5.

### 4. Remove the drive bracket from the chassis.

If a hard-disk drive is already installed in the drive bracket, disconnect the DC power cable and EIDE cable from the drive.

Remove the screw securing the hard-disk drive bracket to the drive cage in the chassis.

Grasp the bracket, and rotate it outward from the chassis until the sliding tab clears the slide rail on the drive cage (see Figure 7-10). Lift the bracket up slightly to free its hinge tabs from the chassis slots.

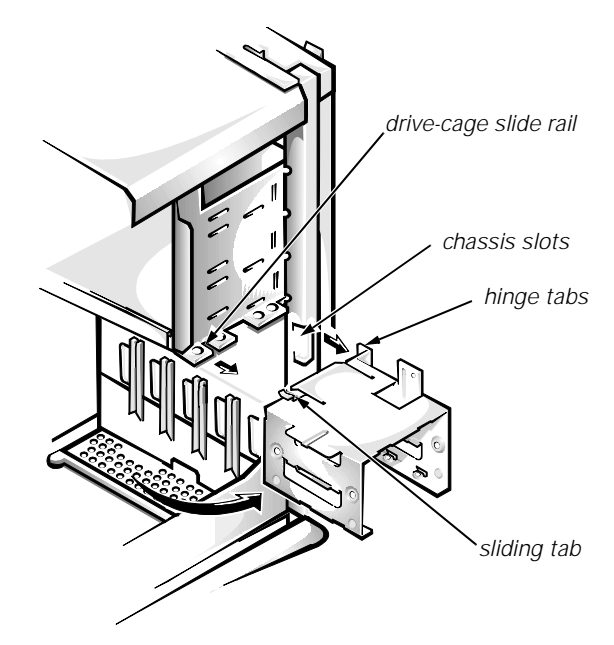

Figure 7-10. Removing the Hard-Disk Drive Bracket

- 5. Slide the drive into the chosen bay of the bracket, oriented so that the connectors on the back of the drive will face the back of the chassis when the bracket is reinstalled (see Figure 7-11).
- 6. Align the four screw holes of the drive and bracket. Insert and tighten the screws that came with your upgrade kit.

If you are installing a drive in the 1.6-inch bay, use the four screw holes in the side of the bracket (see Figure 7-11). If you are installing a drive in the 1-inch bay, use the four screw holes in the bottom of the bracket.

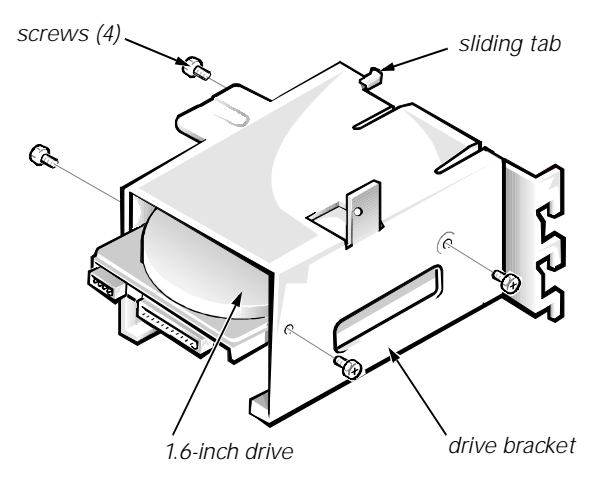

Figure 7-11. Inserting a 1.6-Inch Hard-Disk Drive Into the Bracket

### 7. Reinstall the hard-disk drive bracket in the chassis (see Figure 7-12).

Insert the bracket's hinge tabs into the chassis slots so that the tabs hook over the slots. Then rotate the bracket toward the drive cage, and fit the bracket's sliding tab on the drive-cage slide rail. Slide the bracket into place. Reinstall the screw you removed in step 4.

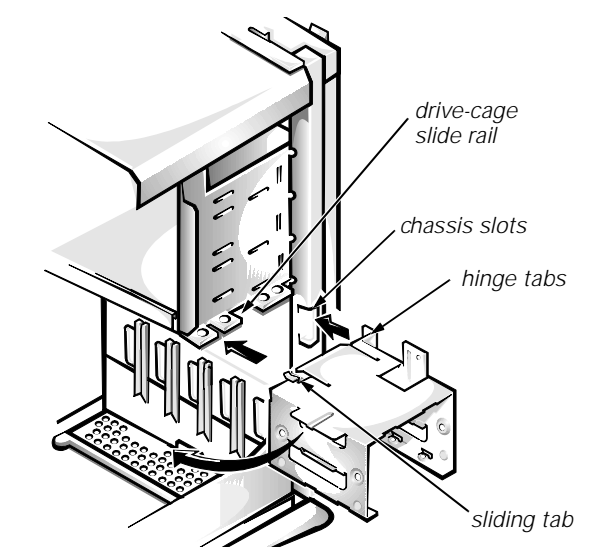

Figure 7-12. Replacing the Hard-Disk Drive Bracket

8. Connect a DC power cable to the power input connector on the back of the drive (see Figure 7-13).

Check all connectors to be certain that they are properly cabled and firmly seated.

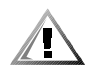

CAUTION: When you connect the cable in the next step, you must match the colored strip on the EIDE cable with pin 1 on the drive's interface connector to avoid possible damage to your system.

 Connect one of the device connectors on the EIDE cable to the 40-pin interface connector on the back of the hard-disk drive (see Figure 7-13).

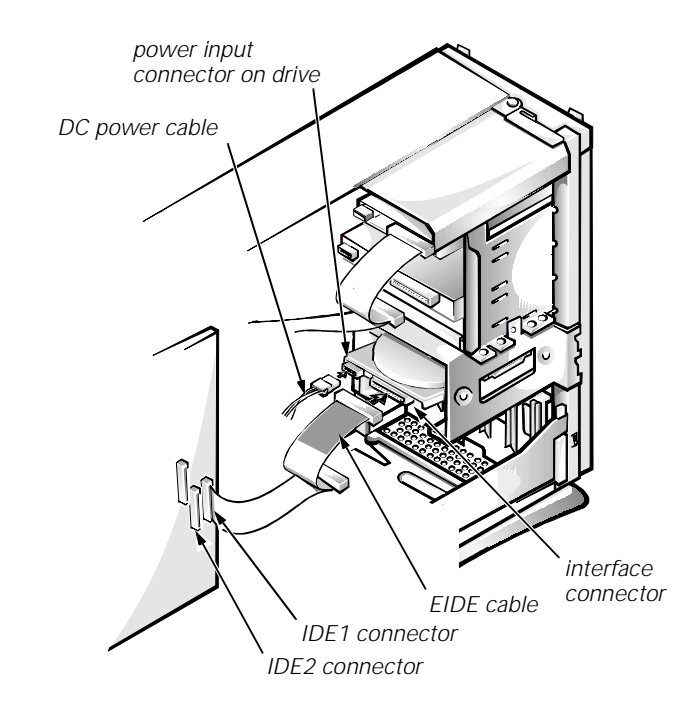

Figure 7-13. Attaching Hard-Disk Drive Cables

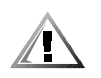

CAUTION: When you connect the cable in the next step, you must match the colored strip on the EIDE cable with pin 1 on the IDE1 connector to avoid possible damage to your system.

10. If it is not already connected, connect the other end of the EIDE cable to the IDE1 connector on the system board.

To locate the IDE1 connector, see Figure 6-1.

11. Replace the computer cover. Then reconnect your computer and peripherals to their electrical outlets, and turn them on.

12. Insert a bootable diskette (such as the *Dell Diagnostics Diskette*) into drive A, and turn on the computer system.

# 13. Enter the System Setup program, and update the appropriate drive option, 0 or 1 and primary or secondary.

See "Drives: Primary and Secondary" in Chapter 2. After you update the System Setup option, reboot the system.

- 14. Partition and logically format your drive, as described in the next subsection, before proceeding to the next step.
- 15. Test the hard-disk drive by running the Hard-Disk Drive(s) Test Group in the Dell Diagnostics.

See your *Diagnostics and Troubleshooting Guide* for information on running the Dell Diagnostics and troubleshooting any problems that may occur.

16. Install your operating system on the hard-disk drive.

Refer to the documentation that came with your operating system.

### Partitioning and Logically Formatting Your EIDE Hard-Disk Drive

EIDE hard-disk drives must be physically formatted, partitioned, and logically formatted before they can be used to store data. Every hard-disk drive from Dell is physically formatted before it is sent to you.

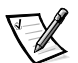

NOTE: On systems with hard-disk drives larger than 2 gigabytes (GB), create a primary partition of 2 GB and divide the remaining capacity into partitions of 2 GB or less. For example, a system with a 2.5-GB hard-disk drive would have a primary partition of 2 GB (drive C) and a second partition of 500 megabytes (MB) (drive D). Hard-disk drives must be partitioned this way because MS-DOS-based operating systems (including Windows NT, when using a file allocation table [FAT] 16 file system) do not support drive partitions larger than 2 GB.

To partition and logically format your hard-disk drive, use the program(s) offered by your operating system.

*For MS-DOS*, use the **fdisk** and **format** commands to perform these procedures. The **fdisk** and **format** commands are described in the MS-DOS reference documentation.

*For OS/2*, see the discussion on partitioning and logically formatting hard-disk drives in the documentation that came with the operating system.

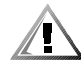

### CAUTION: If you format your hard-disk drive under the OS/2 High Performance File System (HPFS), you cannot reformat the drive for MS-DOS without losing all HPFS data. See your OS/2 documentation for details.

*For Windows NT*, see the discussion on partitioning and logically formatting hard-disk drives in the documentation that came with the operating system.

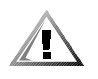

CAUTION: If you format your hard-disk drive under the Windows NT File System (NTFS), you cannot reformat the drive for MS-DOS without losing all NTFS data. See your Windows NT documentation for details.

For the UNIX<sup>®</sup> operating system, refer to your UNIX documentation.

7-16 Dell OptiPlex E1 Mini Tower Managed PC Reference and Installation Guide

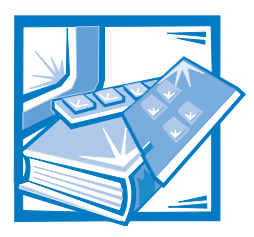

# **APPENDIX A** Technical Specifications

### Table A-1. Technical Specifications

| Microprocessor      |                                                                                                    |  |
|---------------------|----------------------------------------------------------------------------------------------------|--|
| Microprocessor type | Intel Celeron microprocessor that runs at<br>266 or 300 MHz internally/66 MHz exter-<br>nally. Design provides for future<br>Dell-supported upgrades. A slower<br>compatibility speed can be set through the<br>System Setup program. |  |
| Internal cache      | 32-KB first-level (16-KB data cache; 16-KB instruction cache)                                                                                                    |  |
| Math coprocessor    | internal to the microprocessor                                                                                                    |  |
| System Information  |                                                                                                    |  |
| System chip set     | Intel 82440EX PCI/AGP<br>PIIX4E 82371EB                                                                                                    |  |
| Data bus width      | 64 bits                                                                                                    |  |
| Address bus width   | 32 bits                                                                                                    |  |
| DMA channels        | eight                                                                                                    |  |
| Interrupt levels    | 15                                                                                                    |  |
| System BIOS chip    | 2 Mb                                                                                                    |  |
| System clock        | 66 MHz (matches external bus speed)                                                                                                    |  |

| Expansion Bus                                     |                                                                                                    |  |
|---------------------------------------------------|----------------------------------------------------------------------------------------------------|--|
| Bus types                                         | PCI and ISA                                                                                                    |  |
| Bus speed                                         | PCI: 33 MHz<br>ISA: 8.33 MHz                                                                                                    |  |
| PCI expansion-card connectors                     | two                                                                                                    |  |
| ISA expansion-card connectors                     | two                                                                                                    |  |
| ISA expansion-card connector size                 | 98 pins                                                                                                    |  |
| ISA expansion-card connector data width (maximum) | 16 bits                                                                                                    |  |
| PCI expansion-card connector size                 | 120 pins                                                                                                    |  |
| PCI expansion-card connector data width (maximum) | 32 bits                                                                                                    |  |
| Me                                                | mory                                                                                                    |  |
| Architecture                                      | 64-bit (nonparity) noninterleaved                                                                                                    |  |
| DIMM sockets                                      | two, gold contacts                                                                                                    |  |
| DIMM capacities                                   | 16-, 32-, 64-, and 128-MB SDRAM                                                                                                    |  |
| Minimum RAM                                       | 16 MB                                                                                                    |  |
| Maximum RAM                                       | 256 MB                                                                                                    |  |
| BIOS address                                      | F0000h                                                                                                    |  |
| NIC ROM address                                   | C8000h                                                                                                    |  |
| Drives                                            |                                                                                                    |  |
| Externally accessible bays                        | three 5.25-inch bays for any removable-<br>media devices; one 3.5-inch bay for a dis-<br>kette drive                                                                            |  |
| Internally accessible bays                        | two 3.5-inch bays for two 3.5-inch-high<br>EIDE hard-disk drives; together, the bays<br>can hold one 1-inch-high (or smaller) drive<br>and one 1.6-inch-high (or smaller) drive |  |

| Ports and Connectors                |                                                                                 |  |
|-------------------------------------|---------------------------------------------------------------------------------|--|
| Externally accessible:              |                                                                                 |  |
| Serial (DTE)                        | two 9-pin connectors; 16550-compatible                                          |  |
| Parallel                            | one 25-hole connector (bidirectional)                                           |  |
| Video                               | one 15-hole connector                                                           |  |
| Integrated NIC                      | RJ45 connector                                                                  |  |
| PS/2-style keyboard                 | 6-pin mini-DIN connector                                                        |  |
| PS/2-compatible mouse               | 6-pin mini-DIN connector                                                        |  |
| USB                                 | two USB-compliant connectors                                                    |  |
| Audio (optional)                    | three miniature jacks for line-in, line-out, and microphone                     |  |
| Internally accessible:              |                                                                                 |  |
| Primary EIDE                        | 40-pin connector on PCI local bus                                               |  |
| Secondary EIDE                      | 40-pin connector on PCI local bus                                               |  |
| Diskette drive                      | 34-pin connector                                                                |  |
| Hard-disk drive activity            | 4-pin connector                                                                 |  |
| CD-ROM drive audio interface cable  | 4-pin connector                                                                 |  |
| ATI multimedia                      | 40-pin connector                                                                |  |
| ΤΑΡΙ                                | 4-pin connector                                                                 |  |
| Vi                                  | deo                                                                             |  |
| Video type                          | Integrated ATI Rage IIC baseline AGP                                            |  |
| Video memory                        | 2-MB SGRAM (upgradable to 4 MB)                                                 |  |
| Maximum resolution                  | 1600 x 1200 pixels, 256 colors                                                  |  |
| Key Con                             | binations                                                                       |  |
| <ctrl><alt><del></del></alt></ctrl> | restarts (reboots) the system                                                   |  |
| <f2></f2>                           | starts System Setup program (during<br>POST only)                               |  |
| <ctrl><alt>&lt;\&gt;</alt></ctrl>   | toggles microprocessor speeds on 101-key<br>keyboard (in MS-DOS real mode only) |  |

| Key Combinations (continued)                              |                                                                                    |  |
|-----------------------------------------------------------|------------------------------------------------------------------------------------|--|
|                                                           | toggles microprocessor speeds on 102-key keyboard (in MS-DOS real mode only)       |  |
| <ctrl><enter></enter></ctrl>                              | . disables the system password at start-up                                         |  |
| Controls a                                                | nd Indicators                                                                      |  |
| Reset control                                             | . push button                                                                      |  |
| Power control                                             | push button                                                                        |  |
| Power indicators                                          | green LEDs (one on front panel, one on riser board); blinking green in sleep state |  |
| Hard-disk drive access indicator                          | green LED                                                                          |  |
| Link integrity indicator<br>(on integrated NIC connector) | . green LED                                                                        |  |
| Activity indicator<br>on integrated NIC connector)        | yellow LED                                                                         |  |
| Po                                                        | ower                                                                               |  |
| DC power supply:                                          |                                                                                    |  |
| Wattage                                                   | . 200 W                                                                            |  |
| Heat dissipation                                          | 913 BTUs (fully loaded system without monitor)                                     |  |
| Voltage                                                   | . 90 to 135 V at 60 Hz; 180 to 265 V at 50 Hz                                      |  |
| Backup battery                                            | . 3-V CR2032 coin cell                                                             |  |
| Physical                                                  |                                                                                    |  |
| Height                                                    | . 44.4 cm (17.5 inches)                                                            |  |
| Width                                                     | . 20.6 cm (8.1 inches)                                                             |  |
| Depth                                                     | . 43.7 cm (17.2 inches)                                                            |  |
| Weight                                                    | . 15 kg (33.0 lb) or more, depending on options installed                          |  |

| Environmental      |                                                                                                    |  |
|--------------------|----------------------------------------------------------------------------------------------------|--|
| Temperature:       |                                                                                                    |  |
| Operating          | 10° to 35°C* (50° to 95°F)                                                                                                 |  |
| Storage            | –40° to 65°C (–40° to 149°F)                                                                                               |  |
| Relative humidity  | 20% to 80% (noncondensing)                                                                                                 |  |
| Maximum vibration: |                                                                                                    |  |
| Operating          | 0.25 G at 3 to 200 Hz at 1 octave/min                                                                                      |  |
| Storage            | 0.5 G at 3 to 200 Hz at 1 octave/min                                                                                       |  |
| Maximum shock:     |                                                                                                    |  |
| Operating          | left side (vertical orientation) and bottom<br>half-sine pulse with a change in velocity of<br>50.8 cm/sec (20 inches/sec) |  |
| Storage            | 27-G faired square wave with a velocity change of 508 cm/sec (200 inches/sec)                                              |  |
| Altitude:          |                                                                                                    |  |
| Operating          | –16 to 3048 m (–50 to 10,000 ft)                                                                                           |  |
| Storage            | –16 to 10,600 m (–50 to 35,000 ft)                                                                                         |  |

\* At 35°C (95°F), the maximum operating altitude is 914 m (3000 ft).

A-6 Dell OptiPlex E1 Mini Tower Managed PC Reference and Installation Guide

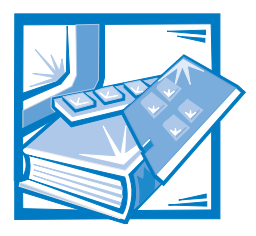

# **APPENDIX B** ISA Configuration Utility Messages

The ISA Configuration Utility (ICU) and its Configuration Manager are capable of identifying problems and alerting you to them. Both utilities can alert you to problems with card configuration as well as problems that prevent proper operation of the utility. This appendix describes each type of message and lists the possible causes and actions you can take to resolve any problems indicated by a message. See the following tables to locate your message and identify any possible corrective actions.

# **ICU Error Messages**

The ICU can display a variety of error messages while in operation. These messages alert you to problems that prevent the ICU from running correctly, as well as informing you of resource conflicts that prevent the configuration of various cards in your computer. If you receive a message from the ICU, see Table B-1 for suggestions on resolving any problems indicated by the message.

| Message                                      | Probable Cause                                                                                                    | Corrective Action                                        |
|----------------------------------------------|----------------------------------------------------------------------------------------------------|----------------------------------------------------------|
| Out of memory<br>Memory allocation<br>failed | Either of these messages<br>can appear if the system<br>runs out of memory dur-<br>ing operation of the<br>utility.   | Disable any TSR programs or any unneeded device drivers. |
| Not enough memory<br>to run the ICU          | This message appears<br>when you start the ICU if<br>the system does not<br>have enough memory to<br>run the utility. |                                                          |

Table B-1. Configuration Utility Messages

| Message                                                                                                    | Probable Cause                                                                                                    | Corrective Action                                                                                                    |
|----------------------------------------------------------------------------------------------------|----------------------------------------------------------------------------------------------------|----------------------------------------------------------------------------------------------------|
| Can't open index<br>file. This file is<br>required for ICU to<br>run.                                            | The ICU cannot find the index file for its database.                                                                                                   | Make sure to switch to drive A before attempting to start the utility.                                                                                                    |
| No Configuration<br>Manager.                                                                                     | The device driver needed<br>by the ICU is corrupted or<br>is pot correctly                                                                             | Verify that the following <b>device</b> statement appears in your <b>config.sys</b> file:                                                                                                    |
|                                                                                                    | configured.                                                                                                    | <pre>device=drive:\directory\drivers\dos\ dwcfgmg.sys</pre>                                                                                                    |
|                                                                                                    |                                                                                                    | In this statement, <i>drive</i> and <i>directory</i> represent the drive and directory where the driver resides. The default is <b>c:\plugplay</b> .                                                                        |
| At least one Plug<br>and Play card in<br>your system is not                                                      | The Configuration Man-<br>ager or the ICU cannot<br>configure at least one                                                                             | You must reconfigure the conflicting card(s). To find the conflicting card, perform the following steps:                                                                                                    |
| configured due to<br>conflicts. These<br>are marked "config<br>err" in the list of<br>configured cards.          | Plug and Play expansion<br>card because of resource<br>conflicts with one or<br>more cards.                                                            | <ol> <li>Select the Plug and Play expansion card<br/>marked with config err, and then click<br/>the Modify button.</li> </ol>                                                                                               |
| Due to conflicts,<br>the ICU could only<br>configure some Plug                                                   |                                                                                                    | The Card Configuration dialog box displays the functions assigned to the Plug and Play expansion card.                                                                                                    |
| and Play cards in<br>your system. Un-<br>configured cards<br>are marked "config                                  | <ol> <li>Select a function and then click Settings.<br/>Click Cancel if the ICU does not display a<br/>message naming the conflicting card.</li> </ol> |                                                                                                    |
| err" in the list of configured cards.                                                                            |                                                                                                    | <ol> <li>Repeat step 2 until the ICU displays a<br/>message box naming the conflicting<br/>card and the resource(s) in conflict. See<br/>the following table entry for an explana-<br/>tion of this message box.</li> </ol> |
| This device is                                                                                                   | The selected card is un-                                                                                                    | Perform the following procedure:                                                                                                    |
| unconfigurable (<br>because of a (<br>resource conflict )                                                        | of its resources is already<br>being used by another                                                                                                   | <ol> <li>Make a note of the card name and the<br/>type of conflicting resource.</li> </ol>                                                                                                    |
| card_name. The con-<br>flicting resource<br>is resource_name.<br>To fix, reconfigure<br>the conflicting<br>card. |                                                                                                    | <ol> <li>Follow the procedure in "Modifying a<br/>Card" in Chapter 3, and change the<br/>value for resource_name used by<br/>card_name.</li> </ol>                                                                          |

Table B-1. Configuration Utility Messages (continued)

| Message                                                                                                    | Probable Cause                                                                                                    | Corrective Action                                                                                                    |
|----------------------------------------------------------------------------------------------------|----------------------------------------------------------------------------------------------------|----------------------------------------------------------------------------------------------------|
| The ICU has<br>successfully con-<br>figured all Plug<br>and Play cards in<br>your system. For<br>the new configura-<br>tion to take<br>effect, save the<br>configuration, then<br>reboot your system. | The ICU has successfully<br>configured all of the Plug<br>and Play expansion cards<br>that were not configured<br>by the Configuration<br>Manager. | To accept these settings, save the configuration<br>information into NVRAM by selecting Exit from the<br>File menu and then selecting Yes to save. You<br>must reboot your system for these settings to take<br>effect.                                |
| The loaded card is<br>not a category<br>card. Press OK to<br>proceed.                                                                                                    | The category you have<br>chosen is not the correct<br>category under which to<br>add this card.                                                    | Select OK. The ICU automatically opens the correct category's dialog box. Continue the proce-<br>dure for adding the card as described in "Adding a Listed Card" or "Adding an Unlisted Card" in Chapter 3.                                            |
| No more DMA values<br>can be added.                                                                                                    | No more values are avail-<br>able for the resource you                                                                                             | The maximum number of values for each resource is as follows:                                                                                                    |
| No more interrupt                                                                                                    | modify.                                                                                                    | • 4 DMA channels                                                                                                    |
| values can be<br>added.                                                                                                    |                                                                                                    | 7 IRQ lines                                                                                                    |
|                                                                                                    |                                                                                                    | 9 memory address blocks                                                                                                    |
| No more memory val-<br>ues can be added.                                                                                                    |                                                                                                    | 20 I/O ports                                                                                                    |
| No more I/O port<br>values can be<br>added.                                                                                                    |                                                                                                    | To free values for the resource you are trying to<br>add or modify, delete some of the values listed in<br>the resource box for the card. If your card requires<br>all of the values listed, contact your card manufac-<br>turer to resolve the issue. |

Table B-1. Configuration Utility Messages (continued)

| Message                                                                                                    | Probable Cause                                                                                                    | Corrective Action                                                                                                    |
|----------------------------------------------------------------------------------------------------|----------------------------------------------------------------------------------------------------|----------------------------------------------------------------------------------------------------|
| The ICU detects a resource conflict between this card and conflicting_card. The conflicting resource was: resource. You added or modified a card that now requires a resource value already in use by conflicting_card. | You added or modified a card that now requires a                                                                                                    | Try each of the following options until the problem is resolved:                                                                                                    |
|                                                                                                    | <ul> <li>Modify the card you are adding so that it uses<br/>a different value for <i>resource</i>. See "Modify-<br/>ing a Card" in Chapter 3 for instructions.</li> </ul>                                                                                                    |                                                                                                    |
|                                                                                                    | <ul> <li>Modify conflicting_card so that it uses a<br/>different value for resource. See "Modifying<br/>a Card" in Chapter 3 for instructions.</li> </ul>                                                                                                    |                                                                                                    |
|                                                                                                    | <ul> <li>If conflicting_card is not the system<br/>board, remove it from the computer. See<br/>"Removing a Card" in Chapter 3 for<br/>instructions.</li> </ul>                                                                                                    |                                                                                                    |
|                                                                                                    | • Remove all expansion cards from the ICU, and<br>then add them back one at a time, beginning<br>with the new card and resolving resource con-<br>flicts as they arise. See "Removing a Card"<br>and "Adding a Listed Card" or "Adding an<br>Unlisted Card" in Chapter 3 for instructions. |                                                                                                    |
|                                                                                                    |                                                                                                    | • If you cannot resolve the resource conflict by any of the preceding methods, remove the new card. If you were modifying an existing card, reset the modified card to its previous resource value. |

Table B-1. Configuration Utility Messages (continued)

Table B-1. Configuration Utility Messages (continued)

| Message                                                                                                    | Probable Cause                                                                                                    | Corrective Action                                                                                                    |
|----------------------------------------------------------------------------------------------------|----------------------------------------------------------------------------------------------------|----------------------------------------------------------------------------------------------------|
| The configuration<br>(.cfg) file used by<br>the ICU for this<br>card is now invalid<br>or does not exist.                                                                                                    | iguration This message appears<br>the used by when you try to add a<br>listed card and the config-<br>uration file for this card<br>has been corrupted or<br>sh to load deleted from the<br>database.                                                                                                    | You can get a copy of the configuration file from<br>the original <i>ISA Configuration Utility Diskette</i> that<br>you used to create the backup ICU diskette. Use<br>the following procedure:                     |
| Do you wish to load<br>the file?                                                                                                    |                                                                                                    | <ol> <li>Insert the original ISA Configuration<br/>Utility Diskette into drive A.</li> </ol>                                                                                                    |
| No configuration<br>(.cfg) file exists                                                                                                    | This message appears<br>when you modify a card<br>and its configuration file                                                                                                    | 2. Change to the db subdirectory on the dis-<br>kette drive.                                                                                                    |
| modified. Do you                                                                                                    | does not exist or has                                                                                                    | For example, type cd a:\db.                                                                                                    |
| want to load one?                                                                                                    | been deleted.                                                                                                    | <ol> <li>Use a text editor to search the icu.ndx file<br/>for the card ID of the card you want to add<br/>or modify.</li> </ol>                                                                                     |
|                                                                                                    |                                                                                                    | The name of the configuration file is part of this card ID. For example, if the card ID is ICU0200, the configuration file is <b>!icu0200.cfg</b> .                                                                 |
|                                                                                                    |                                                                                                    | <ol> <li>Copy the configuration file from the<br/>original ICU diskette to the backup<br/>diskette.</li> </ol>                                                                                                    |
| This is an EISA<br>system. Use an ECU,<br>not the ICU, to<br>configure your<br>system.                                                                                                    | This message appears if<br>you attempt to run the<br>ICU on an EISA system.                                                                                                    | To use the ICU, you must load the utility onto a non-EISA system.                                                                                                    |
| You have added a<br>card using settings<br>different from fac-<br>tory default.<br>Reconfigure the<br>card to the set-<br>tings in the next<br>display (see the<br>card's manual)<br>before installing<br>it. | <ul> <li>This message can appear<br/>in two situations:</li> <li>You added an ISA<br/>expansion card,<br/>selected OK, and the<br/>ICU had to use<br/>resource values dif-<br/>ferent from the<br/>card's defaults to<br/>avoid conflicts.</li> <li>You added an ISA<br/>expansion card,<br/>selected Advanced,<br/>and chose resource<br/>values different from<br/>the card's defaults.</li> </ul> | Make note of the new card configuration shown in<br>the Card Resource Usage dialog box displayed<br>after this message. Change jumper settings on the<br>ISA expansion card to match the new card<br>configuration. |

## **Configuration Manager Messages**

The Configuration Manager for the ICU identifies problems following system boot and generates messages if necessary. These messages alert you to any unsuccessful attempts to configure Plug and Play or Peripheral Component Interconnect (PCI) expansion cards, as well as any problems that interfere with the operation of the Configuration Manager. If you receive a message from the Configuration Manager, see Table B-2 for suggestions on resolving any problems indicated by the message.

| Message                                                                                                    | Probable Cause                                                                                                    | Corrective Action                                                                                                    |
|----------------------------------------------------------------------------------------------------|----------------------------------------------------------------------------------------------------|----------------------------------------------------------------------------------------------------|
| Found Plug and Play ISA<br>card: <i>Plug and Play ISA</i><br><i>Card Name</i> .                                                                       | This message appears at<br>system start-up for each<br>Plug and Play ISA expan-<br>sion card recognized by<br>the Configuration<br>Manager.               | Status message; no action is required.                                                                                                    |
| NOTICE: Boot Device Not<br>Active! CSN= <i>Card Select</i><br><i>Number</i> .                                                                         | A boot device was found to be inactive.                                                                                                    | Status message; no action is required. The Configuration Manager automatically con-figures and activates the device.                                                                                   |
| One or more active<br>devices have been re<br>configured system<br>requires reboot. Press<br>any key to reboot system.                                | You modified the<br>resource values of one or<br>more PCI or Plug and<br>Play ISA expansion cards.                                                        | Reboot the system to reconfigure the card(s).                                                                                                    |
| The Plug and Play ISA<br>card has been success-<br>fully configured.<br>Card Count Plug and Play<br>ISA cards have been suc-<br>cessfully configured. | The Configuration Man-<br>ager has successfully<br>configured the given<br>number of cards.                                                               | If this message does not match the num-<br>ber of Plug and Play ISA expansion cards<br>installed in your computer, reinstall any<br>Plug and Play expansion cards not listed<br>and reboot the system. |
| ERROR: Insufficient CM<br>Memory                                                                                                    | There is not enough<br>memory available to the<br>Configuration Manager<br>for it to run.                                                                 | Disable any TSR programs or any unneeded device drivers.                                                                                                    |
| ERROR: Fatal BIOS error<br>Internal Error Code.                                                                                                    | A BIOS call failed with an<br>internal error. The most<br>likely cause is an incom-<br>patibility between the<br>BIOS and the Configura-<br>tion Manager. | See the chapter titled "Getting Help" in<br>your <i>Diagnostics and Troubleshooting</i><br><i>Guide</i> for instructions on obtaining techni-<br>cal assistance.                                       |
| ERROR: Could not read<br>NVS, Error=Internal<br>Error Code.                                                                                           | An attempt to read the NVRAM failed.                                                                                                    | See the chapter titled "Getting Help" in<br>your <i>Diagnostics and Troubleshooting</i><br><i>Guide</i> for instructions.                                                                              |

 Table B-2.
 Configuration Manager Messages

| Message                                                                                        | Probable Cause                                                                                                    | Corrective Action                                                                                                    |
|------------------------------------------------------------------------------------------------|----------------------------------------------------------------------------------------------------|----------------------------------------------------------------------------------------------------|
| ERROR: Failed NVS write. An attempt to write to<br>Error=Internal Error NVRAM failed.<br>Code. | Run the Dell Diagnostics to verify the integrity of your system NVRAM. See the chapter titled "Running the Dell Diagnostics" in your <i>Diagnostics and Troubleshooting Guide</i> for instructions. |                                                                                                    |
|                                                                                                |                                                                                                    | If you are unable to determine the cause of<br>the error, see the chapter titled "Getting<br>Help" in your <i>Diagnostics and Troubleshoot-<br/>ing Guide</i> for instructions. |
| ERROR: Failed to acti-                                                                         | A Plug and Play expan-                                                                                                    | Use the following procedure:                                                                                                    |
| Select Number.                                                                                 | activated.                                                                                                    | <ol> <li>Exit the ICU and turn off your<br/>system.</li> </ol>                                                                                                    |
|                                                                                                |                                                                                                    | <ol> <li>Remove the Plug and Play expan-<br/>sion card that could not be<br/>activated.</li> </ol>                                                                              |
|                                                                                                |                                                                                                    | Follow steps 2 through 6 of " Remov-<br>ing an Expansion Card" in Chapter 6,<br>and then return to this procedure.                                                              |
|                                                                                                |                                                                                                    | 3. Reinstall the Plug and Play expansion card.                                                                                                    |
|                                                                                                |                                                                                                    | Follow steps 5 through 9 of "Installing<br>an Expansion Card" in Chapter 6, and<br>then return to this procedure.                                                               |
|                                                                                                |                                                                                                    | If you still receive the error message, con-<br>tact the manufacturer of the Plug and Play<br>expansion card for assistance.                                                    |

Table B-2. Configuration Manager Messages (continued)

| Message                                                                                                    | Probable Cause                                                                  | Cor                                                                                                    | rective Action                                                                                                    |
|----------------------------------------------------------------------------------------------------|---------------------------------------------------------------------------------|----------------------------------------------------------------------------------------------------|----------------------------------------------------------------------------------------------------|
| WARNING: Could not con-<br>figure <i>Plug and Play Card</i><br><i>Name</i> .<br>WARNING: Could not con-<br>figure PCI device,                                                                       | The card(s) mentioned<br>are not fully configured<br>due to resource conflicts. | If you have documentation that lists the<br>allowable resource values for your Plug and<br>Play or PCI expansion card, you can use<br>the following procedure to locate and<br>resolve the resource conflict. |                                                                                                    |
| ID=DeviceID.<br>Failed to configure Num-<br>ber of Total Count Plug<br>and Play ISA devices. Use<br>your system's configura-<br>tion utility to resolve<br>conflicts. Press any key<br>to continue. |                                                                                 | NOTE: If you do not have documentation<br>listing the allowable resource values, see<br>the corrective action for these messages<br>on the following page.                                                    |                                                                                                    |
|                                                                                                    |                                                                                 | 1.                                                                                                    | Start the ICU.                                                                                                    |
|                                                                                                    |                                                                                 |                                                                                                    | Any Plug and Play or PCI expansion<br>cards that could not be configured<br>should be marked config err on the<br>list of cards in the ICU window. |
|                                                                                                    |                                                                                 | 2.                                                                                                    | Select the System Resources<br>option from the View menu.                                                                                          |
|                                                                                                    |                                                                                 |                                                                                                    | The System Resource Usage dialog box displays all resources currently used by the system.                                                          |
|                                                                                                    |                                                                                 | 3.                                                                                                    | Select one of the resources used<br>by your Plug and Play or PCI<br>expansion card, and click Used<br>By Card.                                     |
|                                                                                                    |                                                                                 |                                                                                                    | The Card Resources Usage dialog box<br>identifies which device is using the<br>resource.                                                           |
|                                                                                                    |                                                                                 | 4.                                                                                                    | Repeat step 3 until you have<br>identified all conflicting resources<br>and the cards that use them.                                               |
|                                                                                                    |                                                                                 | 5.                                                                                                    | Modify the cards, as needed, to<br>free the resources required by<br>the un-configured Plug and Play<br>or PCI expansion card.                     |
|                                                                                                    |                                                                                 |                                                                                                    | See "Modifying a Card" in Chapter 3 for instructions.                                                                                              |
| NOTE: For the full name of an abbreviation                                                                                                    | n or acronym used in this table, se                                             | e the                                                                                                    | Glossary in the online System User's Guide.                                                                                                    |

Table B-2. Configuration Manager Messages (continued)

Table B-2. Configuration Manager Messages (continued)

| Message                                                                                                    | Probable Cause                                                                                                  | Corrective Action                                                                                                    |
|----------------------------------------------------------------------------------------------------|----------------------------------------------------------------------------------------------------|----------------------------------------------------------------------------------------------------|
| WARNING: Could not con-<br>figure Plug and Play Card<br>Name.                                                                                                    | The card(s) mentioned<br>are not fully configured<br>due to resource conflicts.                                 | If you do not know the allowable resource<br>values for your Plug and Play or PCI expan-<br>sion card, use the following procedure to<br>locate and resolve the resource conflict:                                                                                                    |
| figure PCI device,<br>ID=DeviceID.                                                                                                    |                                                                                                    | <ol> <li>Remove all card configurations<br/>from the ICU.</li> </ol>                                                                                                    |
| Failed to configure Num-<br>ber of Total Count Plug<br>and Play ISA devices. Use<br>your system's configura-<br>tion utility to resolve<br>conflicts. Press any key<br>to continue. |                                                                                                    | See " Removing a Card" in Chapter 3 for instructions.                                                                                                    |
|                                                                                                    |                                                                                                    | 2. Reboot your system.                                                                                                    |
|                                                                                                    |                                                                                                    | The ICU should automatically config-<br>ure your Plug and Play or PCI<br>expansion card.                                                                                                    |
|                                                                                                    |                                                                                                    | <ol> <li>Add the ISA expansion cards<br/>back into the ICU, resolving any<br/>resource conflicts as they arise.</li> </ol>                                                                                                    |
|                                                                                                    |                                                                                                    | See "Adding a Listed Card" in<br>Chapter 3 for instructions.                                                                                                    |
|                                                                                                    |                                                                                                    | If your Plug and Play or PCI expansion card<br>is not automatically configured when you<br>reboot the system with all other cards<br>removed, you should contact the manufac-<br>turer of the card or see the chapter titled<br>" Getting Help" in your <i>Diagnostics and</i><br><i>Troubleshooting Guide</i> . |
| WARNING: Boot Device<br>conflict detected!<br>CSN= <i>Card Select Number</i><br>Error= <i>Error</i> .                                                                               | One of the devices is<br>attempting to use one or<br>more resources assigned<br>to the system's boot<br>device. | Perform the following procedure:                                                                                                    |
|                                                                                                    |                                                                                                    | 1. Start the ICU.                                                                                                    |
|                                                                                                    |                                                                                                    | 2. Identify the card marked config err.                                                                                                    |
|                                                                                                    |                                                                                                    | This card is attempting to use one or more resources required by the system's boot device.                                                                                                    |
|                                                                                                    |                                                                                                    | 3. Follow the procedure for the pre-<br>ceding error message in this<br>table.                                                                                                    |

B-10 Dell OptiPlex E1 Mini Tower Managed PC Reference and Installation Guide

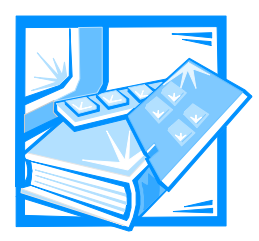

# **APPENDIX C** Regulatory Notices

Electromagnetic Interference (EMI) is any signal or emission, radiated in free space or conducted along power or signal leads, that endangers the functioning of a radio navigation or other safety service or seriously degrades, obstructs, or repeatedly interrupts a licensed radio communications service. Radio communications services include but are not limited to AM/FM commercial broadcast, television, cellular services, radar, air-traffic control, pager, and Personal Communication Services (PCS). These licensed services, along with unintentional radiators such as digital devices, including computer systems, contribute to the electromagnetic environment.

Electromagnetic Compatibility (EMC) is the ability of items of electronic equipment to function properly together in the electronic environment. While this computer system has been designed and determined to be compliant with regulatory agency limits for EMI, there is no guarantee that interference will not occur in a particular installation. If this equipment does cause interference with radio communications services, which can be determined by turning the equipment off and on, you are encouraged to try to correct the interference by one or more of the following measures:

- Reorient the receiving antenna.
- Relocate the computer with respect to the receiver.
- Move the computer away from the receiver.
- Plug the computer into a different outlet so that the computer and the receiver are on different branch circuits.

If necessary, consult a Regulatory EMC representative of Dell Computer Corporation or an experienced radio/television technician for additional suggestions. You may find the *FCC Interference Handbook, 1986*, to be helpful. It is available from the U.S. Government Printing Office, Washington, DC 20402, Stock No. 004-000-00450-7 or on the World Wide Web at http://www.fcc.gov/Bureaus/Compliance/WWW/tvibook.html.

Dell computer systems are designed, tested, and classified for their intended electromagnetic environment. These electromagnetic environment classifications generally refer to the following harmonized definitions:

- Class A is for business or industrial environments.
- Class B is for residential environments.

Information Technology Equipment (ITE), including peripherals, expansion cards, printers, input/output (I/O) devices, monitors, and so on, that are integrated into or connected to the system should match the electromagnetic environment classification of the computer system.

A Notice About Shielded Signal Cables: Use only shielded cables for connecting peripherals to any Dell device to reduce the possibility of interference with radio communications services. Using shielded cables ensures that you maintain the appropriate EMC classification for the intended environment. For parallel printers, a cable is available from Dell Computer Corporation. If you prefer, you can order a cable from Dell Computer Corporation on the World Wide Web at http://www.dell.com/ products/dellware/index.htm.

Most Dell computer systems are classified for Class B environments. To determine the electromagnetic classification for your system or device, refer to the following sections specific for each regulatory agency. Each section provides country-specific EMC/EMI or product safety information.

## FCC Notices (U.S. Only)

Most Dell computer systems are classified by the Federal Communications Commission (FCC) as Class B digital devices. However, the inclusion of certain options can change the rating of some configurations to Class A. To determine which classification applies to your computer system, examine all FCC registration labels located on the bottom or back panel of your computer, on card-mounting brackets, and on the cards themselves. If any one of the labels carries a Class A rating, your entire system is considered to be a Class A digital device. If *all* labels carry either the Class B rating distinguished by either an FCC ID number or the FCC logo, (FC), your system is considered to be a Class B digital device.

Once you have determined your system's FCC classification, read the appropriate FCC notice. Note that FCC regulations provide that changes or modifications not expressly approved by Dell Computer Corporation could void your authority to operate this equipment.

This device complies with Part 15 of the FCC Rules. Operation is subject to the following two conditions:

- This device may not cause harmful interference.
- This device must accept any interference received, including interference that may cause undesired operation.

### **Class** A

This equipment has been tested and found to comply with the limits for a Class A digital device pursuant to Part 15 of the FCC Rules. These limits are designed to provide reasonable protection against harmful interference when the equipment is operated in a commercial environment. This equipment generates, uses, and can radiate radio frequency energy and, if not installed and used in accordance with the manufacturer's instruction manual, may cause harmful interference with radio communications. Operation of this equipment in a residential area is likely to cause harmful interference, in which case you will be required to correct the interference at your own expense.

### **Class B**

This equipment has been tested and found to comply with the limits for a Class B digital device pursuant to Part 15 of the FCC Rules. These limits are designed to provide reasonable protection against harmful interference in a residential installation. This equipment generates, uses, and can radiate radio frequency energy and, if not installed and used in accordance with the manufacturer's instruction manual, may cause interference with radio communications. However, there is no guarantee that interference will not occur in a particular installation. If this equipment does cause harmful interference to radio or television reception, which can be determined by turning the equipment off and on, you are encouraged to try to correct the interference by one or more of the following measures:

- Reorient or relocate the receiving antenna.
- Increase the separation between the equipment and the receiver.
- Connect the equipment into an outlet on a circuit different from that to which the receiver is connected.
- Consult the dealer or an experienced radio/television technician for help.

The following information is provided on the device or devices covered in this document in compliance with FCC regulations:

- Product name: Dell OptiPlex E1 Mini Tower Managed PC
- Model number: MMP
- Company name: Dell Computer Corporation EMC Engineering Department One Dell Way Round Rock, Texas 78682 USA 512-338-4400

## IC Notice (Canada Only)

Most Dell computer systems (and other Dell digital apparatus) are classified by the Industry Canada (IC) Interference-Causing Equipment Standard #3 (ICES-003) as Class B digital devices. To determine which classification (Class A or B) applies to your computer system (or other Dell digital apparatus), examine all registration labels located on the bottom or the back panel of your computer (or other digital apparatus). A statement in the form of "IC Class A ICES-3" or "IC Class B ICES-3" will be located on one of these labels. Note that Industry Canada regulations provide that changes or modifications not expressly approved by Dell Computer Corporation could void your authority to operate this equipment.

This Class B (or Class A, if so indicated on the registration label) digital apparatus meets the requirements of the Canadian Interference-Causing Equipment Regulations.

Cet appareil numérique de la Classe B (ou Classe A, si ainsi indiqué sur l'étiquette d'enregistration) respecte toutes les exigences du Reglement sur le Materiel Brouilleur du Canada.

# **CE** Notice (European Union)

Marking by the symbol **C** indicates compliance of this Dell system to the EMC Directive and the Low Voltage Directive of the European Union. Such marking is indicative that this Dell system meets the following technical standards:

- EN 55022 " Limits and Methods of Measurement of Radio Interference Characteristics of Information Technology Equipment."
- EN 50082-1: 1992 " Electromagnetic compatibility—Generic immunity standard Part 1: Residential, commercial, and light industry."
- EN 60950 " Safety of Information Technology Equipment."

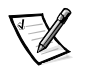

NOTE: EN 55022 emissions requirements provide for two classifications:

- Class A is for typical commercial areas.
- Class B is for typical domestic areas.

This Dell device is classified for use in a typical Class B domestic environment.

A "Declaration of Conformity" in accordance with the preceding directives and standards has been made and is on file at Dell Products Europe BV, Limerick, Ireland.

# EN 55022 Compliance (Czech Republic Only)

This device belongs to Class B devices as described in EN 55022, unless it is specifically stated that it is a Class A device on the specification label. The following applies to devices in Class A of EN 55022 (radius of protection up to 30 meters). The user of the device is obliged to take all steps necessary to remove sources of interference to telecommunication or other devices.

Pokud není na typovém štitku počítače uvedeno, že spadá do třídy A podle EN 55022, spadá automaticky do třídy B podle EN 55022. Pro zařízení zařazená do třídy A (ochranné pásmo 30m) podle EN 55022 platí následující. Dojde-li k rušení telekomunikačních nebo jinych zařízení, je uživatel povinen provést taková opatření, aby rušení odstranil.

# VCCI Notice (Japan Only)

Most Dell computer systems are classified by the Voluntary Control Council for Interference (VCCI) as Class B information technology equipment (ITE). However, the inclusion of certain options can change the rating of some configurations to Class A. ITE, including peripherals, expansion cards, printers, input/output (I/O) devices, monitors, and so on, integrated into or connected to the system, should match the electromagnetic environment classification (Class A or B) of the computer system.

To determine which classification applies to your computer system, examine the regulatory labels/markings (see Figures C-1 and C-2) located on the bottom or back panel of your computer. Once you have determined your system's VCCI classification, read the appropriate VCCI notice.

### **Class A ITE**

この装置は、情報処理装置等電波障害自主規制協議会 (VCCI)の基準 に基づくクラス A 情報技術装置です。この装置を家庭環境で使用すると電波 妨害を引き起こすことがあります。この場合には使用者が適切な対策を講ず るよう要求されることがあります。

This is a Class A product based on the standard of the Voluntary Control Council for Interference (VCCI) for information technology equipment. If this equipment is used in a domestic environment, radio disturbance may arise. When such trouble occurs, the user may be required to take corrective actions.

# VCCI-A

### Figure C-1. VCCI Class A ITE Regulatory Mark

この装置は、情報処理装置等電波障害自主規制協議会 [VCC] の基準 に基づくクラス B 情報技術装置です。この装置は家庭環境で使用すること を目的としていますが、この装置がラジオやテレビジョン受信機に近接して 使用させると、受信障害を引き起こすことがあります。 取扱説明書に従って正しい取り扱いをして下さい。

This is a Class B product based on the standard of the Voluntary Control Council for Interference (VCCI) for information technology equipment. If this equipment is used near a radio or television receiver in a domestic environment, it may cause radio interference. Install and use the equipment according to the instruction manual.

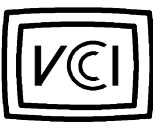

Figure C-2. VCCI Class B ITE Regulatory Mark

# Polish Center for Testing and Certification Notice

The equipment should draw power from a socket with an attached protection circuit (a three-prong socket). All equipment that works together (computer, monitor, printer, and so on) should have the same power supply source.

The phasing conductor of the room's electrical installation should have a reserve short-circuit protection device in the form of a fuse with a nominal value no larger than 16 amperes (A).

To completely switch off the equipment, the power supply cable must be removed from the power supply socket, which should be located near the equipment and easily accessible.

A protection mark "B" confirms that the equipment is in compliance with the protection usage requirements of standards PN-93/T-42107 and PN-89/E-06251.

## Wymagania Polskiego Centrum Badań i Certyfikacji

Urządzenie powinno być zasilane z gniazda z przyłączonym obwodem ochronnym (gniazdo z kołkiem). Współpracujące ze sobą urządzenia (komputer, monitor, drukarka) powinny być zasilane z tego samego źródła.

Instalacja elektryczna pomieszczenia powinna zawierać w przewodzie fazowym rezerwową ochronę przed zwarciami, w postaci bezpiecznika o wartości znamionowej nie większej niż 16Å (amperów).

W celu całkowitego wyłączenia urządzenia z sieci zasilania, należy wyjąć wtyczkę kabla zasilającego z gniazdka, które powinno znajdować się w pobliżu urządzenia i być łatwo dostępne.

Znak bezpieczeństwa "B" potwierdza zgodność urządzenia z wymaganiami bezpieczeństwa użytkowania zawartymi w PN-93/T-42107 i PN-89/E-06251.

### Pozostałe instrukcje bezpieczeństwa

- Nie należy używać wtyczek adapterowych lub usuwać kołka obwodu ochronnego z wtyczki. Jeżeli konieczne jest użycie przedłużacza to należy użyć przedłużacza 3-żyłowego z prawidłowo połączonym przewodem ochronnym.
- System komputerowy należy zabezpieczyć przed nagłymi, chwilowymi wzrostami lub spadkami napięcia, używając eliminatora przepięć, urządzenia dopasowującego lub bezzakłóceniowego źródła zasilania.
- Należy upewnić się, aby nic nie leżało na kablach systemu komputerowego, oraz aby kable nie były umieszczone w miejscu, gdzie można byłoby na nie nadeptywać lub potykać się o nie.
- Nie należy rozlewać napojów ani innych płynów na system komputerowy.
- Nie należy wpychać żadnych przedmiotów do otworów systemu komputerowego, gdyż może to spowodować pożar lub porażenie prądem, poprzez zwarcie elementów wewnętrznych.
- System komputerowy powinien znajdować się z dala od grzejników i źródeł ciepła. Ponadto, nie należy blokować otworów wentylacyjnych. Należy unikać kładzenia luźnych papierów pod komputer oraz umieszczania komputera w ciasnym miejscu bez możliwości cyrkulacji powietrza wokół niego.

# NOM Information (Mexico Only)

The following information is provided on the device(s) described in this document in compliance with the requirements of the official Mexican standards (NOM):

| Exporter:            | Dell Computer Corporation<br>One Dell Way<br>Round Rock, TX 78682                                                                                                    |
|----------------------|----------------------------------------------------------------------------------------------------|
| Importer:            | Dell Computer de México,<br>S.A. de C.V.<br>Rio Lerma No. 302 - 4° Piso<br>Col. Cuauhtemoc<br>16500 México, D.F.                                                          |
| Ship to:             | Dell Computer de México,<br>S.A. de C.V. al Cuidado<br>de Kuehne & Nagel de<br>México S. de R.I.<br>Avenida Soles No. 55<br>Col. Peñon de los Baños<br>15520 México, D.F. |
| Supply voltage:      | 115/230 VAC                                                                                                    |
| Frequency:           | 60/50 Hz                                                                                                    |
| Current consumption: | 6.0/3.0 A                                                                                                    |
# Información para NOM (únicamente para México)

La información siguiente se proporciona en el dispositivo o en los dispositivos descritos en este documento, en cumplimiento con los requisitos de la Norma Oficial Mexicana (NOM):

| Exportador:              | Dell Computer Corporation<br>One Dell Way<br>Round Rock, TX 78682                                                                                                    |
|--------------------------|----------------------------------------------------------------------------------------------------|
| Importador:              | Dell Computer de México,<br>S.A. de C.V.<br>Rio Lerma No. 302 - 4° Piso<br>Col. Cuauhtemoc<br>16500 México, D.F.                                                          |
| Embarcar a:              | Dell Computer de México,<br>S.A. de C.V. al Cuidado<br>de Kuehne & Nagel de<br>México S. de R.I.<br>Avenida Soles No. 55<br>Col. Peñon de los Baños<br>15520 México, D.F. |
| Tensión<br>alimentación: | 115/230 VAC                                                                                                    |
| Frecuencia:              | 60/50 Hz                                                                                                    |
| Consumo de corriente:    | 6.0/3.0 A                                                                                                    |

C-10 Dell OptiPlex E1 Mini Tower Managed PC Reference and Installation Guide

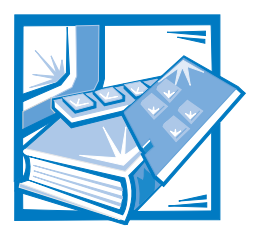

# **APPENDIX D** Warranties and Return Policy

# Limited Three-Year Warranty (U.S. and Canada Only)

Dell Computer Corporation (" Dell") manufactures its hardware products from parts and components that are new or equivalent to new in accordance with industrystandard practices. Dell warrants that the hardware products it manufactures will be free from defects in materials and workmanship. The warranty term is three years beginning on the date of invoice, as described in the following text.

Damage due to shipping the products to you is covered under this warranty. Otherwise, this warranty does not cover damage due to external causes, including accident, abuse, misuse, problems with electrical power, servicing not authorized by Dell, usage not in accordance with product instructions, failure to perform required preventive maintenance, and problems caused by use of parts and components not supplied by Dell.

This warranty does not cover any items that are in one or more of the following categories: software; external devices (except as specifically noted); accessories or parts added to a Dell system after the system is shipped from Dell; accessories or parts added to a Dell system through Dell's system integration department; accessories or parts that are not installed in the Dell factory; or DellWare<sup>®</sup> products. Monitors, keyboards, and mice that are Dell-branded or that are included on Dell's standard price list are covered under this warranty; all other monitors, keyboards, and mice (including those sold through the DellWare program) are not covered. Batteries for portable computers are covered only during the initial one-year period of this warranty.

### **Coverage During Year One**

During the one-year period beginning on the invoice date, Dell will repair or replace products covered under this limited warranty that are returned to Dell's facility. To request warranty service, you must call Dell's Customer Technical Support within the warranty period. Refer to the chapter titled "Getting Help" in your *Diagnostics and Troubleshooting Guide* to find the appropriate telephone number for obtaining customer assistance. If warranty service is required, Dell will issue a Return Material Authorization Number. You must ship the products back to Dell in their original or equivalent packaging, prepay shipping charges, and insure the shipment or accept the risk of loss or damage during shipment. Dell will ship the repaired or replacement

products to you freight prepaid if you use an address in the continental U.S. Shipments to other locations will be made freight collect.

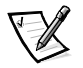

NOTE: Before you ship the product(s) to Dell, back up the data on the hard-disk drive(s) and any other storage device(s) in the product(s). Remove any removable media, such as diskettes, CDs, or PC Cards. Dell does not accept liability for lost data or software.

Dell owns all parts removed from repaired products. Dell uses new and reconditioned parts made by various manufacturers in performing warranty repairs and building replacement products. If Dell repairs or replaces a product, its warranty term is not extended.

#### **Coverage During Years Two and Three**

During the second and third years of this limited warranty, Dell will provide, on an exchange basis and subject to Dell's Exchange Policy in effect on the date of the exchange, replacement parts for the Dell hardware product(s) covered under this limited warranty when a part requires replacement. You must report each instance of hardware failure to Dell's Customer Technical Support in advance to obtain Dell's concurrence that a part should be replaced and to have Dell ship the replacement part. Dell will ship parts (freight prepaid) if you use an address in the continental U.S. or Canada, where applicable. Shipments to other locations will be made freight collect. Dell will include a prepaid shipping container with each replacement part for your use in returning the replaced part to Dell. Replacement parts are new or reconditioned. Dell may provide replacement parts made by various manufacturers when supplying parts to you. The warranty term for a replacement part is the remainder of the limited warranty term.

You will pay Dell for replacement parts if the replaced part is not returned to Dell. The process for returning replaced parts, and your obligation to pay for replacement parts if you do not return the replaced parts to Dell, will be in accordance with Dell's Exchange Policy in effect on the date of the exchange.

You accept full responsibility for your software and data. Dell is not required to advise or remind you of appropriate backup and other procedures.

#### General

DELL MAKES NO EXPRESS WARRANTIES OR CONDITIONS BEYOND THOSE STATED IN THIS WARRANTY STATEMENT. DELL DISCLAIMS ALL OTHER WARRAN-TIES AND CONDITIONS, EXPRESS OR IMPLIED, INCLUDING WITHOUT LIMITATION IMPLIED WARRANTIES AND CONDITIONS OF MERCHANTABILITY AND FITNESS FOR A PARTICULAR PURPOSE. SOME STATES (OR JURISDICTIONS) DO NOT ALLOW LIMITATIONS ON IMPLIED WARRANTIES OR CONDITIONS, SO THIS LIMITATION MAY NOT APPLY TO YOU.

DELL'S RESPONSIBILITY FOR MALFUNCTIONS AND DEFECTS IN HARDWARE IS LIMITED TO REPAIR AND REPLACEMENT AS SET FORTH IN THIS WARRANTY STATEMENT. THESE WARRANTIES GIVE YOU SPECIFIC LEGAL RIGHTS, AND YOU MAY ALSO HAVE OTHER RIGHTS, WHICH VARY FROM STATE TO STATE (OR JURISDICTION).

DELL DOES NOT ACCEPT LIABILITY BEYOND THE REMEDIES SET FORTH IN THIS WARRANTY STATEMENT OR LIABILITY FOR INCIDENTAL OR CONSEQUENTIAL DAMAGES, INCLUDING WITHOUT LIMITATION ANY LIABILITY FOR PRODUCTS NOT BEING AVAILABLE FOR USE OR FOR LOST DATA OR SOFTWARE.

SOME STATES (OR JURISDICTIONS) DO NOT ALLOW THE EXCLUSION OR LIMITA-TION OF INCIDENTAL OR CONSEQUENTIAL DAMAGES, SO THE PRECEDING EXCLUSION OR LIMITATION MAY NOT APPLY TO YOU.

These provisions apply to Dell's limited three-year warranty only. For provisions of any service contract covering your system, refer to the separate service contract that you will receive.

If Dell elects to exchange a system or component, the exchange will be made in accordance with Dell's Exchange Policy in effect on the date of the exchange.

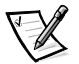

NOTE: If you chose one of the available warranty and service options in place of the standard limited three-year warranty described in the preceding text, the option you chose will be listed on your invoice.

# "Total Satisfaction" Return Policy (U.S. and Canada Only)

If you are an end-user customer who bought products directly from a Dell company, you may return them to Dell up to 30 days from the date of invoice for a refund of the product purchase price if already paid. This refund will not include any shipping and handling charges shown on your invoice. If you are an organization who bought the products from Dell under a written agreement with Dell, there may be different terms for the return of products under this policy, based on your agreement with Dell. To return products, you must call Dell Customer Service (at the telephone number listed in the chapter titled "Getting Help" in your *Diagnostics and Troubleshooting Guide* or in the section titled "Contacting Dell" in your online *System User's Guide*) to receive a Credit Return Authorization Number. You must ship the products to Dell in their original packaging, prepay shipping charges, and insure the shipment or accept the risk of loss or damage during shipment. You may return software for refund or credit only if the sealed package containing the diskette(s) or CD(s) is unopened. Returned products must be in as-new condition, and all of the manuals, diskette(s), CD(s), power cables, and other items included with a product must be returned with it.

This "Total Satisfaction" Return Policy does not apply to DellWare products, which may be returned under DellWare's current return policy.

D-4 Dell OptiPlex E1 Mini Tower Managed PC Reference and Installation Guide

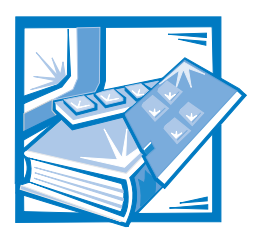

Index

# A

AC power receptacle, 5-7 accelerated graphics port. *See* AGP AGP, 1-3 Asset Tag option, 2-15 assistance, technical, 1-12 audio controller, 4-1 Auto Power On option, 2-13 autoconfiguration serial ports, 2-10

## B

basic input/output system. *See* BIOS battery replacing, 6-12 socket, 6-1 bezel removing and replacing, 7-2 BIOS jumper, 5-9 revision number, 2-2 Boot Sequence option, 2-7 booting the computer system, 2-7

## С

cables connector types, 7-4 DC power, 5-5, 7-4 drive interface, 5-5 card-edge connector, 7-4 cautions, x CD-ROM audio interface connector, 6-1 chassis intrusion alarm, 1-8 Chassis Intrusion option, 2-12 chassis intrusion switch connector, 6-1 location, 5-7 COM port designations, 2-10 computer booting, 2-7 features, 1-1 internal illustration, 5-7 removing and replacing cover, 5-2 system board features, 1-2, 6-1 technical specifications, A-1 Configuration Manager, B-6 connectors card-edge, 7-4 CD-ROM audio interface, 6-1 chassis intrusion switch, 6-1 control panel, 6-1 diskette/tape drive interface, 6-1 EIDE interface, 6-1

connectors (continued) expansion-card, 6-3 hard-disk drive LED, 6-3 header, 7-4 keyboard, 5-7, 6-1 list of, 5-10 microprocessor fan, 6-1 mouse, 5-7, 6-1 multimedia connector, 6-1 NIC, 4-2, 5-7, 6-1 parallel port, 5-7, 6-1 power input, 6-1 riser board, 6-1 SEC cartridge, 6-1 serial port, 4-2, 5-7, 6-1 USB, 5-7, 6-1 video, 5-7, 6-1 control panel connector, 6-1 cover removing and replacing, 5-2 CPU Speed option, 2-9

## D

DC power cables, 5-5, 7-4 Dell OpenManage program, 1-6 Desktop Management Interface. *See* DMI diagnosing problems, 1-12 diagnostics system, 1-4

#### DIMMs

about, 6-6 capacities supported, 1-1 installing, 6-6, 6-9 removing, 6-10 sockets, 6-1 Diskette Drive A and Diskette Drive B options, 2-5 Diskette Drive A: option, 2-8

diskette drives connecting, 7-4 interface connector, 6-1 turning off integrated controller, 2-11 types, sizes, and capacities, 2-5 Diskette Interface option, 2-11 diskette/tape drive interface connector, 6-1 Display Power Management Signaling. See DPMS DMI, 1-5 DPMS and power management, 2-14 drive bays about, 7-1 installing drives, 7-5 drivers for integrated devices, 4-1 drives cables, 7-4 connecting to power, 7-4 formatting, 7-14 front bezel, 7-2 front-panel inserts, 7-2 installing, 7-5 location in chassis, 7-1 partitioning, 7-14 types supported, A-2 drive-type numbers, 2-6 dual in-line memory modules. See DIMMs

## E

EIDE hard-disk drives addressing, 7-10 disabling the built-in interface, 2-11 drive-type parameters, 2-7 ENERGY STAR compliance, 1-9 formatting, 7-14 installing, 7-9 interface connectors, 6-1 partitioning, 7-14 saving power, 2-14 EIDE interface connectors, 6-1 electrostatic discharge. See ESD ENERGY STAR compliance, 1-9 enhanced integrated drive electronics. See EIDE ergonomic computing habits, v error messages, 2-22, B-1, B-6 ESD, vii expansion cards about, 6-2 configuring, 3-1 connectors, 6-3 installing, 6-3 listed cards, 3-6 locking cards, 3-15 modifying cards, 3-11 removing, 6-5 removing with ICU, 3-13 resources, viewing, 3-14 unlisted cards, 3-9 with diskette drive controller, 2-11 with hard-disk drive controller, 2-10 with ports, 2-10 expansion-card cage location, 5-7 removing and replacing, 5-11

# F

failures, 1-12 fan guard, 5-7 filler bracket, 6-4 fixing problems, 1-12 formatting EIDE hard-disk drives, 7-14 front-panel inserts, 7-2

### G

getting help, 1-12

# Η

hard disk. *See* drives; EIDE hard-disk drives Hard-Disk Drive option, 2-8 Hard-Disk Drive Sequence option, 2-7 hardware options. *See* upgrade options header connector, 7-4 help for ISA Configuration Utility, 3-5 getting, 1-12 tools, 1-12 high-level formatting, 7-14

# I

ICU about, 3-1 backing up diskette, 3-4 Configuration Manager, B-6 database of configuration files, 3-3 error messages, B-1, B-7 exiting, 3-15 help, 3-5 key functions, 3-5 listed cards, 3-6, 3-11, 3-13 locking cards, 3-15 locking resources, 3-15 making selections in, 3-5 modifying expansion cards, 3-11 online access, 3-3 preparing to use, 3-4 quick start, 3-2 removing expansion cards, 3-13 resources, viewing, 3-14 saving the configuration, 3-15 starting, 3-2, 3-5 unlisted cards, 3-9, 3-11, 3-13 unlocking cards, 3-15 unlocking resources, 3-15 when to run, 3-3 IDE Drive Interface option, 2-10

indicators link integrity, 4-2 NIC activity, 4-2 Industry-Standard Architecture. See ISA inserts front panel, 7-2 installing DIMMs, 6-6, 6-9 expansion cards, 6-3 system battery, 6-12 integrated devices, 4-1 Integrated Devices option, 2-9 Intel PIIX4e INF Update Installer, 1-11 interface cables about, 5-5 connectors, 6-1, 7-4 ISA Configuration Utility. See ICU ISA expansion cards See also expansion cards about, 6-2 configuring, 3-1

# J

jacks location on system board, 6-1 locations on back panel, 5-7 jumpers about, 5-5, 5-7 BIOS jumper, 5-9 location, 5-8 PSWD jumper, 2-21, 5-9 settings (table), 5-9 speed jumpers, 5-9

## K

key combinations ICU, 3-5 System Setup program, 2-3 keyboard connector, 4-2, 5-7, 6-1 Keyboard NumLock option, 2-13 keys <F1>, 2-22 <F2>, 2-22 <Print Screen>, 2-1 ICU, 3-5 System Setup program, 2-3

## L

Level 2 Cache option, 2-15 logical formatting, 7-14

### Μ

manageability features, 1-5 Manufacturing Test Report, 2-1 memory adding, 6-6 configurations, 6-7 error messages after installing, 2-22 reserved memory, 2-8 system memory, 1-1 upgrade, performing, 6-6 messages Configuration Manager, B-6 ICU, B-1 invalid configuration information, 2-1, 6-8 prompt to enter the System Setup program, 2-1 responding to error messages, 2-22 microprocessor fan connector, 6-1 jumper settings for speed, 5-9 SEC cartridge connector, 6-1 speeds, toggling between, 2-9 type supported, 1-1 mouse connector, 4-2, 5-7, 6-1

Mouse Port option, 2-9 MS-DOS network driver, 4-8

# Ν

network drivers MS-DOS, 4-8 Windows 95, 4-6 Windows for Workgroups, 4-7 Windows NT 3.5x, 4-5 Windows NT 4.0, 4-3 Network Interface Controller option, 2-9 network interface controller. See NIC NIC about, 4-2 configuring, 4-3 connector, 4-2, 5-7, 6-1 link integrity, 4-2 MS-DOS driver, 4-8 network cable requirements, 4-2 Windows 95 driver, 4-6 Windows for Workgroups driver, 4-7 Windows NT 3.5x driver, 4-5 Windows NT 4.0 driver, 4-3

notational conventions, x notes, x

# 0

online documentation, 1-12

# P

padlock, 1-8, 5-2 padlock ring, 5-7 parallel port compatibility, 2-10 connector, 4-2, 5-7, 6-1 Parallel Port Mode option, 2-10 Parallel Port option, 2-10 partitioning EIDE hard-disk drives, 7-14 Password Status option, 2-11 password. See setup password; system password PC Speaker option, 2-11 PCI expansion cards See also expansion cards about, 6-2 configuration, 3-1 connectors, 6-3 locking and unlocking, 3-15 peripheral component interconnect. See PCI Preboot eXecution Environment. See PXE physical formatting, 7-14 PIIX4e INF Update Installer, 1-11 Plug and Play expansion cards See also expansion cards configuration, 3-1 ports adding expansion cards with ports, 2-10 autoconfiguration, 2-10 designations, 2-10 illustrated, 4-2, 5-7 power AC power receptacle, 5-7 power input connectors, 6-1 switch, 1-9 time-out periods, 2-15 Power Management option, 2-14 power supply about, 5-5 input connectors, 6-1 location in chassis, 5-7 rotating away from the system board, 5-13 preboot execution environment. See PXE Primary Drive n and Secondary Drive n options, 2-6

problem solving, 1-12 PSWD jumper, 2-21, 5-9 PXE, 1-7

# R

regulatory notices, C-2 Report Keyboard Errors option, 2-13 Reserved Memory option, 2-8 return policy, D-3 ribbon cables, 5-7, 7-4 riser board connector, 6-1

# S

safety instructions for preventing ESD, vii for working inside computer, vi general, iv health considerations, v list, 5-1 SEC cartridge location, 6-1 security, 1-8, 2-12, 2-16 See also setup password; system password security cable slot location, 1-8, 5-7 using, 1-8 Self-Monitoring and Analysis Reporting Technology II. See SMART II Serial Port 1 and Serial Port 2 options, 2-10 serial ports autoconfiguration, 2-10 connectors, 4-2, 5-7, 6-1 disabling and enabling, 2-10 service, 1-12

Service Tag option, 2-15 setup password about, 2-12, 2-19 assigning, 2-19 changing or deleting an existing password, 2-20 disabling a forgotten password, 2-21 using, 2-20 Setup Password option, 2-12 SMART II support, 1-2 sockets battery, 6-1 DIMM, 6-1 list of, 5-10 video-memory upgrade, 6-1 Sound option, 2-9 specifications, A-1 speed jumpers setting, 5-9 support, 1-12 switches, 5-6 system board about, 5-5 connectors, 6-1 features, 1-2 system configuration information, 2-1 system data options, 2-15 System Date option, 2-5 system features, 1-1 System Memory option, 2-8 system password about, 2-16 assigning, 2-16 changing or deleting an existing password, 2-18 disabling a forgotten password, 2-21 entering a wrong or incomplete password, 2-18 risk of not using password, 2-16 using to secure your system, 2-17 viewing current status, 2-12

System Password option, 2-12 System Security option, 2-11 System Setup program BIOS version, 2-2 copying or printing screen information, 2-1 entering, 2-1 error messages, 2-22 key functions, 2-2 navigation keys, 2-3 options, 2-5 screen, 2-4 setup password feature, 2-19 system configuration information, 2-1 system password feature, 2-16 using the program, 2-2 System Time option, 2-5 system. See computer

# T

tape drives installing, 7-4 interface cable, 5-7 interface connector, 6-1 technical assistance, 1-12 technical specifications, A-1 tools, help, 1-12 troubleshooting about, 1-12 ICU messages, B-1 typographical conventions, x

## U

Universal Serial Bus. See USB upgrade options DIMMs, 6-6 drives, 7-1 upgrade options *(continued)* expansion cards, 6-3 unpacking, 5-2 video memory, 6-10 USB about, 1-2

about, 1-2 connectors, 4-2, 5-7, 6-1

## V

VESA and power management, 2-14 video connector, 4-2, 5-7, 6-1 video controller, 4-1 Video DAC Snoop option, 2-11 Video Electronics Standards Association. *See* VESA video memory adding, 6-10 requirements, 1-3 upgrade socket, 6-1 Video Memory option, 2-8

## W

Wakeup On LAN, 1-2, 1-8 Wakeup on LAN option, 2-13 warnings, x, 5-1 warranty information, ix, D-1 Windows 95 network driver, 4-6 reinstalling, 1-10 Windows for Workgroups NIC driver, 4-7 Windows NT 3.5x NIC driver, 4-5 Windows NT 4.0 NIC driver, 4-3